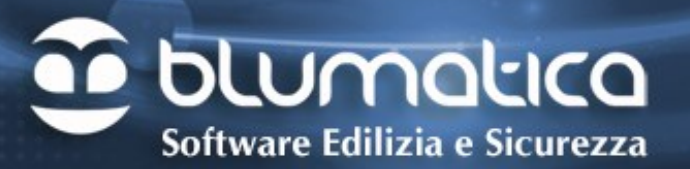

### Blumatica AggiudiGare

## Manuale d'uso

www.blumatica.it

### INDICE

| PREMESSA                                                                             | 2    |
|--------------------------------------------------------------------------------------|------|
| ARCHIVIO GARE                                                                        | 3    |
| ELENCO GARE                                                                          | 3    |
| GARE IN CORSO                                                                        | 4    |
| GARE AGGIUDICATE                                                                     | 4    |
| NUOVA GARA                                                                           | 5    |
| MODIFICA GARA                                                                        | 6    |
| ELIMINA GARA                                                                         | 7    |
| COPIA GARA                                                                           | 7    |
| DATI GENERALI GARA                                                                   | 8    |
| DATI GENERALI                                                                        | 8    |
| CATEGORIE DI GARA                                                                    | 12   |
| IMPORTI DI GARA                                                                      | 13   |
| COMMISSIONE DI GARA                                                                  | 13   |
| CRITERI PER LA GARA                                                                  | 14   |
| DOCUMENTI GENERATI                                                                   | 14   |
| LISTE                                                                                | 15   |
| ANAGRAFICA STAZIONE APPALTANTE                                                       | 15   |
| ARCHIVIO IMPRESE                                                                     | 17   |
| ELENCO IMPRESE PRS                                                                   | 18   |
| ELENCO CATEGORIE                                                                     | 18   |
| ELENCO CLASSIFICHE                                                                   | 19   |
| ELENCO CLASSIFICAZIONI                                                               | 19   |
| ELENCO PUBBLICAZIONI                                                                 | 19   |
| ELENCO MERCI                                                                         | 20   |
| VARIABILI MODELLI                                                                    | 20   |
| MODELLI GARE                                                                         | 20   |
| COMPONENTI COMMISSIONE                                                               | 21   |
| LISTE GENERALI                                                                       | 21   |
| CRITERI DI VALUTAZIONE                                                               | 21   |
| SVOLGIMENTO GARA                                                                     | 22   |
| IMPRESE PARTECIPANTI                                                                 | 22   |
| ESAME PLICHI                                                                         | 24   |
| AGGIUDICAZIONE GARA                                                                  | 26   |
| CASO 1 - AGGIUDICAZIONE AL PREZZO PIU' BASSO + ESCLUSIONE AUTOMATICA OFF. ANOMALE    | 26   |
| CASO 2 - AGGIUDICAZIONE AL PREZZO PIU' BASSO SENZA ESCLUSIONE AUTOMATICA OFFERTE ANO | MALE |
|                                                                                      | 30   |
| CASO 3 - OFFERTA ECONOMICAMENTE PIU' VANTAGGIOSA                                     | 34   |
| SISTEMA DI QUALIFICAZIONE                                                            | 39   |
| GESTIONE MODULISTICA DI STAMPA                                                       | 43   |
| ESEMPIO DI GARA                                                                      | 46   |

1

### PREMESSA

**Blumatica AggiudiGARE** consente la gestione completa delle gare d'appalto di lavori, servizi e forniture ai sensi delle vigenti normative. Tutte le procedure sono aggiornate alle disposizioni del nuovo Codice dei Contratti (D.Lgs. n. 50 del 18 aprile 2016).

Oltre alla normativa Nazionale è possibile utilizzare la normativa specifica della Regione Sicilia e/o della Regione Sardegna.

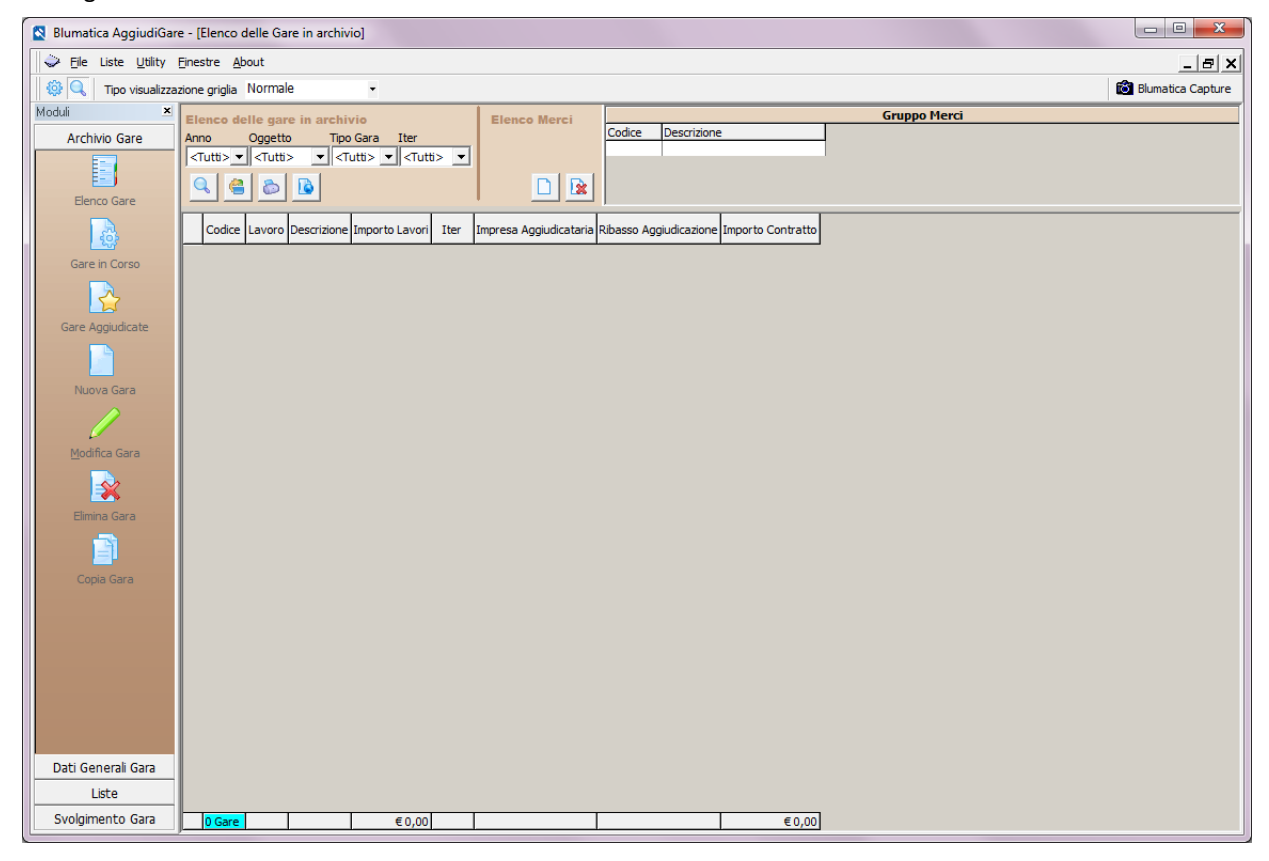

**Blumatica AggiudiGARE** si rivolge prevalentemente agli Enti Pubblici (Comuni, Province, Regioni, ecc.) e consente di scegliere sia la tipologia di procedura da adottare (procedura aperta, procedura ristretta, trattativa privata, ecc.) sia i criteri di aggiudicazione (prezzo più basso, offerta economicamente più vantaggiosa).

Tutte le procedure di aggiudicazione sono complete, rigorose e del tutto automatizzate. Nella versione attuale sono state implementate le cinque diverse modalità di calcolo delle offerte anomale nel caso di aggiudicazione con il criterio del prezzo più basso.

Per il caso di aggiudicazione con il criterio dell'offerta economicamente più vantaggiosa è stata implementata, per la valutazione di elementi qualitativi, la procedura di confronto a coppie con calcolo completamente automatico dei coefficienti di valutazione.

Il software contiene, inoltre, le procedure relative ai **Sistemi di Qualificazione**, che consentono alle Amministrazioni pubbliche di formare elenchi di imprese qualificate e di procedere alle diverse aggiudicazioni mediante procedure negoziate, con rotazione tra i diversi concorrenti qualificati, come previsto dal Codice dei Contratti.

All'avvio del software viene visualizzata l'interfaccia mostrata nella figura seguente che comprende l'elenco delle gare già inserite dall'Ente.

| 🔇 Blumatica AggiudiGar  | re - [Elenco delle Gare in archivio]                                                                                                    |   |
|-------------------------|----------------------------------------------------------------------------------------------------|---|
| 🗢 File Liste Utility    | Einestre About                                                                                                    | × |
| 🛛 🏟 🔍 🛛 Tipo visualizza | zione griglia Normale 👻 4-3000PN16 - Srvizi di pulizia 🔞 Blumatica Captur                                                                                                    | e |
| Moduli ×                | Elenco delle gare in archivio Elenco Merci Gruppo Merci                                                                                                    |   |
| Archivio Gare           | Anno Oggetto Tipo Gara Iter Codice Descrizione                                                                                                    |   |
|                         |                                                                                                    |   |
| Elenco Gare             |                                                                                                    |   |
|                         | Codice Lavoro Descrizione Importo Lavori Iter Impresa Aogiudicaziane Ribasso Aogiudicazione Importo Contratti                                                                                                    | T |
| 말                       | 1-1000P116 Costruzione Palestra Comunale Costruzione Palestra Comunale €2.370.000,00 RIC 0,00 €0,00                                                                                                    | 5 |
| Gare in Corso           | 2-3000.P16 Servia di manutenzione edificio comunale Servia di manutenzione edificio comunale edificio comunale € 18.900,00 AG ACQUAGEST srl 17,88 € 15.520,60 3-1000P16 Construine Denosita Miterzri Costruzione Denosita Miterzri € 13.800,00 RG 0,00 € 0,00 € | 3 |
|                         |                                                                                                    |   |
| Gare Aggiudicate        |                                                                                                    |   |
|                         |                                                                                                    |   |
| Numero Cara             |                                                                                                    |   |
|                         |                                                                                                    |   |
|                         |                                                                                                    |   |
| Modifica Gara           |                                                                                                    |   |
|                         |                                                                                                    |   |
| Elimina Gara            |                                                                                                    |   |
|                         |                                                                                                    |   |
|                         |                                                                                                    |   |
| Copia Gara              |                                                                                                    |   |
|                         |                                                                                                    |   |
|                         |                                                                                                    |   |
|                         |                                                                                                    |   |
|                         |                                                                                                    |   |
|                         |                                                                                                    |   |
|                         |                                                                                                    |   |
| Dati Generali Gara      |                                                                                                    |   |
| Liste                   |                                                                                                    |   |
| Svolgimento Gara        | 4Gare € 2.554.900,00 € 38.312,60                                                                                                    | 3 |

La griglia centrale riporta l'elenco delle Gare in archivio con i relativi dati caratteristici principali e con l'iter sintetico di ognuna di esse.

Sulla sinistra sono presenti le seguenti funzioni:

- Elenco Gare
- Gare in Corso
- Gare Aggiudicate
- Nuova Gara
- Modifica Gara
- Elimina Gara
- Copia Gara

### **ELENCO GARE**

E' la funzione che viene attivata di default e consente la visualizzazione della figura precedente, contenente l'elenco delle gare, indipendentemente dallo status e dalla tipologia, ma con applicati gli eventuali filtri attivi.

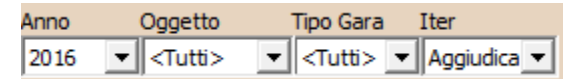

Utilizzando alcuni filtri è possibile evidenziare nella griglia solo quelle desiderate, in funzione di:

- Anno di inserimento
- Oggetto della Gara (Lavori, Servizi, Forniture, Sistemi di qualificazione)
- Tipo di Gara (Procedura Aperta [PI], Procedura Ristretta [TP])
- Iter (Ricezione Offerte, In Corso, Aggiudicate)

### GARE IN CORSO

E' la funzione che consente di visualizzare solo le gare in corso non ancora aggiudicate. Nell'esempio della figura precedente sono riportate due gare di cui una aggiudicata. Pertanto attivando la funzione "Gare in Corso" verrà visualizzato il seguente elenco:

| 🔇 Blumatica AggiudiGare                | e - [Elenco delle                                                                                                    | Gare in archivio]                    | -                     | -            |           | 1000           |      |                        | Table and                                                                                                    |            |
|----------------------------------------|----------------------------------------------------------------------------------------------------|--------------------------------------|-----------------------|--------------|-----------|----------------|------|------------------------|----------------------------------------------------------------------------------------------------|------------|
| 🔷 <u>F</u> ile Liste <u>U</u> tility I | <u>F</u> inestre <u>A</u> bout                                                                                                    |                                      |                       |              |           |                |      |                        |                                                                                                    |            |
| 🔅 🔍 Tipo visualizza:                   | zione griglia Norr                                                                                                    | • 1-1000PI16 - Costr                 | uzione Palestra Comun | ale          |           |                |      |                        | rie de la companya de la companya de la companya de la companya de la companya de la companya de la companya de | Blumatica  |
| Moduli 🗶                               | Elenco delle g                                                                                                    | jare in archivio                     | Elenco Merci          |              |           |                | _    | Gruppo Merci           |                                                                                                    |            |
| Archivio Gare                          | Anno Ogg                                                                                                    | etto Tipo Gara Iter                  |                       | Codice       | Descrizio | ne             |      |                        |                                                                                                    | - è        |
|                                        | 2016 💌 <tu< th=""><th>itti&gt; 💌 <tutti> 💌 In Corso 💌</tutti></th><th></th><th></th><th></th><th></th><th></th><th></th><th></th><th>- Ali</th></tu<> | itti> 💌 <tutti> 💌 In Corso 💌</tutti> |                       |              |           |                |      |                        |                                                                                                    | - Ali      |
| E)                                     | Q 😩 8                                                                                                    | 5 🚯                                  |                       |              |           |                |      |                        |                                                                                                    |            |
| Elenco Gare                            |                                                                                                    |                                      |                       | 1            |           |                |      | 1                      | r                                                                                                    |            |
|                                        | Codice                                                                                                    | Lavoro                               | Descri                | zione        |           | Importo Lavori | Iter | Impresa Aggiudicataria | Ribasso Aggiudicazione                                                                                          | Importo Co |
|                                        | 1-1000PI16                                                                                                    | Costruzione Palestra Comunale        | Costruzione Palestra  | Comunale     |           | € 2.370.000,00 | RIC  |                        | 0,00                                                                                                    |            |
| Gare in Corso                          | 3-1000PI16                                                                                                    | Costruzione Deposito Attrezzi        | Costruzione Deposito  | Attrezzi     |           | € 138.000,00   | RIC  |                        | 0,00                                                                                                    |            |
|                                        |                                                                                                    |                                      |                       |              |           |                |      |                        |                                                                                                    | - 7        |
| Gare Aggiudicate                       |                                                                                                    |                                      |                       |              |           |                |      |                        |                                                                                                    | <b>T</b>   |
|                                        | N                                                                                                    | and a set                            |                       |              |           |                |      |                        |                                                                                                    |            |
|                                        |                                                                                                    |                                      |                       | ر د کون<br>ا |           |                |      |                        |                                                                                                    |            |

Vengono escluse le Gare già aggiudicate (Iter AGG = Aggiudicata) e vengono visualizzate le sole gare in corso (Iter RIC = ricezione offerte).

### GARE AGGIUDICATE

E' la funzione che consente di visualizzare solo le gare già aggiudicate. Nell'esempio della figura precedente sono riportate due gare di cui una aggiudicata. Pertanto attivando la funzione "Gare Aggiudicate" verrà visualizzato il seguente elenco:

| Blumatica AggiudiGan                                                                                        | e - [Elenco delle                                                                                                    | Gare in archivio]                         |                                           |                      | -              |      |                        |                        |            |
|----------------------------------------------------------------------------------------------------|----------------------------------------------------------------------------------------------------|-------------------------------------------|-------------------------------------------|----------------------|----------------|------|------------------------|------------------------|------------|
| Sele Liste Utility Einestre About                                                                           |                                                                                                    |                                           |                                           |                      |                |      |                        |                        |            |
| 🚳 🔍 Tipo visualizzazione griglia Normale 🔹 2-3000LP16 - Servizi di manutenzione edificio comunale 🔯 Blumati |                                                                                                    |                                           |                                           |                      |                |      |                        |                        |            |
| Moduli ×                                                                                                    | Elenco delle g                                                                                                    | are in archivio                           | Elenco Merci                              |                      |                |      | Gruppo Merci           |                        |            |
| Archivio Gare                                                                                               | Anno Ogge                                                                                                    | etto Tipo Gara Iter                       |                                           | Codice Descrizio     | one            |      |                        |                        |            |
|                                                                                                    | 2016 🔻 <tu< th=""><th>tti&gt; 💌 <tutti> 💌 Aggiudica 💌</tutti></th><th></th><th></th><th></th><th></th><th></th><th></th><th></th></tu<> | tti> 💌 <tutti> 💌 Aggiudica 💌</tutti>      |                                           |                      |                |      |                        |                        |            |
|                                                                                                    |                                                                                                    |                                           |                                           |                      |                |      |                        |                        |            |
| Elenco Gare                                                                                                 |                                                                                                    | 2 💌 👘                                     |                                           |                      |                |      |                        |                        |            |
|                                                                                                    | Codice                                                                                                    | Lavoro                                    | Descri                                    | zione                | Importo Lavori | Iter | Impresa Aggiudicataria | Ribasso Aggiudicazione | Importo Co |
| Care in Corso                                                                                               | 2-3000LP16                                                                                                    | Servizi di manutenzione edificio comunale | <ul> <li>Servizi di manutenzio</li> </ul> | ne edificio comunale | € 18.900,00    | AGG  | ACQUAGEST srl          | 17,88                  | € 15       |
| Gare in Corso                                                                                               | 4-3000PN16                                                                                                    | Srvizi di pulizia                         | Srvizi di pulizia                         |                      | € 28.000,00    | AGG  | ACMAR                  | 18,60                  | •          |
|                                                                                                    |                                                                                                    |                                           |                                           |                      |                |      |                        |                        | - 2        |
|                                                                                                    |                                                                                                    |                                           |                                           |                      |                |      |                        |                        | 1          |
| Gare Aggiudicate                                                                                            |                                                                                                    |                                           |                                           |                      |                |      |                        |                        | 2          |
|                                                                                                    |                                                                                                    |                                           |                                           |                      |                |      |                        |                        |            |
|                                                                                                    |                                                                                                    |                                           |                                           |                      |                |      |                        |                        |            |
|                                                                                                    |                                                                                                    |                                           |                                           |                      |                | ~*   | a contraction of the   |                        |            |

Vengono visualizzate le Gare già aggiudicate (Iter AGG = Aggiudicata).

### NUOVA GARA

E' la funzione che consente l'inserimento di una Nuova Gara in Archivio. Attivando questa funzione viene visualizzato il seguente pannello:

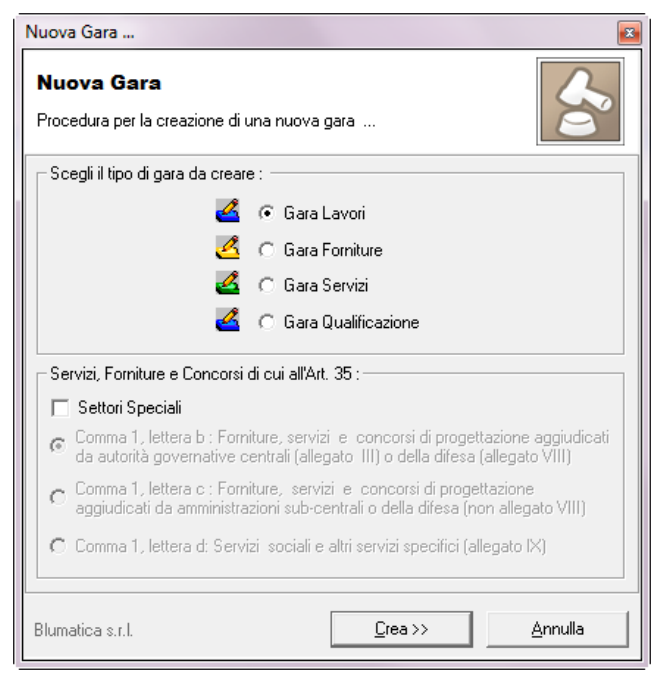

Come illustrato nella figura a lato, occorrerà innanzitutto selezionare il tipo di gara da creare tra i quattro possibili (nella figura "Lavori").

Per la individuazione delle soglie comunitarie occorre anche indicare quanto richiesto nella parte inferiore della maschera.

Nel caso di "**Lavori**" occorrerà semplicemente indicare se eventualmente si tratti di lavori nei Settori Speciali (anche se in questo caso le due soglie sono in ogni caso pari a 5.225.000 €).

| luova Gara                                                                                                    |
|----------------------------------------------------------------------------------------------------|
| Nuova Gara<br>Procedura per la creazione di una nuova gara                                                                                                    |
| Scegli il tipo di gara da creare : 👘                                                                                                    |
| 🚄 🔿 Gara Lavori 🛛 👗                                                                                                    |
| 🙆 🙃 Gara Forniture                                                                                                    |
| 🗳 🔿 Gara Servizi                                                                                                    |
| 🗳 C Gara Qualificazione 🥜                                                                                                    |
| Servizi, Forniture e Concorsi di cui all'Art. 35 :                                                                                                    |
| 🗖 Settori Speciali                                                                                                    |
| <ul> <li>Comma 1, lettera b : Forniture, servizi e concorsi di progettazione aggiudicati,<br/>da autorità governative centrali (allegato III) o della difesa (allegato VIII)</li> </ul> |
| C Comma 1, lettera c : Forniture, servizi e concorsi di progettazione<br>aggiudicati da amministrazioni sub cantrali o della difesa (non allegato VIII)                                 |

Se, ad esempio, si trattasse di una Fornitura, verrebbe visualizzata la situazione riportata qui a lato.

Dopo avere indicato il tipo di gara, cliccando sul pulsante "**Crea**" posto nella parte inferiore della maschera, viene visualizzata la seguente ulteriore maschera per l'inserimento dei dati caratteristici della gara.

| S Definizione Gara               |                                                  |                           | ×              | Nella |
|----------------------------------|--------------------------------------------------|---------------------------|----------------|-------|
|                                  | NUOVA GARA - LAV                                 | ORI                       |                | della |
| Codice Lavoro                    | 1000PI16                                         | Anno di riferime          | nto 2016 ≑     | obbl  |
| Nome <u>L</u> avoro              | Costruzione Deposito Attrezzi                    |                           |                |       |
| Descrizione Lavoro               | Costruzione Deposito Attrezzi                    |                           |                | •     |
| Importo Lavoro in Euro           | € 138.000,00 ★                                   |                           |                | •     |
| Sistema di Qualificazione        |                                                  |                           | - 🗙            | •     |
|                                  |                                                  |                           |                |       |
| Natura dei Lavori                | Lavori edilizi e stradali                        |                           |                |       |
| Modalità di Esecuzione           | APPALTO 🔻                                        |                           |                |       |
| Oggetto                          | LAVORI                                           |                           | -              |       |
| Settore                          |                                                  | •                         |                |       |
| <u>C</u> ategoria                |                                                  |                           |                | Nall  |
| <u>T</u> ipologia                | Nuova costruzione                                |                           | ▼ 01           | mas   |
| Cla <u>s</u> sificazione         |                                                  | •                         |                | alcu  |
| <u>Ti</u> po di Contratto        | A CORPO                                          | PROCEDURA APERTA          | •              | tipo  |
| Criterio Aggi <u>u</u> dicazione | RIBASSO SULL'IMPORTO POSTO A E                   | BASE DI GARA              | •              | indic |
|                                  | <ul> <li>Unica seduta senza sorteggio</li> </ul> | C Previsto sorteggio in p | orima seduta   | volo  |
| Nuova normativa 2016 (Art. 9     | 7) 🔽                                             |                           |                | aell  |
| Applica esclusione automatica    | offerte anomale (art. 97 c. 8) 🔽 🛛 S             | oglia Comunitaria : 🛛 🗧 € | 5.225.000,00 🜩 | dall' |
|                                  |                                                  | 🗸 <u>о</u> к 🔰            | 🕻 Chiudi       | dei C |

Nella maschera di definizione della gara andranno inseriti i dati richiesti, tra cui obbligatoriamente:

- Importo lavoro in Euro
- Modalità di esecuzione
- Oggetto
- Tipo di Contratto
  - Tipo di Gara
  - Criterio di Aggiudicazione

Nella parte inferiore della maschera è possibile attivare alcune opzioni in funzione del tipo di gara (nell'esempio risulta indicata la nuova normativa e la volontà di applicazione dell'esclusione automatica delle offerte anomale (come previsto dall'art. 97, comma 8, del Codice dei Contratti Pubblici).

Cliccando su **OK**, la gara verrà inserita nella griglia e sarà pronta per la relativa gestione, come indicato nella prossima figura.

| 🔇 Blumatica AggiudiGan                                                                                          | e - [Elenco delle                                                                                                    | Gare in archivio]                    |                         |                  | 100            |            | - AL                   |                        |            |
|----------------------------------------------------------------------------------------------------|----------------------------------------------------------------------------------------------------|--------------------------------------|-------------------------|------------------|----------------|------------|------------------------|------------------------|------------|
| 🗼 <u>F</u> ile Liste <u>U</u> tility                                                                            | <u>F</u> inestre <u>A</u> bout                                                                                                    |                                      |                         |                  |                |            |                        |                        |            |
| 🕸 🔍 Tipo visualizzazione griglia Normale 🔹 3-1000P116 - Costruzione Deposito Attrezzi 🔯 Blum                    |                                                                                                    |                                      |                         |                  |                |            |                        |                        | Blum       |
| Moduli ×                                                                                                    | Elenco delle g                                                                                                    | are in archivio                      | Elenco Merci            |                  |                |            | Gruppo Merci           |                        |            |
| Archivio Gare                                                                                                   | Anno Ogge                                                                                                    | etto Tipo Gara Iter                  |                         | Codice Descrizio | one            |            |                        |                        | -          |
| <b>E</b>                                                                                                    | 2016 💌 <tu< td=""><td>ıtti&gt; ▼ <tutti> ▼ In Corso ▼</tutti></td><td></td><td></td><td></td><td></td><td></td><td></td><td></td></tu<> | ıtti> ▼ <tutti> ▼ In Corso ▼</tutti> |                         |                  |                |            |                        |                        |            |
|                                                                                                    |                                                                                                    |                                      |                         |                  |                |            |                        |                        | - 2        |
| Elenco Gare                                                                                                    |                                                                                                    |                                      |                         | 1                |                |            |                        |                        |            |
|                                                                                                    | Codice                                                                                                    | Lavoro                               | Descri                  | izione           | Importo Lavori | Iter       | Impresa Aggiudicataria | Ribasso Aggiudicazione | Importe    |
| <u> </u>                                                                                                    | 1-1000PI16                                                                                                    | Costruzione Palestra Comunale        | Costruzione Palestra    | Comunale         | € 2.370.000,00 | RIC        |                        | 0,00                   |            |
| Gare in Corso                                                                                                   | 3-1000PI16                                                                                                    | Costruzione Deposito Attrezzi        | Costruzione Deposito    | o Attrezzi       | € 138.000,00   | RIC        |                        | 0,00                   |            |
|                                                                                                    |                                                                                                    | 1                                    |                         |                  |                |            |                        |                        | ł          |
| Gare Aggiudicate                                                                                                |                                                                                                    |                                      |                         |                  |                |            |                        |                        | - <u>-</u> |
|                                                                                                    |                                                                                                    |                                      |                         |                  |                |            | -                      |                        |            |
| Section - Section - Section - Section - Section - Section - Section - Section - Section - Section - Section - S | مر و ک                                                                                                    |                                      | No. of Concession, Name |                  |                | <b>.</b> M | Property in the second |                        | <u></u>    |

### **MODIFICA GARA**

E' la funzione che consente di modificare i dati precedentemente inseriti relativi alla definizione della gara. Non è possibile modificare il tipo di gara già indicato (Lavori, Forniture, ecc.). Se fosse necessario ciò occorre cancellare la gara ed inserirla nuovamente.

### ELIMINA GARA

E' la funzione che consente di cancellare la gara attualmente selezionata nella griglia centrale. Ciò comporta la eliminazione definitiva della gara stessa con tutte le procedure eventualmente già inserite.

### COPIA GARA

E' la funzione che consente la duplicazione della gara selezionata nella griglia centrale. Ciò comporta la eliminazione definitiva della gara stessa con tutte le procedure eventualmente già inserite.

| Blumatica AggiudiGare |                    | x             |
|-----------------------|--------------------|---------------|
| Copiare la gara (     | Costruzione Deposi | to Attrezzi ? |
|                       | Sì                 | No            |

Attivando la funzione viene visualizzato il pannello riportato qui a lato e, confermando con il "**Si**" viene creata una nuova gara che è la copia di quella selezionata.

### DATI GENERALI GARA

### DATI GENERALI

In questa sezione è possibile (ma non obbligatorio) indicare tutti i dati generali della gara selezionata nella griglia centrale. Viene visualizzato il seguente pannello:

| 🛃 Dati generali Gara                                                                                              |                                    | X                                                                                               |
|----------------------------------------------------------------------------------------------------|------------------------------------|-------------------------------------------------------------------------------------------------|
| Termini Plichi Informazioni Pubblicaz                                                                             | zioni 📔 Altri Dati 🛛               |                                                                                                 |
| DATI PER LA PUBBLICAZIONE DEL BA                                                                                  | NDO DI GARA                        |                                                                                                 |
| Termine di Ricezione Domande         Giorno       Ora             Eventuale Seconda Seduta         Data       Ora | Termine di Ricezione delle Offerte | Prima Seduta<br>Data Ora<br><br>Termine per Giustif. Requisiti Agg.<br>Data Ora<br><br>Data Ora |
| Contratto<br>Contratto dal : Al :                                                                                 | Tempi di Esecuzione Durata Offe    | erta gg.                                                                                        |
| 🔊 Bando di Gara 💍 Estratto                                                                                        |                                    | V QK X Annulla                                                                                  |

IL pannello si compone di cinque diverse cartelle, ognuna delle quali contiene specifici dati. Le cartelle sono le seguenti:

- > Termini
- Plichi
- Informazioni
- Pubblicazioni
- Altri Dati

Nella parte inferiore della maschera è possibile procedere alla eventuale stampa del Bando di Gara e/o del relativo estratto (Si consiglia di procedere alla stampa successivamente all'inserimento degli altri dati che verranno illustrati nel seguito, tra cui gli importi di gara).

### TERMINI

In questa cartella andranno indicate le diverse date ed ore caratteristiche ed i dati relativi al contratto, tempi di esecuzione previsti e durata dell'offerta.

### PLICHI

In questa cartella andranno inseriti i dati richiesti per l'inoltro dei plichi.

| 🔁 Dati generali Cara                                       |                                |   |
|------------------------------------------------------------|--------------------------------|---|
| Termini Plichi Informazioni Pubblicazioni Altri Dati       |                                |   |
| UFFICIO INOLTRO PLICHI                                     |                                |   |
| Ufficio                                                    | Indirizzo                      |   |
| Tecnico                                                    | via roma 22                    | Ш |
| <u>C</u> .A.P. Ci <u>t</u> tà                              | Prov.                          |   |
| 35031 JABANO TERME                                         | PD                             | ш |
| Modalità Inoltro                                           |                                | ш |
| Raccomandata AR                                            |                                | ш |
| Dicitura Plico                                             | Lingua                         |   |
| Costruzione Deposito Attrezzi                              | ITALIANO                       | Ш |
| Data Apertura Plichi<br>Giorno<br>10/05/2016<br>E<br>10:00 | 📔 Salva Dati Default           |   |
| 🛅 Bando di Gara 🔊 Estratto                                 | 🖌 <u>O</u> K 🔀 <u>A</u> nnulla |   |

Cliccando sul pulsante "**Carica Dati Default**" è possibile richiamare automaticamente i dati caratteristici già memorizzati in precedenza dall'ente pubblico mediante il comando "**Salva dati di default**".

### INFORMAZIONI

In questa cartella andranno indicati i dati necessari per l'acquisizione di informazioni da parte dei concorrenti e le altre modalità previste, come indicato nella seguente figura.

| Termini       Pilchi       Informazioni       Pubblicazioni       Altri Dati         Acquisizione       Informazioni       Dal         Ufficio di Riferimento       Dal         Ufficio Tecnico       20/04/2016       Sito         Sito Internet       Al         abano@info.it       22/04/2016       Sito         Acquisto Copie       Dal       20/04/2016         Luogo       Dal       20/04/2016       Sito         Indirizzo       Al       22/04/2016       Sito         Versamento Euro       Modalità di Pagamento       Al       Sito Conto Corrente Postale | Dati generali Gara                                             | ×                             |
|----------------------------------------------------------------------------------------------------|----------------------------------------------------------------|-------------------------------|
| Dati Visione/Acquisto Disciplinare di Gara         Acquisizione Informazioni       Dal         Ufficio di Riferimento       Dal         [Ufficio Tecnico       20/04/2016         Sito Internet       Al         jabano@info.it       22/04/2016         Acquisto Copie       Dal         Luogo       Dal         Fotocopie PASSARO       20/04/2016         Indirizzo       Al         via roma 23       22/04/2016         Versamento Euro       Modalità di Pagamento         Conto Corrente Postale       Image: Conto Corrente Postale                              | Termini   Plichi Informazioni   Pubblicazioni   Altri          | Dati                          |
| Acquisizione Informazioni       Dal         Ufficio di Riferimento       20/04/2016         Sito Internet       Al         abano @info.it       22/04/2016         Acquisto Copie       20/04/2016         Luogo       Dal         Fotocopie PASSARO       20/04/2016         Indirizzo       Al         Ivia roma 23       22/04/2016         Versamento Euro       Modalità di Pagamento         Conto Corrente Postale       Image: Conto Corrente Postale                                                                                                    | Dati Visione/A                                                 | Acquisto Disciplinare di Gara |
| Ufficio di Riferimento Ufficio Tecnico 20/04/2016 Sito Internet Al abano@info.it 22/04/2016 C Conto Copie Luogo PassaRO Dal 20/04/2016 C Indirizzo Versamento Euro Modalità di Pagamento Conto Corrente Postale  Versamento Euro Conto Corrente Postale                                                                                                    | Acquisizione Informazioni                                      |                               |
| Sito Internet       Al         abano @info.it       22/04/2016         Luogo       Dal         Fotocopie PASSARO       20/04/2016         Indirizzo       Al         via roma 23       22/04/2016         Versamento Euro       Modalità di Pagamento         €.45,00       Conto Corrente Postale                                                                                                    | Ufficio di Riferimento<br>Ufficio Tecnico                      | Dal 20/04/2016                |
| Acquisto Copie<br>Luogo Dal<br>Fotocopie PASSARO 20/04/2016<br>Indirizzo Al<br>Versamento Euro Modalità di Pagamento<br>€ 45,00 Conto Corrente Postale ▼                                                                                                    | Sito Internet<br>abano@info.it                                 | Al 22/04/2016                 |
| Indirizzo     Al       via roma 23     22/04/2016       Versamento Euro     Modalità di Pagamento       €.45,00     Conto Corrente Postale                                                                                                    | - Acquisto Copie<br>Luogo                                      | Dal                           |
| Inditi20     Al       via roma 23     22/04/2016       Versamento Euro     Modalità di Pagamento       Conto Corrente Postale     Image: Conto Corrente Postale                                                                                                    | Fotocopie PASSARO                                              | 20/04/2016                    |
| Versamento Euro Modalità di Pagamento Conto Corrente Postale                                                                                                    | via roma 23                                                    | 22/04/2016                    |
|                                                                                                    | Versamento Euro Modalità di Pagamo<br>€ 45,00 Conto Corrente F | ento<br>Postale               |
| 🗞 Bando di Gara 👌 Estratto                                                                                                    |                                                                |                               |

9

### PUBBLICAZIONI

In questa cartella è possibile indicare le pubblicazioni previste per la gara corrente, come indicato nella prossima figura.

| <b>D</b> | ati generali Gara                |       |       |               |            |                   | 100                |                  | ×        |
|----------|----------------------------------|-------|-------|---------------|------------|-------------------|--------------------|------------------|----------|
| Ten      | mini Plichi Informazioni Pubblic | azion | i   A | ltri Dati     |            |                   |                    |                  |          |
|          | ] 💥 🤌                            |       |       |               |            |                   |                    |                  |          |
|          |                                  |       |       | Pubblica      | zioni      |                   |                    |                  |          |
|          | Denominazione                    | Es.   | BI    | Data<br>Invio | Protocollo | Data<br>Ricezione | Inizio<br>Pubblic. | Fine<br>Pubblic. | D.<br>C. |
|          | B.U.R. EMILIA ROMAGNA            |       |       |               |            |                   |                    |                  |          |
|          | G.U.C.E.                         |       |       |               |            |                   |                    |                  |          |
|          | G.U.R.I.                         |       |       |               |            |                   |                    |                  |          |
|          | IL RESTO DEL CARLINO             |       |       |               |            |                   |                    |                  |          |
|          | L'UNITA'                         |       |       |               |            |                   |                    |                  |          |
|          | LA REPUBBLICA                    |       |       |               |            |                   |                    |                  |          |
|          | IL SOLE 24 ORE                   |       |       |               |            |                   |                    |                  |          |
|          | ALBO PRETORIO COMUNE             |       |       |               |            |                   |                    |                  |          |
|          | ALBO PRETORIO PROVINCIA          |       |       |               |            |                   |                    |                  |          |
|          | ASSOCIAZIONI CATEGORIA           |       |       |               |            |                   |                    |                  |          |
| •        | Genera la Pubblicazione corrente |       |       |               |            |                   |                    |                  |          |
| 6        | ) Bando di Gara 🚡 Estratto       |       |       |               |            | <b>v</b>          | <u>o</u> k         | X Annul          | la       |

Le due colonne Es. e Bl indicano rispettivamente: ES = Estratto del Bando e BI = Bando Integrale

E' possibile, cliccando sul pulsante "Genera la Pubblicazione corrente", generare automaticamente un documento word rappresentativo della richiesta di pubblicazione, come illustrato qui di seguito.

Spettabile A. MANZONI & C. SPA Viale Silvani 2 40122 BOLOGNA BO

Acquisti Gare ed Appalti

Alla cortese attenzione del sig. "omissis"

Oggetto: richiesta di pubblicazione di estratto di avviso di gare d'appalto.

Con riferimento agli accordi telefonici intercorsi, si invia, in allegato, copia dell'estratto di avvisc di gare d'appalto che sarà pubblicato sul quotidiano "LA REPUBBLICA" - edizione nazionale, de giorno, con il marchio di **COMUNE DI BATTIPAGLIA**.

Il relativo pagamento sarà effettuato a 60 giorni data fattura.

Distinti saluti.

Ing. Claudio Ciciriello Responsabile Tecnico

# MANUALE OPERATIVO BLUMATICA AGGIUDIGARE

### ALTRI DATI

In questa cartella vanno inseriti alcuni dati caratteristici, tra cui la eventuale cauzione, le garanzie richieste e gli estremi della delibera e della seduta del c.a., come illustrato qui di seguito.

| 💁 Dati generali Gara                     |              | ×                                               |
|------------------------------------------|--------------|-------------------------------------------------|
| Termini Plichi Informazioni Pubblicazion | i Altri Dati |                                                 |
| L'opera è un Lotto — C Sì — 🤆            | No           | Cauzione Euro                                   |
| Lotto Numero                             | di           | € 2.760,00                                      |
| Progetto Complessivo ?                   | C Sì 💿 No    | fidejussione                                    |
| Certificazione di Funzionalità           | C Sì 💿 No    | Seduta Del C. A.<br>Data seduta: Numero Delib.: |
| Varianti Ammesse                         |              |                                                 |
| Offerta per parti di Fornitura           |              |                                                 |
| Rinnovabilità                            |              |                                                 |
| Accordo GATT                             |              |                                                 |
| 🚡 Bando di Gara 🚡 Estratto               |              | V QK 🕺 Annulla                                  |

Per confermare i Dati generali inseriti occorrerà cliccare sul pulsante "**OK**". Se mancano dati significativi obbligatori viene visualizzato uno specifico messaggio su quanto mancante, come ad esempio:

| Blumatica | AggiudiGare                                                                | ×            |
|-----------|----------------------------------------------------------------------------|--------------|
|           | Digitare un valore valido per 'Data termine ricezione offer<br>proseguire. | te' prima di |
|           |                                                                            | ОК           |

### CATEGORIE DI GARA

In questa sezione è possibile (ma non obbligatorio) indicare le diverse categorie che costituiscono il lavoro da appaltare. Cliccando su questa funzione viene visualizzata la seguente maschera:

| ⊱ Elenco Categorie Scorporabili                                                                             |           |                                                         | ×            |
|----------------------------------------------------------------------------------------------------|-----------|---------------------------------------------------------|--------------|
| Nome Gara : Costruzione Deposito Attrezzi<br>Totale Categorie Inserite € :<br>Diff. Importo / Categorie € : | 0,00<br>0 | Totale Categorie da Inserire€:<br>Categoria Prevalente: | 138.000,00   |
| Elenco Categorie                                                                                            |           |                                                         |              |
| Catego Descrizione                                                                                          |           | Importo Si                                              | c. Pv. Clas  |
| Categorie Scorporabili                                                                                      |           |                                                         | •            |
| Catego  Descrizione                                                                                         |           |                                                         | Importo Clas |
|                                                                                                    |           |                                                         | •            |
|                                                                                                    |           |                                                         | 🛞 Chiudi     |

Cliccando sul pulsante "**Nuovo**" posto in alto a sinistra, viene visualizzato l'elenco delle categorie e sarà possibile inserirle ripetutamente insieme con i rispettivi importi mediante la maschera che viene successivamente visualizzata:

|            | INSERISCI CATEGORIA |                                                                                                  |  |  |  |  |  |
|------------|---------------------|--------------------------------------------------------------------------------------------------|--|--|--|--|--|
| <u>C</u> a | ategoria            | OG 1 Descrizione EDIFICI CIVILI E INDUSTRIALI Importo €0,00                                      |  |  |  |  |  |
|            | Catego              | Descrizione                                                                                      |  |  |  |  |  |
| ▶          | OG 1                | EDIFICI CIVILI E INDUSTRIALI                                                                     |  |  |  |  |  |
|            | OG 2                | RESTAURO E MANUTENZIONE DEI BENI IMMOBILI SOTTOPOSTI A TUTELA AI SENSI DELLE DISPOSIZIONI IN MAT |  |  |  |  |  |
|            | OG 3                | STRADE, AUTOSTRADE, PONTI, VIADOTTI, FERROVIE, LINEE TRANVIARIE, METROPOLITANE, FUNICOLARI, E P  |  |  |  |  |  |
|            | OG 4                | OPERE D'ARTE NEL SOTTOSUOLO                                                                      |  |  |  |  |  |
|            | OG 5                | DIGHE                                                                                            |  |  |  |  |  |
|            | OG 6                | ACQUEDOTTI, GASDOTTI, OLEODOTTI, OPERE DI IRRIGAZIONE E DI EVACUAZIONE                           |  |  |  |  |  |
|            | OG 7                | OPERE MARITTIME E LAVORI DI DRAGAGGIO                                                            |  |  |  |  |  |
|            | OG 8                | OPERE FLUVIALI, DI DIFESA, DI SISTEMAZIONE IDRAULICA E DI BONIFICA                               |  |  |  |  |  |
|            | OG 9                | IMPIANTI PER LA PRODUZIONE DI ENERGIA ELETTRICA                                                  |  |  |  |  |  |
|            | OG 10               | IMPIANTI PER LA TRASFORMAZIONE ALTA/MEDIA TENSIONE E PER LA DISTRIBUZIONE DI ENERGIA ELETTRICA   |  |  |  |  |  |
|            | OG 11               | IMPIANTI TECNOLOGICI                                                                             |  |  |  |  |  |
|            | OG 12               | OPERE ED IMPIANTI DI BONIFICA E PROTEZIONE AMBIENTALE                                            |  |  |  |  |  |
|            | OG 13               | OPERE DI INGENERIA NATURALISTICA                                                                 |  |  |  |  |  |
|            | OS 1                | LAVORI IN TERRA                                                                                  |  |  |  |  |  |
| 1          |                     |                                                                                                  |  |  |  |  |  |
|            |                     | V OK X Annulla                                                                                   |  |  |  |  |  |

### **IMPORTI DI GARA**

In questa sezione andranno inseriti gli importi di gara, che possono essere ripartiti in diverso modo, come illustrato nella successiva figura.

| 🛃 Importi di gara                           |             |                    | ×                  |  |  |
|---------------------------------------------|-------------|--------------------|--------------------|--|--|
| Nome Gara : Costruzione Deposito Attrezzi   |             |                    |                    |  |  |
|                                             | Lavori      | Oneri non Soggetti | Totale             |  |  |
| Lavori a <u>C</u> orpo                      | € 90.000,00 | € 48.000,00        | € 138.000,00       |  |  |
| Lavori a <u>M</u> isura                     | € 0,00      | € 0,00             | € 0,00             |  |  |
| Lavori in <u>E</u> conomia                  | € 0,00      | € 0,00             | € 0,00             |  |  |
| Totale Lavori                               | € 90.000,00 | € 48.000,00        | € 138.000,00       |  |  |
| Importo a base                              | e di Gara   | Oneri non Soggetti | € EURO € C LIRE £. |  |  |
| Importo Lavoro in Euro                      | DPS         | LIRE               |                    |  |  |
| € 138.000,00                                | 13          | 0.726              | 267.205.260        |  |  |
| <u>✓ Agg</u> iorna Importi X <u>C</u> hiudi |             |                    |                    |  |  |

Nell'esempio sono stati indicati € 90.000,00 di lavori a corpo ed € 48.000,00 di Oneri non soggetti a ribasso (ad esempio: sicurezza + manodopera), per un totale di €. **138.000,00**.

Nota: l'importo complessivo deve coincidere con l'importo indicato nei dati caratteristici della gara in fase di creazione della gara. In caso contrario verrà segnalata l'anomalia ed occorrerà correggere quanto indicato erroneamente.

### COMMISSIONE DI GARA

In questa sezione andranno inseriti i membri della commissione di Gara, come indicato nella successiva maschera.

| 5 | COMMISSIONE GAR | A        |                    |                 |                   | ×        |
|---|-----------------|----------|--------------------|-----------------|-------------------|----------|
|   | ) 🗶 🔮 🔍         |          |                    |                 |                   |          |
|   |                 | ELENCO I | MEMBRI DELLA COMMI | SSIONE PRESENTI |                   |          |
|   | Funzione        | Cognome  | Nome               |                 |                   |          |
|   | PRESIDENTE      | BIANCHI  | MARIO              |                 |                   |          |
|   | COMMISSARIO     | ROSSI    | FILIPPO            |                 |                   |          |
|   | COMMISSARIO     | VERDI    | PAOLO              |                 |                   |          |
|   |                 |          |                    |                 |                   |          |
|   |                 |          |                    |                 |                   |          |
|   |                 |          |                    |                 |                   |          |
|   |                 |          |                    |                 |                   |          |
|   |                 |          |                    |                 |                   |          |
|   |                 |          |                    |                 |                   |          |
|   |                 |          |                    |                 |                   |          |
|   |                 |          |                    |                 |                   |          |
|   |                 |          |                    |                 |                   |          |
|   |                 |          |                    |                 |                   |          |
|   |                 |          |                    |                 |                   |          |
|   |                 |          |                    |                 |                   |          |
|   |                 |          |                    |                 |                   |          |
|   |                 |          |                    |                 |                   |          |
|   |                 |          |                    |                 |                   |          |
|   |                 |          |                    |                 |                   |          |
|   |                 |          |                    |                 |                   |          |
|   |                 |          |                    |                 |                   |          |
|   |                 |          |                    |                 |                   |          |
|   |                 |          |                    |                 |                   |          |
|   |                 |          |                    | <b>B</b> . 1    | anhala di Massina | 🔗 chiudi |
|   |                 |          |                    | © V             | erbaie di Nomina  | Chiudi   |
|   |                 |          |                    |                 |                   |          |

E' possibile inserire manualmente un qualsiasi soggetto con il tasto "**Nuovo**" in alto a sinistra o importarli da una specifica lista precedentemente memorizzata dall'ente mediante il terzo pulsante in alto a sinistra.

E' possibile anche stampare un modello di verbale di nomina della commissione mediante il pulsante di stampa posto nella parte inferiore della maschera.

Dopo avere inserito i componenti, è possibile stampare automaticamente il verbale di nomina per ogni singolo commissario. Allo scopo occorrerà selezionare il rigo corrispondente e cliccare sul pulsante di stampa.

### **CRITERI PER LA GARA**

In questa sezione andranno inseriti, in caso di gara con offerte economicamente più vantaggiose, i criteri previsti per la gara selezionata nella griglia, come illustrato nella seguente figura:

|      | SELEZIONE ELEMENTI DI VALUTAZIONE PER LA          | GARA     |
|------|---------------------------------------------------|----------|
|      | ]                                                 |          |
| Codi | ice Descrizione                                   | Peso     |
| 4    | Prezzo                                            | 10,00    |
| 1    | Valore tecnico ed estetico delle opere progettate | 6,00     |
| 2    | Tempo di esecuzione dei lavori                    | 4,00     |
| ▶ 3  | Costo di utilizzazione e di manutenzione          | 4,00     |
|      |                                                   |          |
|      |                                                   | 🛞 Chiudi |

Gli elementi di valutazione possono essere inseriti con il tasto "**Nuovo**" che comporterà la apertura di una lista precaricata dall'ente da cui attingere i diversi elementi per la gara corrente.

Logicamente è possibile, in caso di errori, cancellare un qualsiasi rigo mediante lo specifico pulsante di cancellazione posto in alto a sinistra.

### DOCUMENTI GENERATI

Attivando questa utilissima funzione verrà visualizzato l'elenco dei documenti word già generati per la gara corrente e sarà quindi possibile visualizzare ogni documento desiderato.

In effetti il software per ogni gara crea automaticamente, nella sottocartella Documenti all'interno del software, una cartella con lo stesso nome del Codice della Gara (prima colonna nella griglia centrale principale).

### ANAGRAFICA STAZIONE APPALTANTE

In questa sezione è possibile indicare i dati caratteristici della stazione appaltante. Viene visualizzata la seguente maschera:

| 🚰 Anagrafica Stazione App          | altante X                        |
|------------------------------------|----------------------------------|
| Dati Generali 🛛 Legale Rapp        | resentante Dati Bancari Dpzioni  |
| Codice Amministra                  | zione                            |
| <u>C</u> ategoria                  | Comuni                           |
| Sottocategoria                     | BATTIPAGLIA                      |
| Codice <u>F</u> iscale / P.Iva     | 03355636568                      |
| Denominazione                      |                                  |
| Denominazione                      | COMUNE DI BATTIPAGLIA            |
| Settore / <u>A</u> rea / Divisione | Informatica                      |
| Indirizzo                          | via delle industrie, 123         |
| C.A. <u>P</u> . (CTRL+P)           | 84091 Ci <u>t</u> tà BATTIPAGLIA |
| Tele <u>f</u> ono                  | 0828 / 346056 Fax 0828 / 346056  |
| E-Mail                             | info@infotelweb.it               |
| URL://                             |                                  |
|                                    |                                  |
|                                    | OK Annulla                       |

Sono presenti quattro cartelle e precisamente:

- Dati Generali
- > Legale Rappresentante
- Dati Bancari
- > Opzioni

### DATI GENERALI

In questa cartella andranno indicati i dati caratteristici della stazione appaltante, come indicato nella figura precedente.

### LEGALE RAPPRESENTANTE

In questa cartella andranno riportati i dati principali del Legale rappresentante, come indicato nella figura.

| Legale Rappresenta             | inte                    |                       |      |
|--------------------------------|-------------------------|-----------------------|------|
| Eunzione                       | Responsabile Tecnico    |                       |      |
| <u>T</u> itolo, Cognome e Nome | Ing. Claudio Ciciriello |                       |      |
| <u>C</u> omune di Nascita      | SALERNO                 | ✓ Data Nascita 05/01/ | 1949 |

### DATI BANCARI

In questa cartella andranno riportati i dati bancari dell'ente, come indicato nella figura.

| ) ati Generali | Legale Rappres | entante Dati Bancari Op | zioni       |                 |
|----------------|----------------|-------------------------|-------------|-----------------|
| Dati Banc      | ari            |                         |             |                 |
| Nome Banca     | BANCA DI ROM   | 1A SPA                  |             |                 |
| A.B.I.         | 3002           | C.A.B. 15205            | C/C 4359123 | Seleziona Banca |

### OPZIONI

In questa importante cartella, riportata nella figura successiva, andranno inserite alcune opzioni, tra cui la Normativa di aggiudicazione, scelta tra le tre disponibili, le cifre decimali da utilizzare nei calcoli di aggiudicazione e le soglie comunitarie, già inserite come previste dal nuovo codice del Contratti pubblici.

| Anagrafica Stazione Appaltante                                                                        | <b>X</b>                        |  |  |  |  |
|----------------------------------------------------------------------------------------------------|---------------------------------|--|--|--|--|
| Dati Generali Legale Rappresentante Dati Bancari Opzioni                                              |                                 |  |  |  |  |
| Normativa di Aggiudicazione                                                                           |                                 |  |  |  |  |
| <ul> <li>Nazionale</li> <li>C Regione Sicilia (L.R. n.14 del 10 Luglio 2015)</li> </ul>               | C Regione Sardegna              |  |  |  |  |
| Settaggio cifre decimali per i calcoli                                                                |                                 |  |  |  |  |
| Cifre decimali per l'imputazione dei ribassi : 3 🛓 Cifre decimali per i d                             | calcoli di aggiudicazione : 3 🛓 |  |  |  |  |
| In caso di applicazione del D.Lgs. 163/06 e per i contratti sot                                       | to soglia                       |  |  |  |  |
| <ul> <li>Applica Esclusione automativa delle Offerte Anomale (art. 122, c.9 - art. 124, c.</li> </ul> | 8)                              |  |  |  |  |
| C Applica procedura di verifica delle Offerte Anormalmente basse (art. 88)                            |                                 |  |  |  |  |
| Soglie comunitarie :                                                                                  |                                 |  |  |  |  |
| Settori Ordinari   Settori Speciali                                                                   |                                 |  |  |  |  |
| Lavori e Concessioni (Art. 35, comma 1, lettera a) :                                                  | € 5.225.000,00 €                |  |  |  |  |
| Forniture, Servizi e concorsi di progettazione (Art. 35, comma 1, lettera b) :                        | € 135.000,00 €                  |  |  |  |  |
| Forniture, Servizi e concorsi di progettazione (Art. 35, comma 1, lettera c) :                        | € 206.000,00 €                  |  |  |  |  |
| Servizi sociali e altri servizi di cui all'allegato IX (Art. 35, comma 1, lettera d) :                | € 750.000,00 €                  |  |  |  |  |
|                                                                                                    | ,                               |  |  |  |  |
|                                                                                                    | OK 🖌 Assults                    |  |  |  |  |
|                                                                                                    | OK 🔨 Annulla                    |  |  |  |  |

### ARCHIVIO IMPRESE

In questa sezione è possibile visualizzare la lista delle imprese già memorizzate dall'ente ed inserire le nuove imprese quando necessario.

Attivando questa funzione viene visualizzata la seguente maschera:

| Anagrafica Imprese                                                                                                    |                    |        |           | ×                  |
|----------------------------------------------------------------------------------------------------|--------------------|--------|-----------|--------------------|
| Testo da ricercare Campo su cui ricercare RAGIONE SOCIALE                                                                                                    |                    |        |           |                    |
| □       Image: Second and the second and the second and |                    |        |           |                    |
| Val St. Ragione Sociale                                                                                                    | Città              | CAP    | Provincia | Indirizzo 🔺        |
|                                                                                                    |                    |        |           |                    |
| 🕨 🕘 🗸 A.B.T. srl                                                                                                    | PESCIA             | 51017  | PT        | Via Fiorentina 54  |
| A.E. srl                                                                                                    | ARGENTA            | 44011  | FE        | Corso Italia 136   |
| 🕒 🥥 🗸 A43 srl                                                                                                    | BOLOGNA            | 40100  | BO        | Via Ranzani 5/11   |
| ABB GENERATORI srl                                                                                                    | SESTO SAN GIOVANNI | 20099  | MI        | Viale Edison 50    |
| ABC                                                                                                    | ABBIATEGRASSO      | 20081  | MI        | Via Strauss        |
| 🔄 🕘 🗸 ACEA COSTRUZIONI spa                                                                                                    | MIRANDOLA          | 41037  | MO        | Via Statale Nord   |
| ACMAR                                                                                                    | RAVENNA            | 48100  | RA        | Via G. Rossi 5     |
| ACQUAGEST srl                                                                                                    | PESARO             | 61100  | PS        | Via degli Abeti 12 |
| 🔄 🕘 🗸 ACR DI REGGIANI ALBERTINO spa                                                                                                    | MIRANDOLA          | 41037  | MO        | Via Statale Nord   |
| ACUCELLA MAURO                                                                                                    | RAPOLLA            | 85027  | PZ        | C.da Gianvito sn   |
| ADACO srl                                                                                                    | ZOLA PREDOSA       | 40069  | BO        | Via Risorgimento   |
| 🔄 🕘 🗸 ADAMOLI CAR srl                                                                                                    | MANTOVA            | 46100  | MN        | S.S. Goitese 5/a   |
| 🔄 🕘 🗸 ADANTI spa                                                                                                    | BOLOGNA            | 40100  | BO        | P.zza Galileo n. 6 |
| ADIGE CONDOTTE srl                                                                                                    | SOMMACAMPAGNA      | 37066  | VR        | Via Aeroporto 10   |
| AEREOSPURGHI snc                                                                                                    | ANZOLA DELL'EMILIA | 40011  | BO        | Via Carpanelli 25, |
| 🔁 🔾 🖌 AERIMPIANTI spa                                                                                                    | MILANO MI          | 20141  |           | Via Noto 10        |
| AEROTECNICA STAR spa                                                                                                    | MILANO MI          | 20141  |           | Via Ebro 10/7 💌    |
|                                                                                                    |                    |        |           | •                  |
|                                                                                                    | ELENCO CATEGORIE   |        |           |                    |
| Codice Cod Categ, Descrizione                                                                                                    | Des, Classifica    | Limite |           | Importo            |
|                                                                                                    |                    |        |           |                    |
|                                                                                                    |                    |        |           |                    |
|                                                                                                    |                    |        |           |                    |
|                                                                                                    |                    |        |           |                    |
|                                                                                                    |                    |        |           |                    |
|                                                                                                    |                    |        |           |                    |
|                                                                                                    |                    |        |           |                    |

Risultano memorizzate, in ordine alfabetico, numerosissime imprese nazionali, i cui dati vanno di volta in volta comunque controllati dall'ente.

Con il tasto "**Nuovo**" è possibile inserire una qualsiasi nuova impresa. Viene visualizzata una specifica maschera per l'inserimento dei dati specifici, come illustrato nella prossima figura.

|                         |         | I | IUOVA IMPRESA   |       |   |
|-------------------------|---------|---|-----------------|-------|---|
| Ragione Sociale (*      |         |   |                 |       |   |
| <u>I</u> ndirizzo       |         |   |                 |       |   |
| <u>C</u> .A.P.          | Cit     | à |                 | Prov. | A |
| <u>P</u> artita IVA (*) |         |   | C. Fiscale (*)  |       |   |
| <u>T</u> elefono (*)    |         |   | Fa <u>x</u> (*) |       |   |
| <u>E</u> -Mail (*)      |         |   |                 |       | 1 |
|                         | ri Dati |   |                 |       |   |

Con il tasto "**Modifica**" è possibile, con la stessa maschera precedente e dopo avere selezionato il rigo corrispondente, modificare uno o più dati della impresa stessa.

Nota: il pallino verde posto nella prima colonna, indica che tutti i dati obbligatori dell'impresa risultano inseriti, soprattutto per la compilazione automatica delle schede per l'osservatorio.

### **ELENCO IMPRESE PRS**

In questa sezione è possibile inserire, importandola dagli archivi visti in precedenza, l'eventuale elenco di imprese per le procedure ristrette semplificate (PRS). Viene visualizzata la seguente maschera:

| nno Categ.                                    | Esclusa          | ATI                   |               | Or       | dina per  | r        |          |             |         |
|-----------------------------------------------|------------------|-----------------------|---------------|----------|-----------|----------|----------|-------------|---------|
| 2016 🖨 <tutti> 💌</tutti>                      | <tutti></tutti>  | <ul> <li>▼</li> </ul> | utti> ▼       | ]     In | npresa    |          |          |             | •       |
| ) 🗙 🕅 🏨 🥖                                     |                  |                       |               |          | ٨         | ATI      | o Sta    | ampa        | Salva   |
|                                               |                  | ELENCO IMPI           | RESE          |          |           |          |          |             |         |
| Impresa                                       |                  | Ord.                  | Data Ric.     | N.Gare   | ATI       | Esc.     |          | Nota        |         |
|                                               |                  |                       |               |          |           |          |          |             |         |
| A.B.T. srl                                    |                  | 1                     | 19/04/2016    | 0        |           |          |          |             |         |
| A.E. srl                                      |                  | 2                     | 19/04/2016    | 0        |           |          |          |             |         |
| A43 srl                                       |                  | 3                     | 19/04/2016    | 0        |           |          |          |             |         |
| ABB GENERATORI srl                            |                  | 4                     | 19/04/2016    | 0        |           |          |          |             | _       |
| ABC                                           |                  | 5                     | 19/04/2016    | 0        | 그는        | 닏        |          |             |         |
| ACEA COSTRUZIONI spa                          |                  | 6                     | 19/04/2016    | 0        |           | 븓        |          |             | _       |
| ACMAR                                         |                  | /                     | 19/04/2016    | 0        | ┼┢╴       |          |          |             |         |
| ACQUAGEST ST                                  |                  | 0                     | 19/04/2016    | 0        | ╶┼╞═┤     |          |          |             |         |
| ACK DI REGGIANI ALBERTINO SPA                 |                  | 9                     | 19/04/2016    | 0        | ╶┼╞╤┤     |          |          |             |         |
| ADACO srl                                     |                  | 10                    | 19/04/2016    | 0        |           |          |          |             |         |
|                                               |                  |                       | 13/0 1/2010   |          |           | -        |          |             |         |
|                                               |                  |                       |               |          |           |          |          |             |         |
| prese in Elenco : 13<br>prese Selezionate : 0 | teggio ://       | alle                  | ore           |          |           |          | 💍 S      | tampa Verba | ale     |
|                                               |                  | ELENCO                | CATEGORIE     |          |           |          |          |             |         |
| Codice Cod Categ.                             |                  | Descrizione           |               |          |           | Des.Cla  | assifica | Importo     | fino a  |
| 43 OG 2 REST                                  | AURO E MANUTENZI | ONE DEI BEN           | I IMMOBILI SO | TTOPOST  | TI / Clas | sifica I | I        | € 51        | 6.456,9 |
| <u>×</u>                                      |                  |                       |               |          |           |          |          |             |         |

Dopo avere inserito l'anno (nell'esempio 2016) occorrerà importare l'elenco delle imprese partecipanti alle procedure ristrette semplificate.

### ELENCO CATEGORIE

In questa sezione è possibile visualizzare le diverse categorie d'impresa, come illustrato nella seguente figura:

| \$<br>[] | Elenco Ca<br>Trova Ca | tegoria (                                                                   |   |
|----------|-----------------------|-----------------------------------------------------------------------------|---|
|          | Categoria             | Descrizione                                                                 |   |
| ▶        | OG 1                  | EDIFICI CIVILI E INDUSTRIALI                                                |   |
|          | OG 2                  | RESTAURO E MANUTENZIONE DEI BENI IMMOBILI SOTTOPOSTI A TUTELA AI SENSI DELL |   |
|          | OG 3                  | STRADE, AUTOSTRADE, PONTI, VIADOTTI, FERROVIE, LINEE TRANVIARIE, METROPOLI  |   |
|          | OG 4                  | OPERE D'ARTE NEL SOTTOSUOLO                                                 |   |
|          | OG 5                  | DIGHE                                                                       |   |
|          | OG 6                  | ACQUEDOTTI, GASDOTTI, OLEODOTTI, OPERE DI IRRIGAZIONE E DI EVACUAZIONE      |   |
|          | OG 7                  | OPERE MARITTIME E LAVORI DI DRAGAGGIO                                       |   |
|          | OG 8                  | OPERE FLUVIALI, DI DIFESA, DI SISTEMAZIONE IDRAULICA E DI BONIFICA          |   |
|          | OG 9                  | IMPIANTI PER LA PRODUZIONE DI ENERGIA ELETTRICA                             |   |
|          | OG 10                 | IMPIANTI PER LA TRASFORMAZIONE ALTA/MEDIA TENSIONE E PERAMBISTRIBUZIONE I   | 1 |
|          | 00000                 |                                                                             | _ |

### **ELENCO CLASSIFICHE**

In questa sezione è possibile visualizzare le diverse classifiche d'impresa, come illustrato nella seguente figura:

| <u>\$</u> | Classifiche |                |                        |                       |                | X        |
|-----------|-------------|----------------|------------------------|-----------------------|----------------|----------|
|           | 1 🕑 🗙       |                |                        |                       |                | Ŧ        |
|           |             |                | ELENCO CATEGO          | RIE                   |                |          |
|           | Codice      | Descrizione    | Limite                 | Importo               | Tolleranza 1/5 | 1        |
|           | 10          | Classifica I   | Fino a 258.228,45 €    | € 258.228,45          | € 51.645,69    | <b>1</b> |
|           | 20          | Classifica II  | Fino a 516.456,90 €    | € 516.456,90          | € 103.291,38   | -        |
|           | 30          | Classifica III | Fino a 1.032.913,80 €  | € 1.032.913,80        | € 206.582,76   |          |
|           | 40          | Classifica IV  | Fino a 2.582.284,50 €  | € 2.582.284,50        | € 516.456,90   |          |
|           | 50          | Classifica V   | Fino a 5.164.568,99 €  | € 5.164.568,99        | € 1.032.913,80 | 1        |
|           | 60          | Classifica VI  | Fino a 10.329.137,98 € | € 10.329.137,98       | € 2.065.827,60 |          |
|           | 70          | Classifica VII | Fino a 15.493.706,97 € | € 15.493.706,97       | € 3.098.741,39 |          |
| 1         |             | Strails .      | 0 493,7 97 €           | <u>5 40 403,706,9</u> | 9998.71 39     |          |

### **ELENCO CLASSIFICAZIONI**

In questa sezione è possibile visualizzare le diverse classificazioni d'impresa, come illustrato nella seguente figura:

| Lista delle | Classificazioni 🧧           |
|-------------|-----------------------------|
| ) 🕑 🖇       | <                           |
| Codice      | Descrizione                 |
| 01          | ASSICURAZIONI               |
| 02          | AUTOMEZZI                   |
| 03          | AUTOSPAZZATRICI             |
| 04          | CARBURANTI                  |
| 05          | CARPENTERIA METALLICA       |
| 06          | CASSONETTI PORTARIFIUTI     |
| 07          | CENTRALI DI SCAMBIO TERMICO |
| 08          | DISINFESTAZIONI             |
| 09          | DISTRIBUZIONE               |
| 10          | EDIFICI COSTRUZIONE         |
| 11          | EDIFICI RISTRUTTURAZIONE    |
| 12          | FACCHINAGGIO                |
|             |                             |

### ELENCO PUBBLICAZIONI

In questa sezione è possibile visualizzare le diverse pubblicazioni, come illustrato nella seguente figura:

| 2  | Ele          | enco Pubblicazioni      |                 |            |            |     |          |      |           |   |   |    | ×  |
|----|--------------|-------------------------|-----------------|------------|------------|-----|----------|------|-----------|---|---|----|----|
|    |              | Elenco Pubblicazio      | oni in Archivia |            |            |     |          |      |           |   |   |    | Ż  |
| L  |              |                         |                 |            | Pubblicazi | oni |          |      |           |   | _ |    | -2 |
|    |              | Denominazione           | Tipo            | Città      | Tel        | Fax | Internet | Mail | Modello   | D | Е | BI |    |
| Ŀ. | $\mathbf{F}$ | ALBO PRETORIO COMUNE    | ALBO            | BOLOGNA    |            |     |          |      | <@PATH_MC |   |   |    |    |
| Ŀ  |              | ALBO PRETORIO PROVINCI  | ALBO            | BOLOGNA    |            |     |          |      | <@PATH_MC |   |   |    | 1  |
|    |              | ASSOCIAZIONI CATEGORIJ  | ALTRO           | BOLOGNA    |            |     |          |      | <@PATH_MC |   |   |    |    |
| L  |              | B.U.R. EMILIA ROMAGNA   | GAZZETTA L      | BOLOGNA    |            |     | http://  |      | <@PATH_MC |   |   |    |    |
|    |              | COMUNE DI CESENA - ALBC | ALBO            | CESENA     |            |     | http://  |      | <@PATH_MC |   |   |    |    |
|    |              | COMUNE DI FORLI' - ALBO | ALBO            | FORLI'     |            |     | http://  |      | <@PATH_MC |   |   |    | T  |
|    |              | COMUNE DI RIMINI        | ALBO            | RIMINI     |            |     | http://  |      | <@PATH_MC |   |   |    |    |
|    |              | G.U.C.E.                | GAZZETTA L      | LUSSEMBUR( |            |     | http://  |      | <@PATH_MC |   |   |    |    |
|    |              | G.U.R.I.                | GAZZETTA I      | BOLOGNA    |            |     | http://  |      | <@PATH_MC |   |   |    | 1  |
| L  | H            | IL RESTO DE             | OUOTIDI         | BC         | البيب      |     | :://     |      | <@PATH_MC |   | Ģ |    |    |

Per ogni tipo di pubblicazione è possibile associare uni specifico modello per le stampe.

Le ultime tre colonne indicano:

- > **D** = caricata per default quando si farà una nuova gara (vedi maschera Dati generali di gara)
- **E** = pubblicazione per Estratto
- BI = pubblicazione Bando Integrale

### **ELENCO MERCI**

In questa sezione è possibile visualizzare i diversi Gruppi Merci, utilizzabili in alcuni tipi di gara.

| \$ ( | Gruppo Mei | rci 🦰                                            |    |
|------|------------|--------------------------------------------------|----|
|      |            | 🔮 🕅 🗖 Ricerca per Codice                         | •  |
|      | Codice     | Descrizione                                      |    |
|      | 1          | B GIORNALI, RIVISTE, PUBBLICAZIONI               |    |
|      | 2          | B ACCIAIO INOX - TRAFILATI, PROFILATI            |    |
|      | 3          | B ACCIAIO OTTAGONALE                             |    |
|      | 4          | B ACCIAIO - TRAFILATI, PROFILATI                 |    |
|      | 5          | B ACCOPPIATORE PER TUBI                          |    |
|      | 6          | B BATTERIE PER AUTOMEZZI                         |    |
|      | 7          | S*MACCHINE MOVIMENTO RIFIUTI-NOLEGGIO E ACQUISTO | Í. |
|      | 8          | S AFFISSIONI                                     |    |
|      | 9          | X AFFRANCATRICI POSTALI                          | •  |
|      | 10         | S AGENZIE INVESTIGATIVE                          |    |
|      |            | S AGENZIE PRATICHE AUTOMOBILICITCHE              |    |

### VARIABILI MODELLI

In questa sezione è possibile visualizzare le numerose variabili utilizzabili nei modelli di stampa. Le variabili, per facilitarne la ricerca, sono suddivise in 8 gruppi, con evidenti significati e come illustrato nella seguente figura.

| 🛃 Gestione Variabili         |   | l                                          |      | 22 [      |
|------------------------------|---|--------------------------------------------|------|-----------|
|                              |   |                                            |      |           |
| 🖶 GARA                       |   | Descrizione                                | Var. |           |
| 🕂 Dati Generali Ente         | Þ | Banca stazione appaltante                  | BA01 |           |
| 🕂 Informazioni Generali Gara |   | Città Ente                                 | 3101 |           |
| Concorrenti                  |   | Cod.Fisc. Ente                             | 0801 | 1         |
| 📫 Data & Ora                 |   | Codice Abi della Banca stazione appaltante | ABI1 | 2         |
| 🖡 Importi in Euro            |   | Codice Abi della Banca stazione appaltante | CAB1 |           |
| Importi in Lettere           |   | Codice Abi della Banca stazione appaltante | COCO |           |
| Liste                        |   | E-mail Ente                                | 0800 |           |
| Gare LPS                     |   | Fax Ente                                   | 0600 | - <b></b> |
|                              |   | Indirizzo Ente                             | 0300 |           |
|                              |   | Nome Ente                                  | 0200 |           |
|                              |   | Previncia Ente                             | 0400 |           |
|                              |   |                                            |      | -         |

### **MODELLI GARE**

In questa sezione è possibile visualizzare i diversi modelli di stampa associati alle diverse procedure di Gara. Anche in questo caso i modelli risultano raggruppati in modo logico.

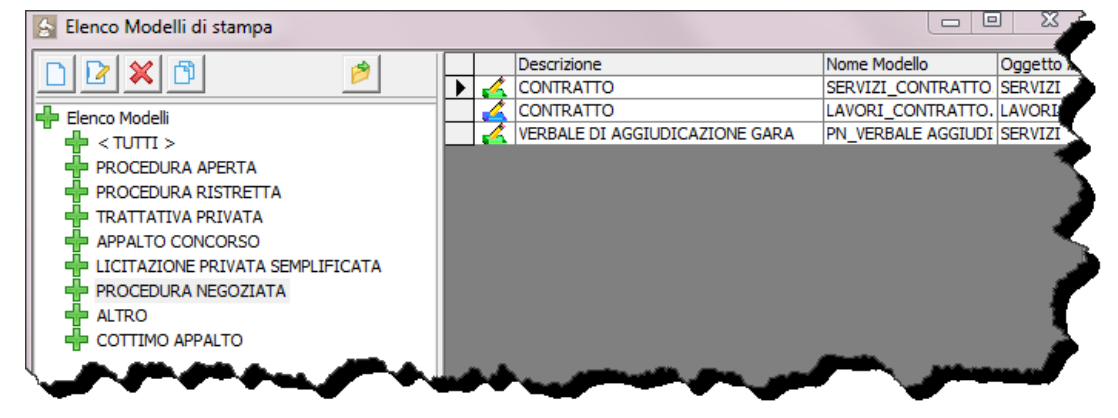

Mediante questa sezione è possibile associare un qualsiasi diverso modello a qualsiasi fase di gara, come illustrato in un capitolo specifico riportato in coda al presente manuale.

### **COMPONENTI COMMISSIONE**

In questa sezione è possibile memorizzare i diversi nominativi dei commissari dell'ente che potranno poi di volta in volta essere importati nella gara specifica. Viene visualizzata la presente maschera:

| \$ | Ele          | enco Compone | nti Commissior | ne      |   |         |          |            |        |
|----|--------------|--------------|----------------|---------|---|---------|----------|------------|--------|
|    |              | 2 🗙 🕅        |                |         |   |         |          |            | - 5    |
| 1  | Nun          | nero Compone | enti           |         | 0 |         |          |            |        |
|    | Nun          | nero Compone | enti in carica |         | 0 |         |          |            |        |
|    |              | Elenco       | o Componenti   |         |   |         |          |            |        |
|    |              | Titolo       | Funzione       | Cognome |   | Nome    | In Cario | a Dal      | A      |
|    | $\mathbf{F}$ | ING.         | PRESIDENTE     | BIANCHI |   | MARIO   | V<br>V   | 01/03/2016 | 01/03/ |
|    |              | DOTT.        | COMMISSARIO    | ROSSI   |   | FILIPPO |          | 01/03/2016 | 01/03  |
|    |              |              |                |         |   |         |          |            |        |

### LISTE GENERALI

In questa sezione è possibile memorizzare alcune liste riutilizzabili dall'utente.

### CRITERI DI VALUTAZIONE

In questa sezione è possibile memorizzare i diversi criteri di valutazione che si intende utilizzare in linea generale. Per ogni gara che utilizza il sistema dell'offerta economicamente più vantaggiosa, sarà poi possibile attingere dagli elementi di valutazione memorizzati in questa specifica lista.

| 4 | E | lementi di \ | Valutazione                                       | ł  |
|---|---|--------------|---------------------------------------------------|----|
|   |   | 1 🕑 🐹        |                                                   |    |
|   |   | Codice       | Descrizione                                       |    |
|   | ▶ | 11           | Prezzo                                            | h  |
|   |   | 12           | Valore tecnico ed estetico delle opere progettate |    |
|   |   | 14           | Tempo di esecuzione dei lavori                    | ľ  |
|   |   | 15           | Costo di utilizzazione e di manutenzione          | ł. |
|   |   | • •          |                                                   |    |

### **IMPRESE PARTECIPANTI**

In questa sezione è possibile indicare le imprese partecipanti alla **Gara corrente** (Gara selezionata nella griglia centrale). Viene visualizzata la seguente maschera:

| Ricevimento Offerte |                |                   | ×                       |
|---------------------|----------------|-------------------|-------------------------|
| Partecipanti        |                |                   |                         |
|                     | - <u>6</u>     | Dimprese ATI      | Lettera Invito          |
|                     | ELENCO IMPRESE | PARTECIPANTI      |                         |
| Ditta Partecipante  | ATI Part. IVA  | Partecipanti Note |                         |
|                     |                |                   |                         |
|                     |                |                   |                         |
|                     |                |                   |                         |
|                     |                |                   |                         |
|                     |                |                   |                         |
|                     |                |                   |                         |
|                     |                |                   |                         |
|                     |                |                   |                         |
|                     |                |                   |                         |
|                     |                |                   |                         |
|                     |                |                   |                         |
| •                   |                |                   | F                       |
| Ditte Partecip. : 0 |                | 🔒 S               | alva Operazioni  Chiudi |

Cliccando sul pulsante "**Nuovo**" posto in alto a sinistra, verrà visualizzata la lista delle imprese in archivio, come illustrato qui di seguito.

|     | 2     | Ricerca Parziale C Filtro C Ricerca Esatta C Ricerca | Visualizza Tutte   |        |           |                   |
|-----|-------|------------------------------------------------------|--------------------|--------|-----------|-------------------|
| Val | St.   | Ragione Sociale                                      | Città              | CAP    | Provincia | Indirizzo         |
|     |       | A.B.T. srl                                           | PESCIA             | 51017  | PT        | Via Fiorentina 54 |
| ٦ŏ  | ĴĴ    | A.E. srl                                             | ARGENTA            | 44011  | FE        | Corso Italia 136  |
| ٦ŏ  | Ĵ     | A43 srl                                              | BOLOGNA            | 40100  | BO        | Via Ranzani 5/1   |
| ٦ŏ  | V     | ABB GENERATORI srl                                   | SESTO SAN GIOVANNI | 20099  | MI        | Viale Edison 50   |
| ٦õ  | V     | ABC                                                  | ABBIATEGRASSO      | 20081  | MI        | Via Strauss       |
| ٦õ  | V     | ACEA COSTRUZIONI spa                                 | MIRANDOLA          | 41037  | MO        | Via Statale Nord  |
| ٦ō  | 1     | ACMAR                                                | RAVENNA            | 48100  | RA        | Via G. Rossi 5    |
| ٦ō  | 1     | ACQUAGEST srl                                        | PESARO             | 61100  | PS        | Via degli Abeti 1 |
| Τô  | 1     | ACR DI REGGIANI ALBERTINO spa                        | MIRANDOLA          | 41037  | MO        | Via Statale Nord  |
| Τō  | 1     | ACUCELLA MAURO                                       | RAPOLLA            | 85027  | PZ        | C.da Gianvito sr  |
| Τõ  | 1     | ADACO srl                                            | ZOLA PREDOSA       | 40069  | BO        | Via Risorgimento  |
| ΤŌ  | 1     | ADAMOLI CAR srl                                      | MANTOVA            | 46100  | MN        | S.S. Goitese 5/a  |
| ĪŌ  | 1     | ADANTI spa                                           | BOLOGNA            | 40100  | BO        | P.zza Galileo n.  |
|     | 1     | ADIGE CONDOTTE srl                                   | SOMMACAMPAGNA      | 37066  | VR        | Via Aeroporto 1   |
|     | 1     | AEREOSPURGHI snc                                     | ANZOLA DELL'EMILIA | 40011  | BO        | Via Carpanelli 25 |
|     | 1     | AERIMPIANTI spa                                      | MILANO MI          | 20141  | MI        | Via Noto 10       |
| 0   | 1     | AEROTECNICA STAR spa                                 | MILANO MI          | 20141  |           | Via Ebro 10/7     |
|     |       |                                                      |                    |        |           | •                 |
| ιГ  |       | E                                                    | LENCO CATEGORIE    |        |           |                   |
|     | - Ico | dice Cod Categ, Descrizione                          | Des. Classifica    | Limite |           | Importo           |

A questo punto occorrerà selezionare le imprese partecipanti e cliccare su importa. E' possibile effettuare selezioni multiple utilizzando i tasti **SHIFT** e **CTRL**. Logicamente se non si trova l'impresa desiderata, occorrerà dapprima inserirla nella lista delle imprese. Se per una impresa risultano uno o più dati errati occorrerà dapprima modificarli prima di importarli nella gara.

Una volta effettuata la selezione o importate anche in più tempi le imprese desiderate, si otterrà la lista dei partecipanti, come illustrato nella seguente maschera:

|   | 💽 R | icevimento Offerte              |     |             |         |           |           |                   | ×   |
|---|-----|---------------------------------|-----|-------------|---------|-----------|-----------|-------------------|-----|
| ſ |     | Partecipanti                    |     |             |         |           |           |                   |     |
|   | í   | X TUTTE 🔽 🧭                     |     |             | 👿 Impre | ese ATI   |           | 🖨 Lettera Invito  |     |
|   |     |                                 | ELE | NCO IMPRESE | PARTECI | PANTI     |           |                   |     |
| Ш |     | Ditta Partecipante              | ATI | Part. IVA   | Part    | tecipanti | Note      |                   |     |
|   | ►   | A.B.T. srl                      |     | 01207400472 |         | ~         |           |                   |     |
| Ш |     | ABC                             |     | 26757567856 |         | ~         |           |                   |     |
|   |     | ACUCELLA MAURO                  |     | 0065790760  |         | ~         |           |                   |     |
| Ш |     | AERIMPIANTI spa                 |     | 05572401007 |         | ~         |           |                   |     |
| Ш |     | ALDROVANDI IMPIANTI snc         |     | 00631861200 |         | ~         |           |                   |     |
|   |     | BENETAZZO FAUSTO & FIGLI snc    |     | 00354880270 |         | ~         |           |                   |     |
| Ш |     | C.I.T.E. SCARL                  |     | 01742390634 |         | ~         |           |                   |     |
| Ш |     | C.L.A.F.R.                      |     | 00893970400 |         | ~         |           |                   |     |
| Ш |     | CO.GE.FOR. srl                  |     | 02323380796 |         | ~         |           |                   |     |
| Ш |     | ECOLOGIA spa                    |     | 01932690157 |         | ~         |           |                   |     |
|   |     | ECOLSUD di Antonio Battaglia    |     | 00066791211 |         | ~         |           |                   |     |
|   |     | ERROI COSTRUZIONI E SERVIZI srl |     | 03598170755 |         | ~         |           |                   |     |
| Ш |     | FARFAGLIA srl                   |     | 01914800790 |         | ~         |           |                   |     |
|   |     | FARID INDUSTRIE spa             |     | 06500530016 |         | ~         |           |                   |     |
|   | 1   |                                 |     |             |         |           |           |                   | Þ   |
|   | Di  | itte Partecip.: 14              |     |             |         |           | 🔒 Salva O | Iperazioni 🖳 Chiu | ıdi |

Se una impresa partecipa in ATI, occorrerà selezionare il check **ATI** nella specifica colonna ed in corrispondenza dell'impresa in elenco.

Viene visualizzata la seguente maschera nella quale occorrerà inserire le altre imprese partecipanti in associazione con quella selezionata.

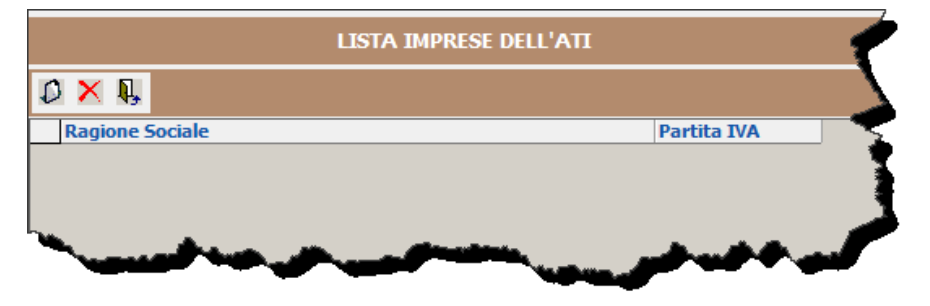

Dopo avere completato le operazioni di inserimento delle imprese occorrerà cliccare sul pulsante "Salva Operazioni".

### ESAME PLICHI

In questa sezione è possibile, dopo avere effettuato la fase precedente, effettuare l'esame dettagliato dei plichi pervenuti. Viene visualizzata la seguente maschera:

| 🚖 E | same Plichi                                          |             |       |            |             |     |       |              |           |                    | ×        |  |
|-----|------------------------------------------------------|-------------|-------|------------|-------------|-----|-------|--------------|-----------|--------------------|----------|--|
|     | Partecipanti                                         | <u> </u>    |       | Presenti   |             |     |       |              |           |                    |          |  |
| A   |                                                      | 🖸 🚺 🗵 Rinu  | imera | <u></u>    |             |     |       | Sorteggio    |           | ORA CONSEGNA 12.00 |          |  |
|     |                                                      |             |       | ELENCO IM  | PRESE PARTE |     |       |              |           |                    |          |  |
|     | Ditta Richiedente                                    | Part. IVA   | Num.  | Protocollo | Data        | Ora | F.T.M | Plico Irr. [ | Doc. Irr. | Esclusa            | Note     |  |
|     | A.B.T. srl                                           | 01207400472 | 0     | 0          |             |     |       |              |           | •                  |          |  |
|     | ABC                                                  | 26757567856 | 0     | 0          |             |     |       |              |           | •                  |          |  |
|     | ACUCELLA MAURO                                       | 0065790760  | 0     | 0          |             |     |       |              |           | •                  |          |  |
|     | AERIMPIANTI spa                                      | 05572401007 | 0     | 0          |             |     |       |              |           | •                  |          |  |
|     | ALDROVANDI IMPIANTI snc                              | 00631861200 | 0     | 0          |             |     |       |              |           | •                  |          |  |
|     | BENETAZZO FAUSTO & FIGLI                             | 00354880270 | 0     | 0          |             |     |       |              |           | •                  |          |  |
|     | C.I.T.E. SCARL                                       | 01742390634 | 0     | 0          |             |     |       |              |           | <u> </u>           |          |  |
|     | C.L.A.F.R.                                           | 00893970400 | 0     | 0          |             |     |       |              |           | <u> </u>           |          |  |
|     | CO.GE.FOR. srl                                       | 02323380796 | 0     | 0          |             |     |       |              |           | <u> </u>           |          |  |
|     | ECOLOGIA spa                                         | 01932690157 | 0     | 0          |             |     |       |              |           | <u> </u>           |          |  |
|     | ECOLSUD di Antonio Battaglia                         | 00066791211 | 0     | 0          |             |     |       |              |           | <u> </u>           |          |  |
|     | ERROI COSTRUZIONI E SERV.                            | 03598170755 | 0     | 0          |             |     |       |              |           | <u> </u>           |          |  |
|     | FARFAGLIA srl                                        | 01914800790 | 0     | 0          |             |     |       |              |           | <u> </u>           |          |  |
|     | FARID INDUSTRIE spa                                  | 06500530016 | 0     | 0          |             |     |       |              |           | <u> </u>           |          |  |
| ۲E  | ✓ TERMINE PRESENTAZIONE DATA 25/02/2016 S ORA 10.00  |             |       |            |             |     |       |              |           |                    |          |  |
| NU  | NUMERO DELLE IMPRESE 14 PERCENTUALE SORTEGGIO % 10 🖸 |             |       |            |             |     |       |              |           |                    |          |  |
| IMF | RESE DA SORTEGGIARE                                  | 2           |       |            |             |     |       |              |           |                    |          |  |
| IMF | RESE SORTEGGIATE                                     | 0           | 6     | Elenco Im  | prese       |     |       |              |           |                    |          |  |
|     |                                                      |             |       |            |             |     |       |              |           |                    | 🛞 Chiudi |  |

Viene visualizzata la lista delle imprese partecipanti ed occorrerà, innanzitutto, inserire il numero di protocollo (minimo obbligatorio per generare la numerazione automatica ordinata) ed eventualmente la data e l'ora di protocollo.

Dopo avere fatto ciò, col pulsante "**Rinumera**" è possibile generare la lista delle imprese con numerazione progressiva automatica (a partire dal numero **1**) in ordine crescente di protocollo.

A questo punto è possibile procedere all'esame dei plichi per ogni impresa. Il significato delle colonne è il seguente:

- > F.T.M. (offerta pervenuta fuori tempo massimo e quindi esclusa dalla gara)
- Plico Irr. (Offerta che presenta irregolarità nel plico e che viene quindi esclusa dalla gara)
- Doc. Irr. (Offerta che presenta irregolarità nella documentazione presentata e che viene quindi esclusa dalla gara)
- Esclusa (questo pallino viene colorato in rosso per le imprese escluse per uno dei motivi illustrati)

Se si inseriscono date ed ore dei protocolli, è possibile attivare il pulsante "Controlla Fuori Termine", che consentirà l'esclusione automatica delle imprese che hanno presentato l'offerta in ritardo.

| NOTE                           |              |
|--------------------------------|--------------|
| Manca ceralacca chiusura lembo |              |
|                                | ✓ <u>O</u> K |
|                                |              |

E' possibile, dopo avere selezionato l'impresa corrispondente, inserire delle note esplicative, ad esempio dei motivi di esclusione, come illustrato qui a lato.

Per far ciò occorrerà cliccare sul pulsantino indicato qui a lato.

Una volta completate le operazioni, si otterrà, a titolo d'esempio, la seguente situazione:

| 👍 Es | ame Plichi                   |                             |        |            |                  |     |       |            |             |         | _                       | x |
|------|------------------------------|-----------------------------|--------|------------|------------------|-----|-------|------------|-------------|---------|-------------------------|---|
|      | Partecipanti                 | Ľ                           |        |            | Presenti         |     |       |            |             |         |                         |   |
| Ä    |                              | Rinu                        | imera  | 0          |                  |     |       |            | 🖾 Sortegg   | jio     | ORA CONSEGNA 12.00      | ÷ |
|      |                              | ELENCO IMPRESE PARTECIPANTI |        |            |                  |     |       |            |             |         |                         |   |
|      | Ditta Richiedente            | Part. IVA                   | Num.   | Protocollo | Data             | Ora | F.T.M | Plico Irr  | . Doc. Irr. | Esclusa | Note                    |   |
|      | ALDROVANDI IMPIANTI snc      | 00631861200                 | 1      | 21         |                  |     |       |            |             | •       |                         |   |
|      | A.B.T. srl                   | 01207400472                 | 2      | 27         |                  |     |       |            |             | Ō       |                         |   |
|      | CO.GE.FOR. srl               | 02323380796                 | 3      | 47         |                  |     |       |            |             | Ō       |                         |   |
|      | ERROI COSTRUZIONI E SERV     | 03598170755                 | 4      | 50         |                  |     |       |            |             | ĕ       | Manca ceralacca chiusur |   |
|      | FARFAGLIA srl                | 01914800790                 | 5      | 51         |                  |     |       |            |             | ō       |                         |   |
|      | FARID INDUSTRIE spa          | 06500530016                 | 6      | 53         |                  |     |       |            |             | ŏ       |                         |   |
|      | ACUCELLA MAURO               | 0065790760                  | 7      | 55         |                  |     |       |            |             | ŏ       |                         |   |
|      | AERIMPIANTI spa              | 05572401007                 | 8      | 56         |                  |     |       |            |             | ŏ       |                         |   |
|      | ECOLOGIA spa                 | 01932690157                 | 9      | 84         |                  |     |       |            |             | ĕ       | Manca documento B       |   |
|      | ECOLSUD di Antonio Battaglia | 00066791211                 | 10     | 88         |                  |     |       |            |             | ō       |                         |   |
|      | BENETAZZO FAUSTO & FIGLI     | 00354880270                 | 11     | 89         |                  |     |       |            |             | Ō       |                         |   |
|      | C.I.T.E. SCARL               | 01742390634                 | 12     | 112        |                  |     |       |            |             | Ō       |                         |   |
|      | ABC                          | 26757567856                 | 13     | 234        |                  |     |       |            |             | ŏ       |                         |   |
|      | C.L.A.F.R.                   | 00893970400                 | 14     | 461        |                  |     |       |            |             | ŏ       |                         |   |
| TE   |                              | TA 25/02/201                | 6 🔔    |            | 10.00            | Ð   | 0     | ) Controll | a Fuori Ter | mine    | 🗎 Salva Operazioni      |   |
| IMP  | RESE DA SORTEGGIARE          | 2                           | ALL SU | (110010 // | , 1 <sub>1</sub> |     |       |            |             |         |                         |   |
| IMP  | RESE SORTEGGIATE             | 0                           | 6      | Elenco Im  | prese            |     |       |            |             |         |                         |   |
|      |                              |                             |        |            |                  |     |       |            |             |         | 🛞 Chiudi                |   |

In questo esempio risultano partecipanti n. **14** imprese, ma di queste solo **12** andranno in gara, in quanto risultano escluse la numero **4** e la numero **9**, la prima per plico irregolare, la seconda per documentazione interna irregolare.

Per completare le operazioni occorrerà cliccare su "Salva Operazioni"

### AGGIUDICAZIONE GARA

In questa fase si procede all' aggiudicazione della gara che può essere espletata in un'unica seduta (soprattutto quando il criterio di aggiudicazione è quello del prezzo più basso) o in più sedute.

Quando il criterio di aggiudicazione è quello del prezzo più basso, se è stata attivata l'opzione di esclusione automatica delle offerte anomale, si avrà l'aggiudicazione normalmente in un'unica seduta, mentre nel caso di non esclusione automatica, verranno individuate le offerte anomale con i criteri previsti dalla normativa e si sospenderà la seduta rinviando le operazioni ad altra data, in attesa che l'apposita commissione valuti singolarmente le offerte anomale.

### CASO 1 - AGGIUDICAZIONE AL PREZZO PIU' BASSO + ESCLUSIONE AUTOMATICA OFF. ANOMALE

Attivando la funzione viene visualizzata la seguente maschera:

| Aggiudicazione Gara                                                     |                             |         |           |                |                    |                      |           |  |  |
|-------------------------------------------------------------------------|-----------------------------|---------|-----------|----------------|--------------------|----------------------|-----------|--|--|
| Partecipanti Presenti M                                                 | etodo di calco              | o : NO  | N SORTEGG | IATO!          |                    |                      |           |  |  |
| I OFFERTE VALI                                                          | DE 🔻                        |         |           |                |                    |                      | - 1       |  |  |
|                                                                         | ELENCO IMPRESE PARTECIPANTI |         |           |                |                    |                      |           |  |  |
| Ditta Richiedente Part, IVA Num. Ribasso Scarto Importo Netto Lav. Note |                             |         |           |                |                    |                      |           |  |  |
| ALDROVANDI IMPIANTI snc                                                 | 00631861200                 | 1       | 0.000     | 0.000          | € 0.00             | Note                 |           |  |  |
| A.B.T. srl                                                              | 01207400472                 | 2       | 0,000     | 0,000          | €0,00              |                      |           |  |  |
| CO.GE.FOR. srl                                                          | 02323380796                 | 3       | 0,000     | 0,000          | €0,00              |                      |           |  |  |
| FARFAGLIA srl                                                           | 01914800790                 | 5       | 0,000     | 0,000          | €0,00              |                      |           |  |  |
| FARID INDUSTRIE spa                                                     | 06500530016                 | 6       | 0,000     | 0,000          | €0,00              |                      |           |  |  |
| ACUCELLA MAURO                                                          | 0065790760                  | 7       | 0,000     | 0,000          | €0,00              |                      |           |  |  |
| ECOLSUD di Antonio Battaglia                                            | 00066701211                 | 10      | 0,000     | 0,000          | €0,00              |                      |           |  |  |
| BENETAZZO EALISTO & EIGLI                                               | 00354880270                 | 11      | 0,000     | 0,000          | €0,00              |                      |           |  |  |
| C.I.T.E. SCARL                                                          | 01742390634                 | 12      | 0,000     | 0.000          | € 0,00             |                      |           |  |  |
| ABC                                                                     | 26757567856                 | 13      | 0,000     | 0,000          | €0,00              |                      |           |  |  |
| C.L.A.F.R.                                                              | 00893970400                 | 14      | 0,000     | 0,000          | €0,00              |                      |           |  |  |
|                                                                         |                             |         |           |                |                    |                      |           |  |  |
|                                                                         |                             |         |           |                |                    |                      |           |  |  |
|                                                                         |                             |         |           |                |                    |                      |           |  |  |
|                                                                         |                             |         |           |                |                    |                      |           |  |  |
|                                                                         |                             |         |           |                |                    |                      |           |  |  |
| ,                                                                       |                             |         |           |                |                    |                      |           |  |  |
|                                                                         | <u>~</u> .                  |         |           |                | <b>A</b>           |                      | S         |  |  |
| Decimali 3 🔽                                                            |                             | giudic  | a 💿 Requ  | isiti I Class. | Requisiti II Class | s. 💿 Verbale di Gara | Contratto |  |  |
|                                                                         |                             |         |           |                |                    |                      |           |  |  |
| Aggiudicataria IM                                                       | PRESE IN GARA               |         |           | 1              | 2                  |                      |           |  |  |
|                                                                         |                             |         |           | 2+             | Aggiudicataria     |                      |           |  |  |
| UII Classificata                                                        |                             |         | 1000 E    | 2 000 000 0    | Ribasso            | 0,000 Importo        | € 0.00    |  |  |
| Offerta Anomala                                                         | PORTO SUGGET                | U A RIE | ASSU E    | 2.000.000,0    | 0                  | Contratto            | ,         |  |  |
| Esclus Autom /T Ali                                                     | BASSO MEDIO                 |         |           | 0,00           | 0 II Classificata  |                      |           |  |  |
| SC                                                                      | ARTO MEDIO                  |         |           | 0,00           | 0                  | Importo              |           |  |  |
| 🔵 In Gara 🛛 🛛 SC                                                        | GLIA DI ANOMAI              | .IA     |           | 0,00           | 0 Ribasso          | Contratto            | €0,00     |  |  |
|                                                                         |                             | _       |           |                |                    |                      |           |  |  |
|                                                                         |                             |         |           |                |                    |                      |           |  |  |
|                                                                         |                             |         |           |                |                    |                      | Chiudi    |  |  |
|                                                                         |                             |         |           |                |                    |                      |           |  |  |

Viene visualizzato l'elenco dei partecipanti con la numerazione già vista ed occorrerà procedere all'apertura delle buste con l'offerta e riportare nella colonna specifica i valori indicati dalle imprese.

Dopo avere completato la colonna con tutti i ribassi, ed avere indicato i presenti nella specifica cartella, occorrerà attivare la cartella "**Metodo di calcolo: NON SORTEGGIATO**" e procedere, ai sensi dell'art. 97 del Codice, all'estrazione del metodo di calcolo delle anomalie.

Attivando la cartella verrà visualizzata la seguente maschera:

| Aggiudicazione Gara   | <b>X</b>                                                                                                    |
|-----------------------|----------------------------------------------------------------------------------------------------|
| Partecipanti Presenti | Metodo di calcolo : NON SORTEGGIATO!                                                                                                    |
|                       | SORTEGGIO DEL METODO DI CALCOLO DELLA SOGLIA D' ANOMALIA                                                                                                    |
|                       | Alle ore 15:00 del giorno 18/04/2016 -                                                                                                    |
|                       | Viene sorteggiato il metodo di calcolo dopo aver inserito nell'urna i 5 numeri<br>(da 1 a 5) come riportato nell'articolo 97 del nuovo codice dei contratti.                                                                                                    |
|                       | Metodo sorteggiato dalla commissione : Metodo 2 (art. 97, comma 2, lettera b) 💌                                                                                                    |
|                       | Descrizione del metodo sorteggiato :                                                                                                    |
|                       | METODO 2 (art. 97, comma 2, lettera b):                                                                                                    |
|                       | la congruità delle offerte è valutata sulle offerte che presentano un ribasso pari<br>o superiore alla media aritmetica dei ribassi percentuali di tutte le offerte<br>ammesse, con esclusione del dieci per cento, tenuto conto che se la prima<br>cifra dopo la virgola, della somma dei ribassi offerti dai concorrenti ammessi è<br>pari ovvero uguale a zero la media resta invariata; qualora invece la prima<br>cifra dopo la virgola, della somma dei ribassi offerti dai concorrenti ammessi è<br>dispari, la media viene decrementata percentualmente di un valore pari a tale<br>cifra; |
|                       | Conferma e salva il sorteggio 🛛 🕞                                                                                                    |
|                       |                                                                                                    |
|                       |                                                                                                    |
|                       |                                                                                                    |
|                       | Chiudi 🥸 Chiudi                                                                                                    |

Dopo avere indicato la data e l'ora del sorteggio, occorrerà effettuare il sorteggio di un numero da 1 a 5 (quanti sono i metodi indicati nell'art. 97) ed indicarlo nel combo-box allo scopo predisposto.

Cliccando poi su "**Conferma e salva il sorteggio**" verrà nuovamente visualizzata la maschera precedente di aggiudicazione, che riporterà il metodo estratto (nell'esempio il n°**2**).

Nota: in caso di sorteggio del n° **5** occorrerà procedere all'ulteriore sorteggio del coefficiente moltiplicativo previsto dall'art. 97 del D.Lgs. 50/2016 e come illustrato nella seguente figura.

| Aggiudicazione Gara   |                                                                                                    |
|-----------------------|----------------------------------------------------------------------------------------------------|
| Partecipanti Presenti | Metodo di calcolo : NON SORTEGGIATO!                                                                                                    |
|                       | SORTEGGIO DEL METODO DI CALCOLO DELLA SOGLIA D' ANOMALIA                                                                                                    |
|                       | Alle ore 15:00 del giorno 18/04/2016 💌                                                                                                    |
|                       | Viene sorteggiato il metodo di calcolo dopo aver inserito nell'urna i 5 numeri<br>(da 1 a 5) come riportato nell'articolo 97 del nuovo codice dei contratti.                                                                                                    |
|                       | Metodo sorteggiato dalla commissione : Metodo 5 (art. 97, comma 2, lettera e) 💌                                                                                                    |
|                       | Descrizione del metodo sorteggiato :                                                                                                    |
|                       | METODO 5 (art. 97, comma 2, lettera e):                                                                                                    |
|                       | la congruità delle offerte è valutata sulle offerte che presentano un ribasso pari<br>o superiore alla media aritmetica dei ribassi percentuali di tutle le offerte<br>ammesse, con esclusione dei dieci per cento, arrotondato all'unità superiore,<br>rispettivamente delle offerte di maggior ribasso e di quelle di minor ribasso,<br>incrementata dello scarto medio aritmetico dei ribassi percentuali che<br>superano la predetta media, moltiplicato per un coefficiente sorteggiato dalla<br>commissione giudicatrice all'atto del suo insediamento tra i seguenti valori:<br>0,6; 0,8; 1; 1,2; 1,4; |
|                       | Coefficiente sorteggiato dalla commissione giudicatrice :<br>Conferma e sa<br>0,6<br>0,8<br>1,0<br>1,2<br>1,4                                                                                                    |
|                       | Chiudi                                                                                                    |

A questo punto, rientrando nella maschera di aggiudicazione occorrerà semplicemente cliccare su "**Aggiudica**" e si otterrà la seguente situazione:

| Aggiudicazione Gara                                                                                                    |                                                                                                    |                                                         |                                                       |                                                                                                    |                                                                                                    |                                                                                                    |                        |        | ×      |  |
|----------------------------------------------------------------------------------------------------|----------------------------------------------------------------------------------------------------|---------------------------------------------------------|-------------------------------------------------------|----------------------------------------------------------------------------------------------------|----------------------------------------------------------------------------------------------------|----------------------------------------------------------------------------------------------------|------------------------|--------|--------|--|
| Partecipanti Presenti M                                                                                                    | Partecipanti   Presenti   Metodo di calcolo : Metodo 2                                                                                                    |                                                         |                                                       |                                                                                                    |                                                                                                    |                                                                                                    |                        |        |        |  |
|                                                                                                    | ELENCO IMPRESE PARTECIPANTI                                                                                                    |                                                         |                                                       |                                                                                                    |                                                                                                    |                                                                                                    |                        |        |        |  |
| Ditta Richiedente                                                                                                    | Part, IVA                                                                                                    | Num.                                                    | Grad.                                                 | Ribasso                                                                                                    | Scarto                                                                                                    | Importo Netto Lav.                                                                                                    | Note                   |        |        |  |
| FARID INDUSTRIE spa<br>ALDROVANDI IMPIANTI snc<br>A.B.T. srl<br>C.I.T.E. SCARL<br>BENETAZZO FAUSTO & FIGLI<br>C.L.A.F.R.<br>FARFAGLIA srl<br>CO.GE.FOR. srl<br>ABC<br>ECOLSUD di Antonio Battaglia<br>AERIMPIANTI spa<br>ACUCELLA MAURO | 06500530016<br>00631861200<br>01207400472<br>01742390634<br>00354880270<br>00893970400<br>01914800790<br>02323380796<br>26757567856<br>00066791211<br>05572401007<br>0065790760 | 6<br>1<br>2<br>11<br>14<br>5<br>3<br>13<br>10<br>8<br>7 | •••••                                                 | 27,332<br>21,200<br>18,770<br>18,650<br>17,233<br>16,990<br>16,345<br>16,300<br>15,660<br>14,542<br>12,870<br>11,457 | 0,000<br>0,000<br>-1,959<br>-1,839<br>-0,422<br>-0,179<br>0,000<br>0,000<br>0,000<br>0,000<br>0,000<br>0,000<br>0,000 | € 1.453.360,00<br>€ 1.576.000,00<br>€ 1.627.000,00<br>€ 1.627.000,00<br>€ 1.655.340,00<br>€ 1.660.200,00<br>€ 1.673.100,00<br>€ 1.674.000,00<br>€ 1.686.800,00<br>€ 1.709.160,00<br>€ 1.770.860,00 |                        |        |        |  |
| Decimali 3 🜩                                                                                                    |                                                                                                    | ıgiudic                                                 | a 🖏                                                   | Requisiti I Cla                                                                                                    | iss. 🗞 Red                                                                                                    | quisiti II Class. 🔊                                                                                                    | Verbale di Gara        | õ Cont | ratto  |  |
| <ul> <li>Aggiudicataria</li> <li>II Classificata</li> <li>II Classificata</li> <li>Offerta Anomala</li> <li>Esclus. Autom./T.Ali</li> <li>DE</li> <li>In Gara</li> <li>SO</li> </ul>                                                    | asso €                                                                                                    | 2.000.0<br>1<br>-<br>1                                  | 12 Agg<br>2+2 Rib<br>6,811 II C<br>0,504<br>6,307 Rib | giudicataria CO.GE.F<br>asso 16,30<br>Classificata ABC<br>asso 15,60                                                 | OR. srl<br><u>DO</u> Importo<br>Contratto<br><u>60</u> Importo<br>Contratto                                           | € 2.04                                                                                                    | 14.000,00<br>56.800,00 |        |        |  |
|                                                                                                    |                                                                                                    |                                                         |                                                       |                                                                                                    |                                                                                                    |                                                                                                    |                        | 8      | Chiudi |  |

Poiché è stata prevista l'esclusione automatica delle offerte anomale, le stesse sono state individuate in funzione della soglia d'anomalia calcolata (**16,307**) con il metodo estratto (metodo n. **2**) e scartate automaticamente.

La gara viene aggiudicata alla impresa con l'offerta n. **3** (CO.GE.FOR.) e con un ribasso del **16,3** %. L'importo di contratto comprende l'importo al netto del ribasso + gli importi non soggetti a ribasso.

Nell'esempio si ha un importo netto lavori pari ad €. 1.674.000,00 (vedi colonna Importo Netto Lav.) che va sommato agli oneri non soggetti a ribasso, pari ad € 370.000,00, per un totale a contratto di €. **2.044.000,00**.

E' possibile, quindi, procedere alla stesura del verbale di gara cliccando sul pulsante "**Verbale di Gara**". Se risulta attivata l'opzione "**Selezione automatica Modello**" nel menù Utility, verrà generato e visualizzato automaticamente il documento corrispondente al verbale di gara associato a quella tipologia. In caso contrario occorrerà selezionare manualmente il modello desiderato.

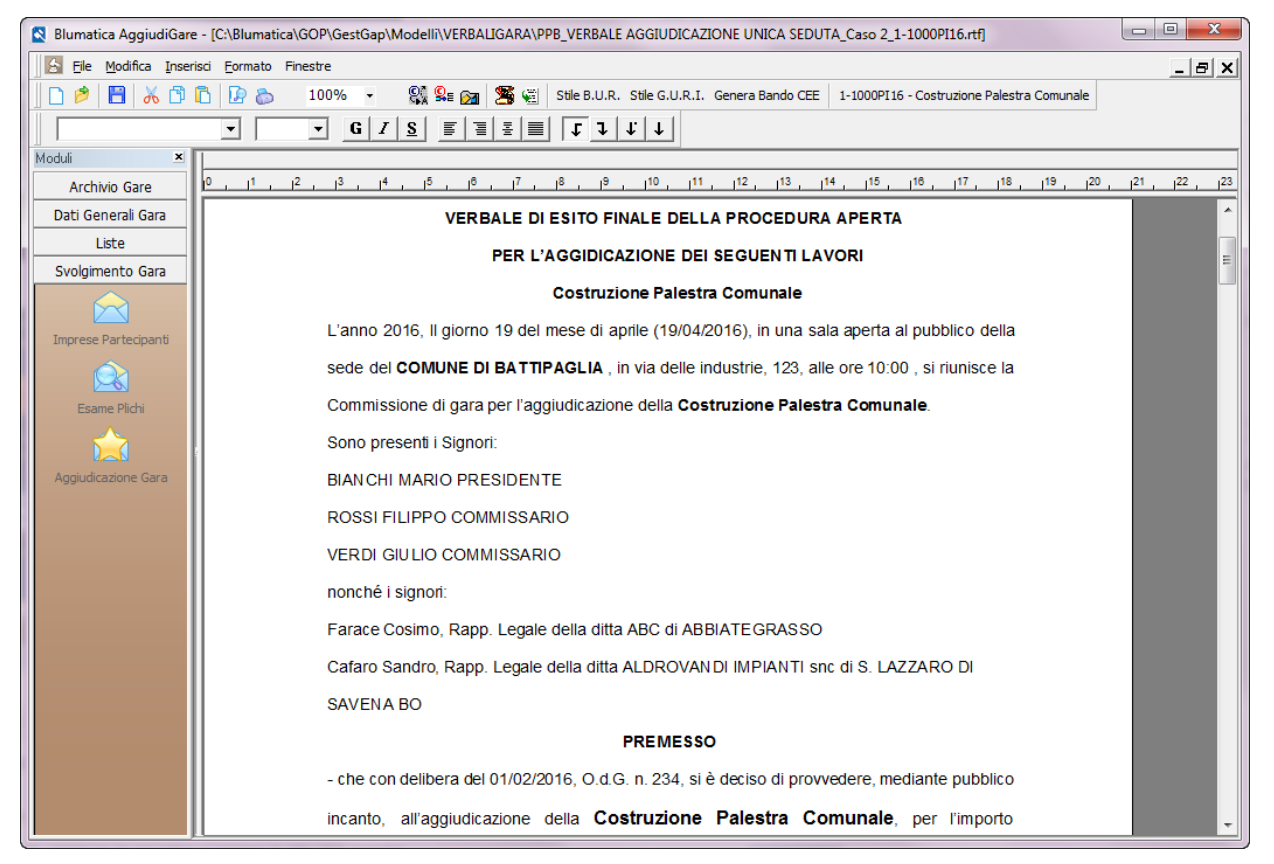

Il documento viene salvato nella sottocartella identificata dal codice univoco della gara (prima colonna della griglia delle gare) posta all'interno della cartella Documenti contenuta nella radice del programma.

Il verbale è molto dettagliato, a partire dall'analisi dei plichi fino alla individuazione della anomalie ed all'aggiudicazione.

29

### CASO 2 - AGGIUDICAZIONE AL PREZZO PIU' BASSO SENZA ESCLUSIONE AUTOMATICA OFFERTE ANOMALE

In questo caso, partendo dalla stessa situazione precedente e cliccando su "Aggiudica" si otterrebbe la seguente situazione:

| Aggiudicazione Gara          |                                                                                                    |         |          |                 |            |                                  |                   | ×         |  |  |
|------------------------------|----------------------------------------------------------------------------------------------------|---------|----------|-----------------|------------|----------------------------------|-------------------|-----------|--|--|
| Partecipanti Presenti M      | letodo di calcol                                                                                                    | lo : Me | todo 2   |                 |            |                                  |                   |           |  |  |
|                              | AGGIUDICAZIONE     Image: Constraint of the second second se |         |          |                 |            |                                  |                   |           |  |  |
|                              | ELENCO IMPRESE PARTECIPANTI                                                                                                    |         |          |                 |            |                                  |                   |           |  |  |
| Ditta Richiedente            | Part. IVA                                                                                                    | Num.    | Grad.    | Ribasso         | Scarto     | Importo Netto Lav.               | Note              |           |  |  |
| FARID INDUSTRIE spa          | 06500530016                                                                                                    | 6       | •        | 27,332          | 0,000      | € 1.453.360,00                   |                   |           |  |  |
| ALDROVANDI IMPIANTI snc      | 00631861200                                                                                                    | 1       | •        | 21,200          | 0,000      | € 1.576.000,00                   |                   |           |  |  |
| A.B.T. srl                   | 01207400472                                                                                                    | 2       | 2        | 18,770          | -1,959     | € 1.624.600,00                   |                   |           |  |  |
| C.I.T.E. SCARL               | 01/42390634                                                                                                    | 12      |          | 18,650          | -1,839     | E 1.627.000,00                   |                   |           |  |  |
|                              | 00354660270                                                                                                    | 14      | <b>X</b> | 16 990          | -0,422     | € 1.055.540,00<br>€ 1.660.200.00 |                   |           |  |  |
| FARFAGLIA srl                | 01914800790                                                                                                    | 5       | × I      | 16,345          | 0,000      | € 1.673, 100.00                  |                   |           |  |  |
| CO.GE.FOR. srl               | 02323380796                                                                                                    | 3       | ŏ        | 16,300          | 0,000      | € 1.674.000.00                   |                   |           |  |  |
| ABC                          | 26757567856                                                                                                    | 13      | ŏ        | 15,660          | 0,000      | € 1.686.800,00                   |                   |           |  |  |
| ECOLSUD di Antonio Battaglia | 00066791211                                                                                                    | 10      | •        | 14,542          | 0,000      | € 1.709.160,00                   |                   |           |  |  |
| AERIMPIANTI spa              | 05572401007                                                                                                    | 8       | •        | 12,870          | 0,000      | € 1.742.600,00                   |                   |           |  |  |
| ACUCELLA MAURO               | 0065790760                                                                                                    | 7       | •        | 11,457          | 0,000      | € 1.770.860,00                   |                   |           |  |  |
|                              |                                                                                                    |         | _        |                 |            |                                  |                   |           |  |  |
| Decimali 3 불                 | 😭 Ag                                                                                                    | giudica | • 🏷      | Requisiti I Cla | iss. 💩Red  | quisiti II Class. 🔊 🔊            | Verbale di Gara 🧯 | Contratto |  |  |
| 🔵 Aggiudicataria 🛛 🛛 IM      | PRESE IN GARA                                                                                                    |         |          |                 | 12 Age     | niudicataria                     |                   |           |  |  |
| 🔵 II Classificata 🛛 🗛        | GLIO DELLE ALI                                                                                                    |         |          |                 | 2+2        |                                  | Importo           | 50.00     |  |  |
| Offerta Anomala              | PORTO SOGGETT                                                                                                    | O A RIB | ASSO €   | 2.000.0         | 00,00 Rib  | asso   0,00                      | Contratto         | €0,00     |  |  |
| Esclus: Autom, /T. Ali       | BASSO MEDIO                                                                                                    |         |          | 1               | 6,811 II C | Classificata                     |                   |           |  |  |
| DE                           | CREMENTO (3%)                                                                                                    |         |          | -               | 0,504      |                                  | Importo           | E0.00     |  |  |
| 🕒 In Gara 🛛 SC               | GLIA DI ANOMAL                                                                                                    | IA      |          | 1               | 6,307 RID  | asso   0,00                      | Contratto         | €0,00     |  |  |
|                              |                                                                                                    |         |          |                 |            |                                  |                   | Chiudi    |  |  |

In questo caso, logicamente, non viene effettuata l'aggiudicazione, ma vengono solo individuate le offerte anomale (identificate con il pallino violetto).

A questo punto occorrerà, successivamente e mediante la procedura che si attiva con il pulsante "**Off. Anomale**" che compare nella parte alta centrale della maschera, procedere alla valutazione delle offerte anomale e successivamente alla aggiudicazione della gara.

Anche in questo caso, cliccando su "Verbale Gara" verrà stampato un dettagliato verbale (diverso dal caso precedente) che si fermerà alla fase di individuazione delle offerte anomale.

### VALUTAZIONE OFFERTE ANOMALE

Cliccando sul pulsante "Off. Anomale" viene visualizzata la seguente maschera:

| OFFERTE ANOMALE                    |              |                                      |  |  |  |  |  |  |  |  |  |
|------------------------------------|--------------|--------------------------------------|--|--|--|--|--|--|--|--|--|
| V 🖗                                |              |                                      |  |  |  |  |  |  |  |  |  |
| ELENCO IMPRESE CON OFFERTE ANOMALE |              |                                      |  |  |  |  |  |  |  |  |  |
| Ditta Partecipante                 | Part. IVA    | Ribasso Giustif. Note                |  |  |  |  |  |  |  |  |  |
| FARID INDUSTRIE spa                | 06500530016  | 27,3320                              |  |  |  |  |  |  |  |  |  |
| ALDROVANDI IMPIANTI snc            | 00631861200  | 21,2000                              |  |  |  |  |  |  |  |  |  |
| A.B.T. srl                         | 01207400472  | 18,7700                              |  |  |  |  |  |  |  |  |  |
| C.I.T.E. SCARL                     | 01742390634  | 18,6500                              |  |  |  |  |  |  |  |  |  |
| BENETAZZO FAUSTO & FIGLI           | 00354880270  | 17,2330                              |  |  |  |  |  |  |  |  |  |
| C.L.A.F.R.                         | 00893970400  | 16,9900                              |  |  |  |  |  |  |  |  |  |
| FARFAGLIA srl                      | 01914800790  | 16,3450                              |  |  |  |  |  |  |  |  |  |
| r 🗖 Richiesta Giustificazion       | e Anomalie — |                                      |  |  |  |  |  |  |  |  |  |
| Data invio richiesta               |              | Prot. Giorni assegnati 0 븆 🚑         |  |  |  |  |  |  |  |  |  |
| Ricevuta da impresa in data 📃      | 🗳            | Scad. Giustificazione Anomalia       |  |  |  |  |  |  |  |  |  |
| Giustif. pervenuta in data         | 🗳            | Prot. Non pervenuta nei termini      |  |  |  |  |  |  |  |  |  |
| 🗖 🔲 Richiesta Ulteriori Chia       | rimenti ———  |                                      |  |  |  |  |  |  |  |  |  |
| Data invio richiesta               | 🗳            | Prot Giorni assegnati 0 🕂 🐼 🎒        |  |  |  |  |  |  |  |  |  |
| Ricevuta da impresa in data 📃      | 🖺            | Scad. Giustificazione Anomalia 🛄     |  |  |  |  |  |  |  |  |  |
| Chiar. pervenuti in data           | 🗳            | Prot. Non pervenuti nei termini      |  |  |  |  |  |  |  |  |  |
| r 📃 Convocazione dell'Impi         | 1850         |                                      |  |  |  |  |  |  |  |  |  |
| Data Richiesta Convocazione        | 🗳            | Prot.                                |  |  |  |  |  |  |  |  |  |
| Data Prevista Colloquio            | 🛍            | Ora 🔄 Impresa assente                |  |  |  |  |  |  |  |  |  |
| Esito Finale Valutazione An        | omalie       | 🔽 🗹 <u>C</u> onferma Esito           |  |  |  |  |  |  |  |  |  |
| Verb.Off.Anomale                   |              | 🗸 <u>Agg</u> iudica 🔀 <u>C</u> hiudi |  |  |  |  |  |  |  |  |  |

Nella griglia vengono riportate le imprese con offerte anomale in ordine decrescente di ribasso. E' possibile sia seguire la procedura completa mediante i pannelli predisposti al di sotto della griglia, sia indicare sinteticamente l'esito delle analisi effettuate. E' possibile anche procedere a partire dalla impresa con il ribasso maggiore e fermarsi alla prima impresa che giustifica correttamente l'anomalia.

Supponendo, ad esempio, di voler indicare sinteticamente che le prime due imprese non hanno giustificato le anomalie, mentre la terza e la quarta abbiano prodotto giustificazioni ritenute valide, si procederà nel seguente modo:

- 1) Selezioniamo la prima impresa con ribasso 27,332
- 2) Attiviamo il flag "Richiesta Giustificazione anomalie"
- 3) In Esito finale Valutazione Anomalie selezioniamo "Giustificazioni non valide"
- 4) Clicchiamo su "Conferma Esito"

| OFFERTE ANOMALE                    |                   |                      |                             |  |  |  |  |  |  |  |  |
|------------------------------------|-------------------|----------------------|-----------------------------|--|--|--|--|--|--|--|--|
| V 🕅                                |                   |                      |                             |  |  |  |  |  |  |  |  |
| ELENCO IMPRESE CON OFFERTE ANOMALE |                   |                      |                             |  |  |  |  |  |  |  |  |
| Ditta Partecipante                 | Part. IVA         | Ribasso Giustif.     | Note                        |  |  |  |  |  |  |  |  |
| FARID INDUSTRIE spa                | 06500530016       | 27,3320              |                             |  |  |  |  |  |  |  |  |
| ALDROVANDI IMPIANTI snc            | 00631861200       | 21,2000              |                             |  |  |  |  |  |  |  |  |
| A.B.T. srl                         | 01207400472       | 18,7700              |                             |  |  |  |  |  |  |  |  |
| C.I.T.E. SCARL                     | 01742390634       | 18,6500              |                             |  |  |  |  |  |  |  |  |
| BENETAZZO FAUSTO & FIGLI           | 00354880270       | 17,2330              |                             |  |  |  |  |  |  |  |  |
| C.L.A.F.R.                         | 00893970400       | 16,9900              |                             |  |  |  |  |  |  |  |  |
| FARFAGLIA srl                      | 01914800790       | 16,3450              |                             |  |  |  |  |  |  |  |  |
| ⊢                                  | e Anomalie        |                      |                             |  |  |  |  |  |  |  |  |
| Data invio richiesta               | J_I 🗳             | Prot.                | Giorni assegnati 🛛 🗦 鐞      |  |  |  |  |  |  |  |  |
| Ricevuta da impresa in data        | J_I 🗳             | Scad. Giustificazior | ne Anomalia 🛄               |  |  |  |  |  |  |  |  |
| Giustif. pervenuta in data         | J 🗳               | Prot.                | Non pervenuta nei termini   |  |  |  |  |  |  |  |  |
| 🗖 🔲 Richiesta Ulteriori Chiai      | imenti            |                      |                             |  |  |  |  |  |  |  |  |
| Data invio richiesta               | J_I 🗳             | Prot.                | Giorni assegnati 🛛 🖨 🇭 🛃    |  |  |  |  |  |  |  |  |
| Ricevuta da impresa in data 📃      | J_I 🗳             | Scad. Giustificazior | ne Anomalia 🔟               |  |  |  |  |  |  |  |  |
| Chiar. pervenuti in data           | J_I 🗳             | Prot.                | 🔲 Non pervenuti nei termini |  |  |  |  |  |  |  |  |
| r 🔲 Convocazione dell'Impr         | 250               |                      |                             |  |  |  |  |  |  |  |  |
| Data Richiesta Convocazione        | 🗳                 | Prot.                |                             |  |  |  |  |  |  |  |  |
| Data Prevista Colloquio            | 🗳                 | Ora 🗧                | Martin Impresa assente      |  |  |  |  |  |  |  |  |
| Esito Finale Valutazione And       | omalie Giustifica | zioni non valide     | 💽 🗹 <u>C</u> onferma Esito  |  |  |  |  |  |  |  |  |
| Verb.Off.Anomale                   |                   |                      | 🗸 Aggiudica 🔀 Chiudi        |  |  |  |  |  |  |  |  |

Procediamo analogamente per la seconda, mentre per la terza impresa e per la quarta indichiamo "**Giustificazioni Valide**". Si otterrà la seguente situazione.

|   | OFFERTE ANOMALE                    |             |         |              |                 |          |  |  |  |  |  |  |  |
|---|------------------------------------|-------------|---------|--------------|-----------------|----------|--|--|--|--|--|--|--|
| - | 6 68                               |             |         |              |                 | -        |  |  |  |  |  |  |  |
|   | ELENCO IMPRESE CON OFFERTE ANOMALE |             |         |              |                 |          |  |  |  |  |  |  |  |
|   | Ditta Partecipante                 | Part. IVA   | Ribasso | Giustif.     | Note            | 1        |  |  |  |  |  |  |  |
|   | FARID INDUSTRIE spa                | 06500530016 | 27,3320 |              |                 |          |  |  |  |  |  |  |  |
|   | ALDROVANDI IMPIANTI snc            | 00631861200 | 21,2000 |              |                 | <b>T</b> |  |  |  |  |  |  |  |
|   | A.B.T. srl                         | 01207400472 | 18,7700 | $\checkmark$ |                 | -        |  |  |  |  |  |  |  |
| ► | C.I.T.E. SCARL                     | 01742390634 | 18,6500 | $\checkmark$ |                 |          |  |  |  |  |  |  |  |
|   | BENETAZZO FAUSTO & FIGLI           | 00354880270 | 17,2330 |              |                 |          |  |  |  |  |  |  |  |
|   | C.L.A.F.R.                         | 00893970400 | 16,9900 |              |                 |          |  |  |  |  |  |  |  |
|   | FARFAGLIA srl                      | 01914800790 | 16,3450 |              | _               |          |  |  |  |  |  |  |  |
|   |                                    | a alice     |         | -            | hangadh 📌 weber | 100      |  |  |  |  |  |  |  |

32

A questo punto è possibile cliccare su "Aggiudica" (pulsante in basso a destra) e si aprirà la maschera di aggiudicazione con la seguente situazione:

| \$ | Aggiudicazione Gara          |                 |         |                |                 |            |                        |                 | ×              |
|----|------------------------------|-----------------|---------|----------------|-----------------|------------|------------------------|-----------------|----------------|
| Г  | Partecipanti Presenti M      | letodo di calco | lo : Me | etodo 2        | ]               |            |                        |                 |                |
| L  |                              |                 | 2       |                | Dff. Anon       | nale       |                        |                 |                |
| L  |                              |                 |         | ELEN           | ICO IMPRESE     | PARTECIPAN | п                      |                 |                |
|    | Ditta Richiedente            | Part. IVA       | Num.    | Grad.          | Ribasso         | Scarto     | Importo Netto Lav.     | Note            |                |
|    | FARID INDUSTRIE spa          | 06500530016     | 6       | •              | 27,332          | 0,000      | € 1.453.360,00         |                 |                |
| ι. | ALDROVANDI IMPIANTI snc      | 00631861200     | 1       |                | 21,200          | 0,000      | € 1.576.000,00         |                 |                |
| L. | A.B.T. srl                   | 01207400472     | 2       |                | 18,770          | -1,959     | € 1.624.600,00         |                 |                |
| н. | C.I.T.E. SCARL               | 01742390634     | 12      |                | 18,650          | -1,839     | € 1.627.000,00         |                 |                |
|    | CLAED                        | 00354880270     | 11      |                | 17,233          | -0,422     | € 1.655.340,00         |                 |                |
|    | EADEACLIA er                 | 0101014900790   | 14      | 🗶              | 16,990          | -0,1/9     | £ 1.000.200,00         |                 |                |
|    | CO.GE.EOR. srl               | 02323380796     | 3       |                | 16,300          | 0,000      | € 1.674.000.00         |                 |                |
| н. | ABC                          | 26757567856     | 13      | <mark>X</mark> | 15,660          | 0,000      | € 1.686.800.00         |                 |                |
| н. | ECOLSUD di Antonio Battaglia | 00066791211     | 10      | ΙŏΙ            | 14,542          | 0,000      | € 1.709.160,00         |                 |                |
| н. | AERIMPIANTI spa              | 05572401007     | 8       | ŏ              | 12,870          | 0,000      | € 1.742.600,00         |                 |                |
|    | ACUCELLA MAURO               | 0065790760      | 7       | Ō              | 11,457          | 0,000      | € 1.770.860,00         |                 |                |
|    |                              |                 |         |                |                 |            |                        |                 |                |
| L  | Decimali 🛛 🖨                 | 😭 A             | ggiudic | a 💩            | Requisiti I Cla | ass. 🔊 Rec | quisiti II Class. 🔊 🔊  | Verbale di Gara | ontratto       |
| н. | Aggiudicataria               | PRESE IN GARA   |         |                |                 | 12         | instantania 🗛 R. T. or | 1               |                |
| L. | O II Charifesta TA           | GLIO DELLE ALT  |         |                |                 | 2+2 Agg    | juuicataria (A.D.T. sr |                 |                |
|    | UI Classificata              | PORTO SOCCET    |         |                | 2 000 0         | no oo Rib  | asso 18,7              | 70 Importo      | € 1.994.600,00 |
| н. | Offerta Anomala              |                 | IO A RI | 0A330 6        | 2.000.0         | 6.014      | ,<br>                  | Contratto       |                |
|    | Esclus, Autom, /T, Ali       | BASSO MEDIO     |         |                | 1               | 0,811 II C | lassificata C.I.T.E.   | SCARL           |                |
| н. | DE                           | CREMENTO (3%    | )       |                | -               | -0,504     | 18.6                   | 50 Importo      | E 1 007 000 00 |
| L  | Un Gara SO                   | GLIA DI ANOMA   | LIA     |                | 1               | .6,307 Kib | asso   10,0.           | Contratto       | £ 1.557.000,00 |
|    |                              |                 |         |                |                 |            |                        |                 | Chiudi         |

L'aggiudicazione viene assegnata alla prima impresa che ha giustificato le anomalie. E' possibile, ora, stampare il verbale di aggiudicazione finale sempre cliccando sul pulsante "**Verbale di Gara**".

Nel pannello precedente è possibile stampare il verbale di valutazione delle offerte anomale, riportante tutte le fasi effettuale, che vengono, comunque, riportate anche nel verbale di aggiudicazione finale.

### CASO 3 - OFFERTA ECONOMICAMENTE PIU' VANTAGGIOSA

Nello stesso esempio precedente supponiamo che la gara abbia come criterio di aggiudicazione quello dell'**offerta** economicamente più vantaggiosa.

Avendo scelto come criterio di aggiudicazione quello dell'offerta economicamente più vantaggiosa, occorrerà innanzitutto definire i criteri per la gara, attivando la funzione già illustrata denominata "**Criteri per la Gara**" nel menù laterale **DATI GENERALI GARA**.

|   | Codice | Descrizione                                       | Peso  |
|---|--------|---------------------------------------------------|-------|
| • | 4      | Prezzo                                            | 10,00 |
|   | 1      | Valore tecnico ed estetico delle opere progettate | 6,00  |
|   | 2      | Tempo di esecuzione dei lavori                    | 4,00  |
|   |        |                                                   |       |

Dopo avere inserito i parametri di valutazione, come meglio illustrato in seguito, cliccando su "**Aggiudica**" verranno visualizzate le offerte anomale (che presentano sia i punti relativi al prezzo, sia la somma dei punti relativi agli altri elementi di valutazione, entrambi pari o superiori ai quattro quinti dei corrispondenti punti massimi previsti dal bando di gara).

| Aggiudicazione                                                                                                    |                                      |                                                                                                    |                                                               |                                         |          |                                                                                                    |                                                                                                    |                                                                                                    |                                                                                                    | x |  |  |
|----------------------------------------------------------------------------------------------------|--------------------------------------|----------------------------------------------------------------------------------------------------|---------------------------------------------------------------|-----------------------------------------|----------|----------------------------------------------------------------------------------------------------|----------------------------------------------------------------------------------------------------|----------------------------------------------------------------------------------------------------|----------------------------------------------------------------------------------------------------|---|--|--|
| Partecipanti Presenti                                                                                                    | 1                                    |                                                                                                    |                                                               |                                         |          |                                                                                                    |                                                                                                    |                                                                                                    |                                                                                                    |   |  |  |
|                                                                                                    | ONE 🔽 🔽                              | 🔀 🕅 Off.Anom                                                                                                    | ale                                                           |                                         |          |                                                                                                    |                                                                                                    |                                                                                                    |                                                                                                    |   |  |  |
|                                                                                                    |                                      | ELENCO IM                                                                                                    | PRESE F                                                       | ARTEC                                   | ECIPANTI |                                                                                                    |                                                                                                    |                                                                                                    |                                                                                                    |   |  |  |
| Ditta Richiedente                                                                                                    |                                      | Part. IVA                                                                                                    | Num.                                                          | Grad.                                   | Escl.    | Valutazione                                                                                                    | Prezzo                                                                                                    | Valore<br>tecnico ed<br>estetico                                                                             | Tempo di<br>esecuzione<br>dei lavori                                                                        |   |  |  |
| C.L.A.F.R.<br>ACUCELLA MAURO<br>ABC<br>FARFAGLIA srl<br>BENETAZZO FAUSTO & FIO<br>C.I.T.E. SCARL<br>ALDROVANDI IMPIANTI sn<br>AERIMPIANTI spa<br>FARID INDUSTRIE spa<br>CO.GE.FOR. srl<br>ECOLSUD di Antonio Battag<br>A.B.T. srl | GLI snc<br>Ic<br>glia                | 00893970400<br>0065790760<br>26757567856<br>01914800790<br>00354880270<br>01742390634<br>00631861200<br>05572401007<br>06500530016<br>02323380796<br>00066791211<br>01207400472 | 14<br>7<br>13<br>5<br>11<br>12<br>1<br>8<br>6<br>3<br>10<br>2 | 000000000000000000000000000000000000000 |          | 17,1114<br>17,0376<br>16,648<br>16,5332<br>16,1668<br>16,1368<br>15,96<br>15,8082<br>15,2678<br>15,159<br>14,711<br>14,5914 | 0,9304<br>0,8708<br>0,9648<br>0,8324<br>0,8203<br>0,8086<br>0,8576<br>1<br>0,8009<br>0,9486<br>0,8798<br>0,849 | 0,7273<br>1<br>0,5<br>0,8182<br>0,7273<br>0,6818<br>0,8182<br>0,5909<br>0,6818<br>0,5455<br>0,5455<br>0,5455 | 0,8609<br>0,5824<br>1<br>0,825<br>0,9<br>0,99<br>0,6187<br>0,5657<br>0,792<br>0,6<br>0,66<br>0,66<br>0,7071 |   |  |  |
|                                                                                                    | 😭 Aggiud                             | ica 💧 Requisit                                                                                                    | i I Class                                                     | s. 💍                                    | Requis   | siti II Class.                                                                                                    | 防 Verbale d                                                                                                    | i Gara   💍                                                                                                   | Contratto                                                                                                   |   |  |  |
| <ul> <li>Aggiudicataria</li> <li>II Classificata</li> <li>Esclus. Autom.</li> </ul>                                                                                                    | IMPRESE IN GARA<br>IMPORTO A BASE DI | GARA € 2.000.0                                                                                                    | 12<br>00,00                                                   | Aggiudicataria                          |          |                                                                                                    | ),0000 Impo                                                                                                    | rto 🗌                                                                                                    | €0,00                                                                                                    |   |  |  |
| <ul> <li>In Gara</li> <li>Offerta Anomala</li> </ul>                                                                                                    |                                      |                                                                                                    |                                                               | Riba                                    | SSO      | ,                                                                                                    | 0,0000 Impo                                                                                                    | rto                                                                                                    | €0,00                                                                                                    |   |  |  |
|                                                                                                    |                                      |                                                                                                    |                                                               |                                         |          |                                                                                                    |                                                                                                    |                                                                                                    | 🛞 Chiudi                                                                                                    |   |  |  |

MANUALE OPERATIVO BLUMATICA AGGIUDIGARE

Essendo presenti **3** Offerte anomale (quelle colorate in violetto), pur essendo in questo caso particolare specifico non anomala quella con il migliore punteggio, occorrerà comunque procedere prima alla valutazione delle anomalie come già visto nel caso precedente e quindi procedere all'aggiudicazione (vedi caso 2).

Per effettuare la valutazione dei punteggi nelle offerte economicamente più vantaggiose si procede nel seguente modo.

### PREZZO

Cliccando con il mouse sulla colonna "**Prezzo**" come indicato dalla freccia Azzurra, occorrerà selezionare il rigo "**Elemento Quantitativo**", come indicato dalla freccia rossa e come illustrato in figura.

| S Aggiudicazione             |                |       |       |        |             |        |            |                   | X  |
|------------------------------|----------------|-------|-------|--------|-------------|--------|------------|-------------------|----|
| Partecipanti Presenti        |                |       |       |        |             |        |            |                   |    |
|                              |                |       |       |        |             |        |            |                   |    |
|                              | П              |       |       |        | 11          |        |            |                   |    |
| Ditte Diskindente            | Dent TVA       | New   | Cred  | E      | Valutaciana |        | Valore     | Tempo di          |    |
| Ditta Richiedente            | Part. IVA      | INUM. | Grad. | ESCI.  | valutazione | Prez   | Elemento ( | Qualitativo       |    |
| C.L.A.F.R.                   | 00893970400    | 14    | 0     |        | 17,1114     | 0,97   | Elemento ( | -<br>Quantitativo |    |
| ABC                          | 26757567856    | 13    |       | 16,648 | 0,96        |        |            | 1                 |    |
| FARFAGLIA srl                | 01914800790    | 5     | ō.    |        | 16,5332     | 0,83   | Annulla    |                   |    |
| BENETAZZO FAUSTO & FIGLI snc | 00354880270    | 11    |       | 님님     | 16,1668     | 0,8203 | 0,7273     | 0,9               |    |
| ALDROVANDI IMPIANTI SOC      | 00631861200    | 1     | 8     | ΙH.    | 15,96       | 0.8576 | 0,8182     | 0,99              |    |
| AERIMPIANTI spa              | 05572401007    | 8     | ŏ     | Ē      | 15,8082     | 1      | 0,5909     | 0,5657            |    |
| FARID INDUSTRIE spa          | 06500530016    | 6     | Ō     |        | 15,2678     | 0,8009 | 0,6818     | 0,792             | 14 |
| CO.GE.FOR. srl               | 02323380796    | 3     |       |        | 15,159      | 0,9486 | 0,5455     | 0,6               |    |
| ECOLSUD di Antonio Battaglia | 00066791211    | 10    | 8     |        | 14,711      | 0,8798 | 0,5455     | 0,66              |    |
|                              | 102207 100 172 |       |       |        | 1,0011      | 0,010  | 0/0/00     | 0,7071            | 1  |
|                              |                |       |       |        |             |        |            |                   |    |
|                              |                |       |       |        |             |        |            |                   |    |
| a strange and and and a      | Annes 100      | -     |       | -      | -           |        | <u> </u>   |                   |    |

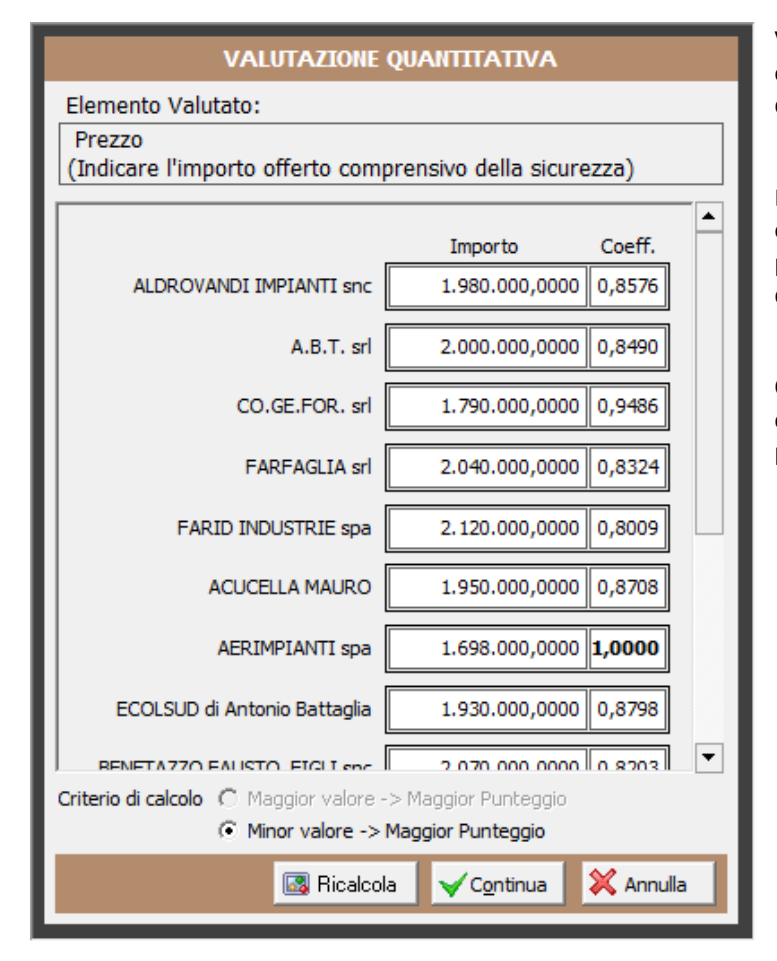

Viene visualizzato il pannello qui a lato ed occorrerà inserire gli importi offerti dalle diverse imprese.

Dopo avere completato l'inserimento occorrerà cliccare sul pulsante "**Ricalcola**" per calcolare i punteggi da assegnare ai diversi concorrenti.

Cliccando su "**Continua**" il pannello verrà chiuso ed i valori riportati nella maschera precedente nella colonna Prezzo.

### TEMPO DI ESECUZIONE DEI LAVORI

Analogamente si procederà con il parametro Tempo di esecuzione Lavori, anch'esso elemento quantitativo. Cliccando sulla intestazione della colonna e selezionando il rigo "**Elemento quantitativo**" verrà visualizzato il seguente pannello.

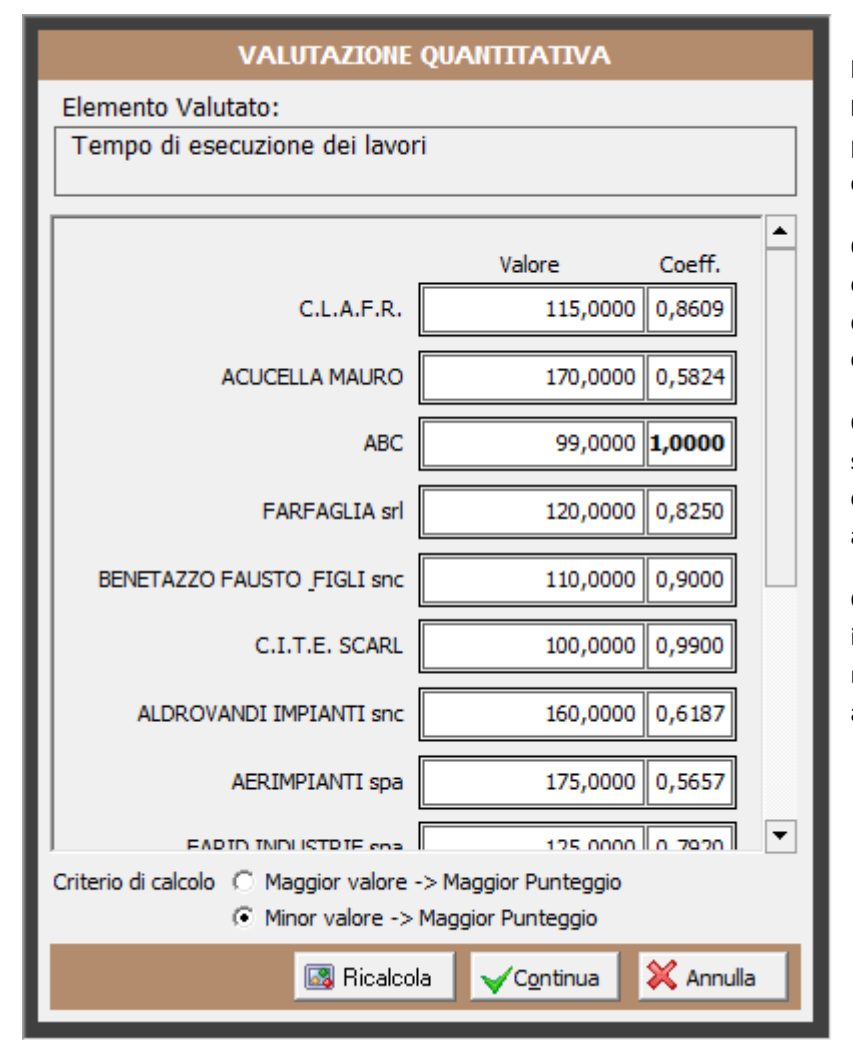

Occorrerà, innanzitutto, attivare l'opzione **"Minore valore -> Maggiore punteggio"**, riportata nella parte inferiore della maschera e come indicato nella figura a lato.

Occorrerà, quindi, inserire nella colonna valore i tempi di esecuzione dei lavori offerti dalle varie imprese concorrenti.

Completato l'inserimento, cliccando su "**Ricalcola**" verranno calcolati i coefficienti numerici corrispondenti ai punteggi da assegnare.

Cliccando sul pulsante "**Continua**", infine, i punteggi verranno riportati nella maschera precedente di aggiudicazione.

### VALORE TECNICO ED ESTETICO

Per le valutazioni qualitative, come quella ora analizzata, occorrerà cliccare sempre sulla colonna corrispondente e selezionare il rigo "**Elemento Qualitativo**", come indicato nella seguente figura.

| \$ | Aggiudicazione               |             |            |         |       |             |        |                  |              | X          |
|----|------------------------------|-------------|------------|---------|-------|-------------|--------|------------------|--------------|------------|
| Г  | Partecipanti Presenti        |             |            |         |       |             |        |                  |              |            |
| L  |                              | - 🕑 🗶       | <b>O</b> ( | if.Anom | ale   |             |        |                  |              | 3          |
|    |                              |             | ELEN       | ICO IM  | PRESE | PARTECIPAN  | m 🔰    |                  |              |            |
| L  | Ditta Richiedente            | Part. IVA   | Num.       | Grad.   | Esd.  | Valutazione | Prezzo | Valore<br>tecnic | Tempo di     |            |
|    |                              |             |            |         |       |             |        |                  | Elemento Qua | litativo 🖉 |
| Ε. | C.L.A.F.R.                   | 00893970400 | 14         |         |       | 17,1114     | 0,9304 | 0,7              | Elemento Qua | ntitativo  |
| ۰. | ACUCELLA MAURO               | 0065790760  | 7          |         | 닏닏    | 17,0376     | 0,8708 | 1                | Elemento Qua |            |
|    | ABC                          | 26757567856 | 13         | 0       | 님님    | 16,648      | 0,9648 | 0,               | Appulla      | X          |
|    | FARFAGLIA srl                | 01914800790 | 5          |         | 님님    | 16,5332     | 0,8324 | 0,8              | Annuna       |            |
|    | BENETAZZO FAUSTO & FIGLI snc | 00354880270 | 11         |         | 님님    | 16,1668     | 0,8203 | 0,7273           | 0,9          |            |
|    | C.I.I.E. SCARL               | 01/42390634 | 12         |         | 님님    | 16,1368     | 0,8086 | 0,6818           | 0,99         | •          |
|    | ALDROVANDI IMPIANTI SIC      | 00631861200 |            | 1 🙎 -   | 나는    | 15,96       | 0,8576 | 0,8182           | 0,618/       |            |
|    |                              | 05572401007 | ĉ          |         |       | 15,0082     | 0.000  | 0,3909           | 0,305/       |            |
|    |                              | 00300330010 |            |         |       | 13,2070     | 0,0009 | 0,0010           | 0,792        | <b>T</b>   |
| 5  | ICO.GE.FOR. SP               | 2323360,440 | <b>1</b>   | N.,     |       |             | (1978) | 0,5455           | ,°           |            |

Viene visualizzata la seguente maschera:

| S Aggiudicazione                  |                         |                  |               |                           |                | ×                          |
|-----------------------------------|-------------------------|------------------|---------------|---------------------------|----------------|----------------------------|
|                                   | VALUTAZION              | IE QUALITATI\    | /A : CONFRON  | ТО А СОРРІЕ               |                |                            |
| Elemento Valutato:                | alore tecnico ed este   | tico delle opere | progettate    |                           |                |                            |
| Valori Risultanti<br>Somma Coeff. | ACUCELLA<br>MAURO       | ABC              | FARFAGLIA srl | BENETAZZO<br>FAUSTO FIGLI | C.I.T.E. SCARL | ALDROVANDI<br>IMPIANTI snc |
| 15,00 0,7500 C.L.A.F.             | R. 4,00 0,00            | 1,00 1,00        | 2,00 0,00     | 2,00 0,00                 | 1,00 1,00      | 1,00 1,00                  |
| 20,00 1,0000                      | ACUCELLA<br>MAURO       | 5,00 0,00        | 1,00 1,00     | 2,00 0,00                 | 0,00 5,00      | 0,00 2,00                  |
| 16,00 0,8000                      |                         | ABC              | 1,00 1,00     | 2,00 0,00                 | 1,00 1,00      | 5,00 0,00                  |
| 15,00 0,7500                      |                         |                  | FARFAGLIA srl | 2,00 0,00                 | 4,00 0,00      | 1,00 1,00                  |
| 5,00 0,2500                       |                         |                  |               | BENETAZZO<br>FAUSTO FIGLI | 1,00 1,00      | 1,00 1,00                  |
| 16,00 0,8000                      |                         |                  |               |                           | C.I.T.E. SCARL | 0,00 3,00                  |
| 18,00 0,9000                      |                         |                  |               |                           |                | ALDROVANDI<br>IMPIANTI snc |
| 20,00 1,0000                      |                         |                  |               |                           |                |                            |
| 12,00 0,6000                      |                         |                  |               |                           |                |                            |
| 15,00 0,7500                      |                         |                  |               |                           |                |                            |
| 14,00 0,7000                      |                         |                  |               |                           |                |                            |
| 14,00 0,7000                      |                         |                  |               |                           |                |                            |
|                                   |                         |                  |               |                           |                |                            |
|                                   |                         |                  |               |                           |                |                            |
|                                   |                         |                  |               |                           |                |                            |
| Crea griglia in bianco            | Esporta griglia con val | lori numerici    |               | Ricalcol                  | a VContinua    | X Annulla                  |

Occorre procedere mediante la metodologia del confronto a coppie, **assegnando** un **punteggio da** 1 a 6 (scala semantica del **confronto a coppie**). Il valore 1 indica parità, mentre assegnando un numero maggiore di 1 ad una impresa, verrà riportato uno 0 per quella con la quale si sta procedendo al confronto.

Per esempio, osservando il primo confronto tra la impresa C.I.A.F.R. e la Impresa ACUCELLA, si noterà che il valore tecnico ed estetico del progetto della prima è molto superiore rispetto a quello della seconda.

Ancora, confrontando il progetto sempre di C.I.A.F.R. con quello di ABC, si noterà un pareggio, a significare che i due progetti si equivalgono.

Muovendosi con le barre orizzontale e verticale occorrerà completare tutti i confronti ed alla fine occorrerà cliccare sul solito pulsante "**Ricalcola**". Se manca qualche dato (non può esistere un confronto del tipo 0,00 – 0,00) viene visualizzato un messaggio specifico.

Dopo avere completato e calcolato i punteggi, cliccando su "**Continua**" essi verranno riportati nella solita maschera di aggiudicazione.

E' possibile, per comodità operativa, stampare una griglia in bianco per scrivere i punteggi e poi riportarli nella maschera del software, così come è possibile esportare la griglia con i valori numerici mediante i pulsanti posti nella parte inferiore della maschera di valutazione qualitativa.

| A1 | L     | • : )  | X 🗸      | fx         |       |          |         |         |       |         |        |        |        |      |        |              |        |         |         |         |       |       |      |      |       |         | ^ |
|----|-------|--------|----------|------------|-------|----------|---------|---------|-------|---------|--------|--------|--------|------|--------|--------------|--------|---------|---------|---------|-------|-------|------|------|-------|---------|---|
|    | Α     | в      | С        | D          | E     | F        | G       | н       | I     | J       | к      | L      | м      | N    | 0      | р            | Q      | R       | S       | т       | U     | V     | w    | х    | Y     | Z       | A |
| 1  |       |        |          | Costruz    | zione | Pale     | stra (  | Comi    | unale |         |        |        |        |      |        |              |        |         |         |         |       |       |      |      |       |         |   |
| 2  |       |        |          | Valore te  | cnico | ed est   | etico   | delle   | opere | proge   | ttate  |        |        |      |        |              |        |         |         |         |       |       |      |      |       |         |   |
|    |       |        |          |            |       |          |         |         |       |         | FAF    | RID    |        |      |        |              | ECOL   | SUD di  | BENET   | AZZO    |       |       |      |      |       |         |   |
|    |       |        |          |            |       |          | CO.GE   | .FOR.   | FARF  | AGLIA   | INDU   | STRIE  | ACUC   | ELLA | AERIN  | <b>IPIAN</b> | Ant    | onio    | FAUS    | то &    | C.I.1 | T.E.  |      |      |       |         |   |
| 3  | Somma | Coeff. |          |            | A.B.1 | F. srl   | SI      | 1       | S     | rl      | sp     | a      | MAU    | JRO  | TIS    | ра           | Batt   | aglia   | FIGL    | l snc   | SCA   | ARL   | A    | BC   | C.L.A | .F.R.   |   |
| 4  | 18,00 | 0,8182 | VANDI IM | PIANTI snc | 4,00  | 0,00     | 0,00    | 2,00    | 1,00  | 1,00    | 3,00   | 0,00   | 0,00   | 2,00 | 2,00   | 0,00         | 1,00   | 1,00    | 1,00    | 1,00    | 0,00  | 3,00  | 5,00 | 0,00 | 1,00  | 1,00    |   |
| 5  | 12,00 | 0,5455 |          |            | A.E   | 3.T. srl | 1,00    | 1,00    | 2,00  | 0,00    | 0,00   | 3,00   | 6,00   | 0,00 | 1,00   | 1,00         | 1,00   | 1,00    | 0,00    | 3,00    | 0,00  | 2,00  | 0,00 | 2,00 | 1,00  | 1,00    |   |
| 6  | 12,00 | 0,5455 |          |            |       | CC       | D.GE.FO | DR. srl | 0,00  | 3,00    | 3,00   | 0,00   | 1,00   | 1,00 | 1,00   | 1,00         | 0,00   | 4,00    | 0,00    | 3,00    | 4,00  | 0,00  | 0,00 | 2,00 | 0,00  | 2,00    |   |
| 7  | 18,00 | 0,8182 |          |            |       |          |         | F       | ARFAG | LIA srl | 1,00   | 1,00   | 1,00   | 1,00 | 2,00   | 0,00         | 1,00   | 1,00    | 2,00    | 0,00    | 4,00  | 0,00  | 1,00 | 1,00 | 2,00  | 0,00    |   |
| 8  | 15,00 | 0,6818 |          |            |       |          |         |         | FA    | ARID IN | IDUSTR | IE spa | 0,00   | 2,00 | 2,00   | 0,00         | 2,00   | 0,00    | 0,00    | 3,00    | 1,00  | 1,00  | 3,00 | 0,00 | 3,00  | 0,00    |   |
| 9  | 22,00 | 1,0000 |          |            |       |          |         |         |       |         |        | ACUCE  | ELLA M | AURO | 0,00   | 2,00         | 5,00   | 0,00    | 2,00    | 0,00    | 0,00  | 5,00  | 5,00 | 0,00 | 4,00  | 0,00    |   |
| 10 | 13,00 | 0,5909 |          |            |       |          |         |         |       |         |        |        |        | AERI | MPIAN  | TI spa       | 5,00   | 0,00    | 2,00    | 0,00    | 2,00  | 0,00  | 0,00 | 4,00 | 0,00  | 5,00    |   |
| 11 | 12,00 | 0,5455 |          |            |       |          |         |         |       |         |        |        |        | ECC  | LSUD o | li Anto      | nio Ba | ttaglia | 1,00    | 1,00    | 1,00  | 1,00  | 3,00 | 0,00 | 0,00  | 5,00    |   |
| 12 | 16,00 | 0,7273 |          |            |       |          |         |         |       |         |        |        |        |      |        | BENE         | AZZO   | FAUST   | 0 & FIG | SLI SNC | 1,00  | 1,00  | 2,00 | 0,00 | 2,00  | 0,00    |   |
| 14 | 15,00 | 0,6818 |          |            |       |          |         |         |       |         |        |        |        |      |        |              |        |         |         | C       | E.    | SCARL | 1,00 | 1,00 | 1,00  | 1,00    |   |
| 14 | 16.00 | 0,5000 |          |            |       |          |         |         |       |         |        |        |        |      |        |              |        |         |         |         |       |       |      | ABC  | 1,00  | 1,00    | - |
| 16 | 10,00 | 0,1213 |          |            |       |          |         |         |       |         |        |        |        |      |        |              |        |         |         |         |       |       |      |      | U.L.  | 4.1 .R. | _ |
| 10 |       | 1      |          |            |       |          |         |         |       |         |        |        |        |      |        |              |        |         |         |         |       |       |      |      |       |         |   |
|    | <     | Foglio | 1 (+     | )          |       |          |         |         |       |         |        |        |        |      |        |              |        |         |         |         |       |       |      |      |       |         | Þ |

| Aggiudicazione          |                |             |          |       |     |
|-------------------------|----------------|-------------|----------|-------|-----|
| Partecipanti Presenti   |                |             |          |       |     |
|                         | - 🕑 🐹          | <b>O (D</b> | f.Anom   | ale   | 1   |
|                         |                | ELEN        | ICO IM   | PRESE | R   |
| Ditta Richiedente       | Part. IVA      | Num.        | Grad.    | Esd.  | Val |
| ALDROVANDI IMPIANTI snc | 00631861200    | 1           | 0        |       |     |
| A.B.T. srl              | 01207400472    | 2           | ۱Ō.      |       |     |
| CO.GE.FOR. srl          | 02323380796    | 3           | 0        |       |     |
| FARFAGLIA or            | 01914800790    | _5          | ΙŌ.      |       |     |
| ARID IN                 |                |             | أحقيهما  |       |     |
|                         |                |             |          |       |     |
|                         | 1.930.000,0000 | 0,0000      | <u>'</u> |       | n q |

### lota:

Se si riscontrano irregolarità nelle offerte, sia del prezzo, sia di altri fattori di valutazione, è possibile escludere il concorrente mediante il pulsante indicato nella figura qui a lato, dopo avere selezionato il rigo del concorrente da escludere.

| ECULSUD di Antonio Battaglia                              |   |
|-----------------------------------------------------------|---|
| BENETAZZO FAUSTO_FIGLI snc 2.070.000,0000 0,0000          |   |
| CITE SCAPI 2 100 000 0000 0 0000                          | • |
| Criterio di calcolu 🤍 Maggior valore -> Maggior Punteggio |   |
| valore -> Maggior Punteggio                               |   |
| 💽 Ricalcola 🛛 🗸 C <u>o</u> ntinua 🛛 💥 Annulla             |   |

In questo caso viene visualizzato un messaggio che indica la necessità di rientrare in ogni pannello di valutazione e di cliccare sui pulsanti "**Ricalcola**", come illustrato nella figura a lato.

### SISTEMA DI QUALIFICAZIONE

| <b>Nuova Gara</b><br>Procedura per la creazione di u |                                                               |  |
|------------------------------------------------------|---------------------------------------------------------------|--|
| r locedura per la creazione di l                     | una nuova gara                                                |  |
| – Scegli il tipo di gara da crear                    | e:                                                            |  |
| 4                                                    | 🔿 Gara Lavori                                                 |  |
| <u>ح</u>                                             | 🔿 Gara Forniture                                              |  |
| 4                                                    | 🔿 Gara Servizi 💦 📈                                            |  |
| 4                                                    | 📀 Gara Qualificazione 🦰                                       |  |
| <u>ل</u> ا<br>لا                                     | <ul> <li>Gara Servizi</li> <li>Gara Qualificazione</li> </ul> |  |

Jando si inserisce una Nuova gara, è possibile scegliere come tipologia "Gara Qualificazione", come evidenziato nelle gura a lato.

Cliccando su "**Crea**" viene visualizzata la seguente ulteriore maschera nella quale andranno inseriti i dati richiesti, come evidenziato nella figura.

| MODIFICA SISTEMA DI QUALIFICAZIONE                                                                    |
|----------------------------------------------------------------------------------------------------|
| Codice Sist. di Qual. 4011SQ16 Anno di riferimento 2016 荣                                             |
| Nome Sistema di Qualificazione                                                                        |
| Sistema di qualificazione per lavori di manutenzione edificio                                         |
| Descrizione Sistema di Qualificazione                                                                 |
| Formazione elenco imprese qualificate per assegnazione di lavorii di<br>manutenzione per l'anno 2016. |
| Classificazione                                                                                       |
| EDIFICI RISTRUTTURAZIONE                                                                              |
| V <u>O</u> K 💥 Chiudi                                                                                 |

Cliccando su "**OK**" la gara verrà inserita nella griglia, come per le altre gare, ma con un codice diverso (nell'esempio: 5-4011SQ16), come illustrato nella seguente figura.

| 🔇 Blumatica AggiudiGar                                                                                                    | e - [       | Elenco delle                                                                                                    | Gare in archivio]         |                                |         |                   |                          | 1.0                | •        |  |
|----------------------------------------------------------------------------------------------------|-------------|----------------------------------------------------------------------------------------------------|---------------------------|--------------------------------|---------|-------------------|--------------------------|--------------------|----------|--|
| 🗼 <u>F</u> ile Liste <u>U</u> tility                                                                                                    | <u>Fine</u> | stre <u>A</u> bout                                                                                                    |                           |                                |         |                   |                          |                    |          |  |
| 🛛 🏟 🔍 🛛 Tipo visualizza                                                                                                    | zione       | e griglia Norn                                                                                                    | nale 🔹 5                  | -4011SQ16 - Siste              | ma di q | ualificazione per | lavori di n              | anutenzione edific | io       |  |
| Moduli 🗶                                                                                                    | Ele         | enco delle g                                                                                                    | are in archivio           |                                | Elen    | co Merci          | Cadian                   | Descriptions       |          |  |
| Archivio Gare                                                                                                    | An          | no Ogge                                                                                                    | etto Tipo Gara            | Iter                           |         |                   | Codice                   | Descrizione        |          |  |
|                                                                                                    | 20          | )16 <b>▼</b> <tu< th=""><th>itti&gt; 💌 <tutti> 💌</tutti></th><th> <tutti> ▼</tutti></th><th></th><th></th><th></th><th></th><th>è .</th></tu<> | itti> 💌 <tutti> 💌</tutti> | <tutti> ▼</tutti>              |         |                   |                          |                    | è .      |  |
| Elenco Gare                                                                                                    | 9           |                                                                                                    |                           |                                |         |                   |                          |                    |          |  |
|                                                                                                    | Codice La   |                                                                                                    |                           |                                |         |                   | Importo                  |                    |          |  |
| Gare in Corso                                                                                                    | F           | 1-1000PI16                                                                                                    | Costruzione Palestra C    | omunale                        | _       | Costruzione Pa    | lestra Com               | unale              | € 2.370  |  |
|                                                                                                    | ⊢           | 3-1000P16                                                                                                    | Costruzione Deposito      | e edificio comunai<br>Attrezzi | -       | Costruzione De    | cenzione e<br>posito Att | ezzi               | € 138    |  |
| A 10 10 10 10 10 10 10 10 10 10 10 10 10                                                                                                    |             | 4-3000PN16                                                                                                    | Srvizi di pulizia         |                                |         | Srvizi di pulizia |                          |                    | € 28.0   |  |
|                                                                                                    | Þ           | 5-4011SQ16                                                                                                    | Sistema di qualificazion  | e per lavori di                |         | Formazione ele    | nco impres               | e qualificate per  | <b>A</b> |  |
| Gare Aggiudicate                                                                                                    |             |                                                                                                    |                           |                                |         |                   |                          |                    |          |  |
|                                                                                                    |             |                                                                                                    | _                         |                                |         |                   |                          |                    |          |  |
| and the second second sec | 7           |                                                                                                    | - <b>.</b>                | و الشرود ال                    |         |                   |                          | ******             | - Pro-   |  |
|                                                                                                    |             |                                                                                                    |                           |                                |         |                   |                          |                    | -        |  |

n questo caso non occorre inserire gli importi, in quanto si tratta di creare un elenco di imprese qualificate alle quali assegnare successivamente, in genere mediante procedure negoziate, lavori di diversa natura.

A questo punto occorre, dopo avere inserito i dati generali come già illustrato in precedenza, occorrerà attivare la funzione "Imprese Partecipanti" dalla sezione SVOLGIMENTO GARA.

Viene visualizzata una maschera nella quale, come già visto negli altri casi, occorrerà inserire le imprese partecipanti, come visualizzato nella seguente maschera:

| -    | Ricevimento Offerte                    | 1 1 1 1 1 1 1 1 1 1 1 1 1 1 1 1 1 1 1        | 3        |
|------|----------------------------------------|----------------------------------------------|----------|
| ſ    | Partecipanti                           |                                              |          |
|      |                                        | Timprese ATI VDP-Ver.Domande Stettera Invito |          |
|      |                                        | ELENCO IMPRESE PARTECIPANTI                  |          |
| 11   | Ditta Partecipante                     | ATI Part. IVA Partecipanti Note              | <u> </u> |
| 11 [ | A43 srl                                | 03877400378                                  |          |
| [    | ABB GENERATORI srl                     | 00978430965                                  |          |
| 11 0 | ABC                                    | 26757567856 ✓                                |          |
| 11 [ | ACEA COSTRUZIONI spa                   | 01829440369                                  |          |
|      | ACMAR                                  | 00070280391                                  |          |
|      | ACQUAGEST srl                          | 00469650410                                  |          |
| 11 [ | ACR DI REGGIANI ALBERTINO spa          | 00778780361                                  |          |
| 11 [ | ACUCELLA MAURO                         | 0065790760                                   |          |
|      | ADACO srl                              | 01569021205                                  |          |
|      | ADAMOLI CAR srl                        | 01730390208                                  |          |
| 11 [ | ALBERTI & TAGLIAZUCCHI srl             | 00296280365                                  |          |
| 11   | ALDROVANDI IMPIANTI snc                | 00631861200                                  |          |
| [    | ALFA SO.GE.M.I. srl                    | 00631410982                                  |          |
| 11 [ | ATI IMPEC srl - S.I.COS. srl           |                                              |          |
|      | ATI INCA Costruzione srl - SOMECA srl  |                                              |          |
|      | ATI ITALIMPIANTI srl - MATERA sas - P. | .C. 🗖                                        | _        |
|      |                                        |                                              |          |
|      |                                        | •                                            |          |
|      | Ditte Partecip.: 23                    | 🔒 Salva Operazioni 🛛 🔍 Chiudi                |          |

Dopo avere inserito tutte le imprese importandole dalla solita lista generale, cliccando su "Salva Operazioni" verrà confermata la lista delle imprese partecipanti al sistema di qualificazione.

A questo punto è possibile attivare la successiva funzione "Esame Plichi" dalla stessa sezione SVOLGIMENTO GARA. Viene visualizzato il seguente pannello:

|     | Partecipanti                  | L           |       |            | Presenti    |         |         |            |           |         |                 |
|-----|-------------------------------|-------------|-------|------------|-------------|---------|---------|------------|-----------|---------|-----------------|
| ñ   |                               | 🖸 🔃 Rinu    | umera | 0          |             |         |         | Qualific   | a         | ORA CO  | DNSEGNA 12.     |
|     |                               |             |       | ELENCO IM  | PRESE PARTE | CIPANTI |         |            |           |         |                 |
|     | Ditta Richiedente             | Part. IVA   | Num.  | Protocollo | Data        | Ora     | F.T.M   | Plico Irr. | Doc. Irr. | Esclusa | Qualificata     |
|     | A43 srl                       | 03877400378 | 0     | 0          |             |         |         |            |           | •       |                 |
|     | ABB GENERATORI srl            | 00978430965 | 0     | 0          |             |         |         |            |           | Ó       |                 |
|     | ABC                           | 26757567856 | 0     | 0          |             |         |         |            |           |         |                 |
|     | ACEA COSTRUZIONI spa          | 01829440369 | 0     | 0          |             |         |         |            |           | •       |                 |
|     | ACMAR                         | 00070280391 | 0     | 0          |             |         |         |            |           | Ó       |                 |
|     | ACQUAGEST srl                 | 00469650410 | 0     | 0          |             |         |         |            |           | Ó       |                 |
|     | ACR DI REGGIANI ALBERTINC     | 00778780361 | 0     | 0          |             |         |         |            |           | Ó       |                 |
|     | ACUCELLA MAURO                | 0065790760  | 0     | 0          |             |         |         |            |           | •       |                 |
|     | ADACO srl                     | 01569021205 | 0     | 0          |             |         |         |            |           | Ó       |                 |
|     | ADAMOLI CAR srl               | 01730390208 | 0     | 0          |             |         |         |            |           | 0       |                 |
|     | ALBERTI & TAGLIAZUCCHI srl    | 00296280365 | 0     | 0          |             |         |         |            |           | 0       |                 |
|     | ALDROVANDI IMPIANTI snc       | 00631861200 | 0     | 0          |             |         |         |            |           | 0       |                 |
| 1   | ALFA SO.GE.M.I. srl           | 00631410982 | 0     | 0          |             |         |         |            |           |         |                 |
| 1   | ATI IMPEC srl - S.I.COS. srl  |             | 0     | 0          |             |         |         |            |           |         |                 |
|     | ATI INCA Costruzione srl - SO |             | 0     | 0          |             |         |         |            |           |         |                 |
|     | ATI ITALIMPIANTI srl - MATEF  |             | 0     | 0          |             |         |         |            |           | •       |                 |
| ۹ľ  |                               | 00050700770 |       |            |             |         |         |            |           |         |                 |
| TER | MINE PRESENTAZIONE DA         | ТА          | 🗳     | ORA        | •           | 🛞 Co    | ntrolla | Fuori Ter  | mine      | Confe   | erma Qualificaz |
| IUM | ERO DELLE IMPRESE             | 23          |       |            |             |         |         |            |           |         |                 |
| MPF | RESE QUALIFICATE              | 0           | õ     | Elenco Im  | prese       |         |         |            |           |         |                 |

Come già illustrato in precedenza, occorrerà inserire innanzitutto i dati di protocollo di ogni concorrente.

Dopo avere fatto ciò, col pulsante "**Rinumera**" è possibile generare la lista delle imprese con numerazione progressiva automatica (a partire dal numero **1**) in ordine crescente di protocollo.

A questo punto è possibile procedere all'esame dei plichi per ogni impresa. Il significato delle colonne è il seguente:

- > F.T.M. (offerta pervenuta fuori tempo massimo e quindi esclusa dalla gara)
- Plico Irr. (Offerta che presenta irregolarità nel plico e che viene quindi esclusa dalla gara)
- Doc. Irr. (Offerta che presenta irregolarità nella documentazione presentata e che viene quindi esclusa dalla gara)
- > Esclusa (questo pallino viene colorato in rosso per le imprese escluse per uno dei motivi illustrati)
- Qualificata (concorrente qualificato)

| NOTE                           |     |
|--------------------------------|-----|
| Manca ceralacca chiusura lembo | - 💞 |
|                                |     |

E' possibile, dopo avere selezionato l'impresa corrispondente, inserire delle note esplicative, ad esempio dei motivi di esclusione, come illustrato qui a lato.

Per far ciò occorrerà cliccare sul pulsantino indicato qui a lato.

| \$   | Es  | ame Plichi                    |             |       |          |        |         |         |           |             |              |             | _                      | x  |
|------|-----|-------------------------------|-------------|-------|----------|--------|---------|---------|-----------|-------------|--------------|-------------|------------------------|----|
| ſ    |     | Partecipanti                  | ľ           |       |          |        | Pr      | resenti |           |             |              |             |                        |    |
|      | 8   |                               | Rinu        | umera |          | 0      | <b></b> |         | <b>N</b>  | 2 🔁         | 🛃 Quali      | fica        | ORA CONSEGNA 12.00     | ŧ  |
|      |     |                               |             |       | ELE      | NCO I  | MPR     | ESE PA  | RTECIP    | ANTI        |              |             |                        |    |
| II L |     | Ditta Richiedente             | Part. IVA   | Num   | Prot     | Dat    | Or      | F.T.M   | Plico Irr | . Doc. Irr. | Esclusa      | Qualificata | Note                   | *  |
|      |     | ABC                           | 26757567856 | 1     | 15       |        |         |         |           |             | $\circ$      |             |                        |    |
|      |     | ACUCELLA MAURO                | 0065790760  | 2     | 23       |        |         |         |           |             |              |             |                        |    |
| 11 🗆 |     | ADACO srl                     | 01569021205 | 3     | 24       |        |         |         |           |             |              |             |                        |    |
|      |     | A43 srl                       | 03877400378 | 4     | 27       |        |         |         |           |             |              |             | Busta semiaperta e non |    |
|      |     | ABB GENERATORI srl            | 00978430965 | 5     | 28       |        |         |         |           |             |              |             |                        |    |
|      |     | ACEA COSTRUZIONI spa          | 01829440369 | 6     | 37       |        |         |         |           |             |              |             |                        | -  |
|      |     | ALFA SO.GE.M.I. srl           | 00631410982 | 7     | 53       |        |         |         |           |             |              |             |                        | =  |
|      |     | ALDROVANDI IMPIANTI snc       | 00631861200 | 8     | 54       |        |         |         |           |             |              |             |                        |    |
|      |     | ADAMOLI CAR srl               | 01730390208 | 9     | 55       |        |         |         |           |             |              |             |                        |    |
| 11 C |     | ALBERTI & TAGLIAZUCCHI srl    | 00296280365 | 10    | 56       |        |         |         |           |             |              |             |                        |    |
| 11 C |     | EUROPAST srl                  | 05266090017 | 11    | 61       |        |         |         |           |             |              |             |                        |    |
|      |     | ACR DI REGGIANI ALBERTINC     | 00778780361 | 12    | 65       |        |         |         |           |             |              |             | Documentazione non coi |    |
| 11 C |     | EUROECO spa                   | 04415281007 | 13    | 80       |        |         |         |           |             |              |             |                        |    |
| 11 C |     | ATI IMPEC srl - S.I.COS. srl  |             | 14    | 83       |        |         |         |           |             |              |             |                        |    |
| 11 C |     | ATI INCA Costruzione srl - SO |             | 15    | 84       |        |         |         |           |             |              |             |                        |    |
| 11 C |     | ATI ITALIMPIANTI srl - MATEF  |             | 16    | 85       |        |         |         |           |             |              |             |                        |    |
| 11 C |     | BOLLITA scrl                  | 00358780773 | 17    | 87       |        |         |         |           |             | 0            |             |                        | _  |
|      |     | RONGTOVANINT DEDEOD A 7TON    | 01764001200 | 18    | 88       |        |         |         |           |             |              |             |                        | Υ. |
|      | TER | MINE PRESENTAZIONE DA         | ТА          | Ľ     | <u> </u> | RA     |         | ŀ       |           | 🕙 Contro    | olla Fuori T | ermine      | Conferma Qualificazior | ne |
| 1    | NUM | ERO DELLE IMPRESE             | 23          |       |          |        |         |         |           |             |              |             |                        |    |
| :    |     |                               |             |       |          |        |         |         |           |             |              |             |                        |    |
| I    | MP  | RESE QUALIFICATE              | 21          | 8     | ) El     | enco I | mpre    | se      | 6         | Richiesta r | equisiti spe | eciali      |                        |    |
|      |     |                               |             |       |          |        |         |         |           |             |              |             | 🛞 Chiudi               |    |

Al termine delle operazioni si otterrà, a titolo d'esempio, la seguente situazione.

Risultano qualificate n. **21** imprese su un totale di n. **23** partecipanti. La n. **4** (A43srl) non è stata qualificata per irregolarità del plico, mentre la n. **12** (ACR ...) non è stata qualificata per documentazione incompleta. Cliccando, infine, sul pulsante di **Conferma Qualificazione**, i dati verranno registrati è verrà visualizzato il pulsante per la stampa del verbale.

41

Una volta registrato l'elenco delle imprese qualificate, ogni volta che si vuole effettuare una gara collegata a quel sistema di qualificazione, occorrerà selezionarlo dallo specifico combo-box che compare nella maschera di definizione della gara, come illustrato qui di seguito:

| territory and the second second |                                                                                                    |
|---------------------------------|----------------------------------------------------------------------------------------------------|
| NUOVA GAF                       | RA - LAVORI                                                                                                    |
| 1000XX16                        | Anno di riferimento 2016                                                                                                 |
| Riparazione pavimentazio        | ni esterne                                                                                                    |
| Riparazione pavimentazio        | ni esterne                                                                                                    |
| J                               |                                                                                                    |
| € 16.000                        |                                                                                                    |
| ,                               |                                                                                                    |
| Sistema di qualificazione p     | per lavori di manutenzione edificio                                                                                      |
|                                 |                                                                                                    |
|                                 | <b>•</b>                                                                                                    |
|                                 | •                                                                                                    |
| 1-14 Jack                       | and an and a second second                                                                                               |
|                                 | NUOVA GAP<br>1000XX16<br>Riparazione pavimentazio<br>Riparazione pavimentazio<br>€ 16.000<br>Sistema di qualificazione p |

Poi si procederà come per le altre gare, con la differenza che potranno partecipare solo imprese qualificate nel relativo sistema di qualificazione.

### **GESTIONE MODULISTICA DI STAMPA**

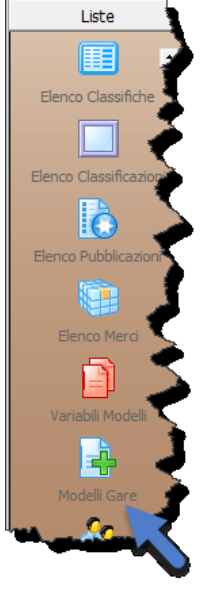

Per la gestione dei modelli di stampa, come già illustrato, occorre attivare la funzione "**Modelli Gare**" dal menù laterale denominato **LISTE**, come illustrato qui a lato.

Attivando questa funzione viene visualizzata la seguente maschera di gestione:

| Elenco Modelli di stampa |                                     |                            |
|--------------------------|-------------------------------------|----------------------------|
|                          | 🔍 🛞 Pulisci filtro                  |                            |
| Elenco Modelli           | Descrizione                         | Nome Modello               |
|                          | VERBALE AGGIUDICAZIONE UNICA SEDUTA | PPB_VERBALE AGGIUDICAZIC   |
| PROCEDURA APERTA         | VERBALE AGGIUDICAZIONE UNICA SEDUTA | PPB_VERBALE AGGIUDICAZIC   |
| PROCEDURA RISTRETTA      | VERBALE AGGIUDICAZIONE UNICA SEDUTA | PPB_VERBALE AGGIUDICAZIC   |
|                          | VERBALE AGGIUDICAZIONE UNICA SEDUTA | LPS_109_VERBALE UNICA SEE  |
|                          | VERBALE AGGIUDICAZIONE UNICA SEDUTA | OEPV_LAVORI_VERBALE AGG    |
|                          | VERBALE AGGIUDICAZIONE UNICA SEDUTA | OEPV_LAVORI_VERBALE AGG    |
|                          | VERBALE AGGIUDICAZIONE UNICA SEDUTA | OEPV_LAVORI_VERBALE AGG    |
|                          | K VERBALE APERTURA PLICHI           | PPB_VERBALE APERTURA PLIC  |
| ALIRO                    | VERBALE APERTURA PLICHI             | PPB_VERBALE APERTURA PLIC  |
|                          | VERBALE APERTURA PLICHI             | PPB_VERBALE APERTURA PLIC  |
|                          | KIND VERBALE APERTURA PLICHI OEPV   | OEPV_VERBALE APERTURA PL   |
|                          | VERBALE APERTURA PLICHI OEPV        | OEPV_VERBALE APERTURA PL   |
|                          | K VERBALE APERTURA PLICHI OEPV      | OEPV_VERBALE APERTURA PL   |
|                          | VERBALE DI AGGIUDICAZIONE GARA      | PN_VERBALE AGGIUDICAZION   |
|                          | VERBALE DI AGGIUDICAZIONE GARA      | AC_VERBALE AGGIUDICAZIO    |
|                          | VERBALE DI AGGIUDICAZIONE GARA CA   | SIC_CA_109_VERBALE UNICA   |
|                          | VERBALE DI AGGIUDICAZIONE GARA OEPV | 163_AC_VERBALE AGGIUDIC/   |
|                          | VERBALE DI AGGIUDICAZIONE GARA OEPV | 163_AC_VERBALE AGGIUDIC/   |
|                          | VERBALE ESAME PLICHI                | PI_109_VERBALE APERTURA I  |
|                          | K VERBALE GARA PRIMA SEDUTA         | PPB_VERBALE GARA PRIMA SI  |
|                          | VERBALE GARA PRIMA SEDUTA           | PN_VERBALE AGGIUDICAZION   |
|                          | K VERBALE GARA PRIMA SEDUTA         | TP_VERBALE AGGIUDICAZION   |
|                          | VERBALE GARA PRIMA SEDUTA           | PN_VERBALE AGGIUDICAZION   |
|                          | VERBALE GARA PRIMA SEDUTA           | TP_VERBALE AGGIUDICAZION - |
|                          | •                                   | •                          |
|                          |                                     | 🛞 Chiudi                   |

I diversi modelli di stampa sono raggruppati in modo logico ed è possibile, selezionando uno dei gruppi posti sulla sinistra, filtrare i soli modelli attualmente associati.

I modelli di base di **Blumatica AggiudiGare** sono contenuti nelle seguenti tre cartelle, in funzione della scelta effettuata nella maschera "**Anagrafica Stazione Appaltante**" del menù **LISTE**, già illustrata in precedenza.

| 🚰 Anagrafica Stazione App   | paltante                        |                                 |                        |
|-----------------------------|---------------------------------|---------------------------------|------------------------|
| Dati Generali 🛛 Legale Rapp | oresentante   Dati Bancari [ Og | ozioni                          |                        |
| -Normativa di Aggiu         | dicazione                       |                                 | <b>`</b>               |
| Nazionale                   | C Regione Sicilia (L.R.         | n.14 del 10 Luglio 2015)        | 🔿 Regione Sardegna 🛛 🛹 |
| Settaggio cifre sim         | ali per i calcoli               |                                 | <b>`</b>               |
| Cifre decimali per l'imputa | a, me dei ribassi : 🛛 3 븆       | Cifre decimali per i calcoli di | aggiudicazione : 3 🕏   |
| -In cate di applicazio      | ne del Piles. 163/06 e          | pericontrattis to soo           | liane and              |

Nella figura, ad esempio, risulta selezionata la Normativa Nazionale.

Le cartelle di default sono le seguenti

- Modelli (per la normativa Nazionale)
- Modelli Sicilia (per la normativa Sicilia)
- > Modelli Sardegna (per la normativa Sardegna)

Ogni cartella risulta composta da diverse sottocartelle. Normalmente sono presenti le seguenti sottocartelle ognuna delle quali contiene una serie di modelli in formato rtf personalizzabili da parte dell'utente.

La Cartella MODELLI contiene le seguenti sottocartelle:

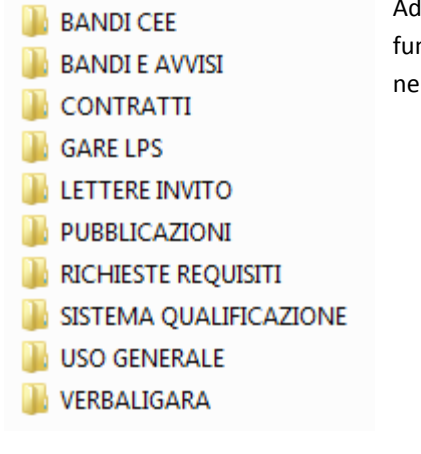

Ad esempio, nella cartella **VERBALIGARA** troveremo i diversi verbali di gara in funzione delle diverse procedure e delle diverse normative possibili, anche nell'attuale regime transitorio.

Uno dei verbali presenti in VERBALIGARA ha, ad esempio, il seguente nome:

### > OEPV\_VERBALE AGGIUDICAZIONE\_CON ANOMALIE PRIMA SEDUTA.rtf

Il modello è stato associato in modo da essere selezionato e compilato automaticamente nel seguente caso:

- > Tipo di aggiudicazione: Offerta Economicamente Più Vantaggiosa
- Presenza di Anomalia

Analizzando la parte iniziale di questo file, riportata qui di seguito in azzurro, si noterà la presenza di variabili del tipo ©ANNO, ©GIOR, ecc., che vengono compilate automaticamente dal software durante le fasi di stampa. Ad esempio la variabile ©ANNO verrà sostituita dall'anno in cui viene redatto il verbale e così via.

L'anno ©ANNO, Il giorno ©GIOR del mese di ©MESE (©0100), in una sala aperta al pubblico della sede del ©0200, in ©0300, alle ore ©1800, si riunisce la Commissione di gara per l'aggiudicazione della gara in oggetto.

Blumatica AggiudiGare contiene, come già illustrato, numerosi modelli già associati alle diverse procedure di gara, dai bandi fino ai verbali di gara ed ai contratti.

La maschera di gestione dei modelli contiene una griglia con i nomi dei diversi modelli ed una serie di filtri che consentono di visualizzare le associazioni presenti nel database.

| 🔄 Elenco Modelli di stampa       |   |   |                                                                                                    |                                                                                                    | -         |           | Į      | -  |                                                                                                    |
|----------------------------------|---|---|----------------------------------------------------------------------------------------------------|----------------------------------------------------------------------------------------------------|-----------|-----------|--------|----|----------------------------------------------------------------------------------------------------|
|                                  | C |   | Pulisci filtro                                                                                                    |                                                                                                    |           |           |        |    |                                                                                                    |
| Elenco Modelli                   |   |   | Descrizione                                                                                                    | Nome Modello                                                                                                    | Oggetto   | Tipo gara | Modulo | Co | Normat.                                                                                                    |
| < דעדד >                         |   |   |                                                                                                    |                                                                                                    |           |           |        |    | <b>)</b>                                                                                                    |
| PROCEDURA APERTA                 | ▶ | 4 | CONTRATTO                                                                                                    | SERVIZI_CONTRATTO.rtf                                                                                                    | SERVIZI   | PN        | AG     | 8  | Qualsiasi                                                                                                    |
| PROCEDURA RISTRETTA              |   | 4 | CONTRATTO                                                                                                    | LAVORI_CONTRATTO.rtf                                                                                                    | LAVORI    | PN        | AG     | 8  | Qualsiasi                                                                                                    |
| TRATTATIVA PRIVATA               |   | 4 | VERBALE DI AGGIUDICAZIONE GARA                                                                                                    | PN_VERBALE AGGIUDICAZIONE UNICA SEDUTA.rtf                                                                                                    | SERVIZI   | PN        | AG     | 7  | Qualsiasi 🏠                                                                                                    |
| APPALTO CONCORSO                 |   | 4 | VERBALE GARA PRIMA SEDUTA                                                                                                    | PN_VERBALE AGGIUDICAZIONE UNICA SEDUTA.rtf                                                                                                    | SERVIZI   | PN        | AG     | 7  | Qualsiasi                                                                                                    |
| LICITAZIONE PRIVATA SEMPLIFICATA |   | 4 | VERBALE GARA PRIMA SEDUTA                                                                                                    | PN_VERBALE AGGIUDICAZIONE UNICA SEDUTA.rtf                                                                                                    | FORNITURE | PN        | AG     | 7  | Qualsiasi                                                                                                    |
| PROCEDURA NEGOZIATA              |   | 4 | VERBALE GARA PRIMA SEDUTA                                                                                                    | PN_VERBALE AGGIUDICAZIONE UNICA SEDUTA.rtf                                                                                                    | LAVORI    | PN        | AG     | 7  | Qualsiasi                                                                                                    |
| COTTIMO APPALTO                  |   |   |                                                                                                    |                                                                                                    |           |           |        |    | The second second second second second second second second second second second second second second second se |
|                                  |   |   |                                                                                                    |                                                                                                    |           |           |        |    |                                                                                                    |
|                                  |   |   |                                                                                                    |                                                                                                    |           |           |        |    | - <b>1</b>                                                                                                    |
|                                  |   |   |                                                                                                    |                                                                                                    |           |           |        |    | 3                                                                                                    |
|                                  |   |   |                                                                                                    |                                                                                                    |           |           |        |    |                                                                                                    |
|                                  |   |   | A CONTRACTOR OF A CONTRACTOR OFTA CONTRACTOR OFTA CONTRACTOR OFTA CONTRACTOR OFTA CONTRACTOR OFTA CONTRACTOR OFTA CONTRACTOR OFTA CONTRACTOR OFTA CONTRACTOR OFTA CONTRACTOR O |                                                                                                    |           |           | -      |    |                                                                                                    |
| Contraction of the Contraction   |   |   |                                                                                                    | Contraction of the local data and the local data and the local data an |           |           |        | -  |                                                                                                    |

Se si seleziona il rigo corrispondente ad un modello e si clicca sul pulsante evidenziato con la freccia rossa, il corrispondente modello verrà visualizzato e sarà possibile personalizzarlo a proprio piacimento, come per un normale testo.

Se si vogliono introdurre variabili diverse occorrerà dapprima consultare quelle disponibili attivando la funzione "Variabili Modelli" già illustrata. Se si clicca sul pulsante di modifica (seconda icona in alto a sinistra) viene visualizzata una maschera che consente di apportare eventuali modifiche alla associazione corrente, come illustrato nella seguente figura.

|                                                                          | NUOVO MODELLO                                                                                                    |
|--------------------------------------------------------------------------|----------------------------------------------------------------------------------------------------|
| Nome Nuovo Modello CONTRAT                                               | по                                                                                                    |
| Procedura di gara PROCEDU                                                | RA NEGOZIATA                                                                                                    |
| Oggetto di Affidamento                                                   | Opzioni Speciali                                                                                                    |
| Codice Descrizione                                                       | I Settori Esclusi I Minore o uguale di 150.000 euro                                                                                                    |
| 10 LAVORI                                                                | Valutazione Offerte Anomale V A Corpo V A Misura V A Corpo e a Misura                                                                                                    |
| 20 FORNITURE                                                             | ✓ Importo superiore a 5 Milioni di DSP Normativa Qualsiasi                                                                                                    |
| 40 QUALIFICHE                                                            | Minore di 5 Imprese                                                                                                    |
| Fin. di Appartenenza                                                     | Funzione da Collegare                                                                                                    |
| AGGIUDICAZIONE GARA<br>DATI GENERALI<br>ESAME PLICHI<br>IMPRESE INVITATE | B         CONTRATTO           12         RICHIESTA GIUSTIFICAZIONE ANOMALIE           13         VERBALE INDIVIDUAZIONE OFFERTE ANOMALE           14         VERBALE AGGIUDICAZIONE GARA > 5M Euro           18         VERBALE AGGIUDICAZIONE SECONDA SEDUTA |
|                                                                          | File da collegare alla funzione                                                                                                    |
| e:                                                                       | Filtro ricerca :                                                                                                    |
| C:\<br>Blumatica<br>GOP<br>GestGap<br>Modelli<br>CONTRATTI               | SERVIZI_CONTRATTO.rtf                                                                                                    |
| Modello Associato : SERVIZI_CO                                           | NTRATTO.rtf 🥑 OK 😵 Annulla                                                                                                    |

Nell'esempio, il contratto risulta associato alle gare di **SERVIZI** (codice **30**) nella fase di aggiudicazione di una Procedura Negoziata (codice **PN**), fase nella quale comparirà il bottone di stampa.

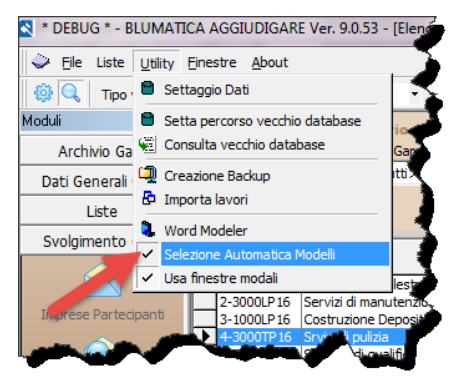

Come illustrato qui a lato, per default è attivata la selezione automatica dei modelli (che può essere disabilitata dall'utente in casi particolari). Normalmente, quindi, verrà automaticamente stampato il modello corrispondente alla procedura corrente.

Se, nonostante la modalità automatica, il modello corrispondente non viene trovato (o se non è stata eseguita la associazione da parte dell'utente), viene visualizzato uno specifico messaggio che consente di selezionare un qualsiasi modello in base al quale verrà effettuata la composizione e visualizzazione del documento. Prima di effettuare la

composizione viene richiesto se si desidera associare in modo permanente quel modello alla corrente procedura.

### **ESEMPIO DI GARA**

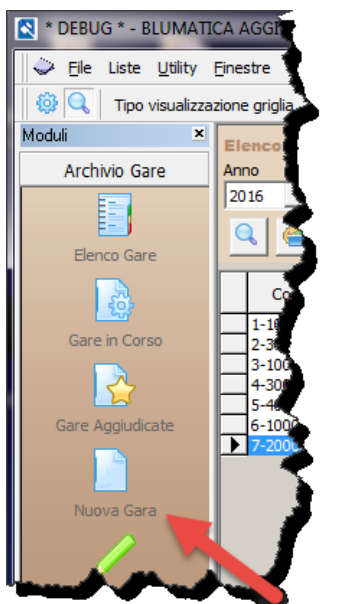

titolo d'esempio, si supponga di volere effettuare una **Gara di Lavori** mediante **ROCEDURA APERTA**. Innanzitutto occorrerà attivare, nel pannello di sinistra, la sezione **ARCHIVIO GARE** e selezionare la funzione "**Nuova Gara**", come illustrato qui a lato.

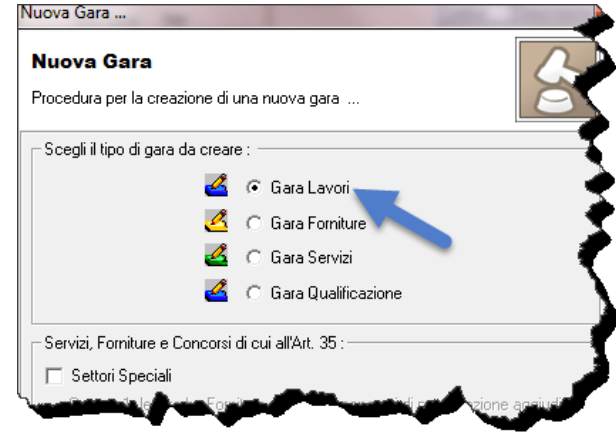

Viene visualizzato il pannello a lato ed occorrerà selezionare la opzione "**Gara Lavori**".

Se si trattasse di Lavori nei **Settori Speciali**, settori dei contratti pubblici relativi a gas, energia termica, elettricità, acqua, asporti, servizi postali,

sfruttamento di area geografica, occorrerebbe attivare il check "Settori Speciali" al fine di individuare la soglia comunitaria (che, in ogni caso, per il momento è uguale a quella dei lavori ordinari).

| S Definizione Gara               |                             |                             |                           |
|----------------------------------|-----------------------------|-----------------------------|---------------------------|
|                                  | NUOVA GAF                   | RA - LAVORI                 |                           |
| Codice Lavoro                    | 1000PI16                    | Ann                         | o di riferimento 🛛 2016 븆 |
| Nome <u>L</u> avoro              | Esempio Gara Lavori con     | Procedura Aperta            |                           |
| <u>D</u> escrizione Lavoro       | Esempio Gara Lavori con     | Procedura Aperta            |                           |
| Importo Lavoro in Euro           | € 280.000                   | ,00 束                       |                           |
| Sistema di Qualificazione        |                             |                             | - ×                       |
| -LAVORI                          |                             |                             |                           |
| <u>N</u> atura dei Lavori        |                             |                             | -                         |
| Modalità di Esecuzione           | APPALTO                     | •                           |                           |
| Oggetto                          | LAVORI                      |                             | •                         |
| Settore                          | ALTRA EDILIZIA PUBBLIC      | CA                          | ▼ A06 09                  |
| <u>C</u> ategoria                |                             |                             |                           |
| <u>T</u> ipologia                | Nuova costruzione           |                             | • 01                      |
| Cla <u>s</u> sificazione         |                             | •                           |                           |
| <u>T</u> ipo di Contratto        | A CORPO                     | Tipo <u>G</u> ara PROCEDURA | APERTA 💌                  |
| Criterio Aggi <u>u</u> dicazione | RIBASSO SULL'IMPORTO        | POSTO A BASE DI GARA        | <b>_</b>                  |
|                                  | • Unica seduta senza so     | rteggio C Previsto          | sorteggio in prima seduta |
| Applica D.Lgs. 50/2016 (Art. 9   | 7) 🔽                        |                             |                           |
| Applica esclusione automatica    | offerte anomale (art. 97 c. | 8) 🔽 Soglia Comunitaria     | : € 5.225.000,00 🜩        |
|                                  |                             | 🖌 🖸                         | <u>K X C</u> hiudi        |

Confermando la scelta di "Gara Lavori" con il pulsante "Crea", viene visualizzata la maschera di definizione della Gara, riportata a lato.

Occorrerà inserire i dati necessari, tra cui l'importo complessivo dei Lavori, la modalità di esecuzione (Appalto), l'oggetto (Lavori) il settore (Altra edilizia pubblica), Tipologia (Nuova Costruzione) Tipo di contratto (A corpo) Tipo di Gara (Procedura aperta) e Criterio di Aggiudicazione (Ribasso sull'importo a base di Gara).

Risulta anche selezionato il check "Applica D.Lgs. 50/2016" ed il check "Applica esclusione automatica offerte anomale" (possibilità prevista dall'art. 97, comma 8, del D.Lgs. 50/2016 per gare con criterio di aggiudicazione al prezzo più basso e di importo minore della soglia Comunitaria (riportata nella parte inferiore destra della maschera).

Cliccando su "**OK**", la Gara sarà inserita in Archivio e verrà riportata nella griglia centrale contenente le Gare già inserite dall'Ente, come visualizzato nella seguente figura.

| Ile Liste Utility       | Ble Liste Litity Breste About                                                                                                    |                                            |                                           |                                                        |                |              |                              |                        |                   |  |
|-------------------------|----------------------------------------------------------------------------------------------------|--------------------------------------------|-------------------------------------------|--------------------------------------------------------|----------------|--------------|------------------------------|------------------------|-------------------|--|
| 🏟 🔍 Tipo visualizzaz    | 🛞 🔍 Tipo visualizzazione griglia Normale 👻 8-1000P116 - Esempio Gara Lavori con Procedura Aperta 🔞 Blum                                       |                                            |                                           |                                                        |                |              |                              |                        |                   |  |
| Moduli 🗶                | oddí 🛛 🕅 Elenco delle gare in archivio Elenco Merci Gruppo Merci                                                                              |                                            |                                           |                                                        |                |              |                              |                        |                   |  |
| Archivio Gare           | Anno Ogge                                                                                                    | etto Tipo Gara Iter                        |                                           | Codice Descrizione                                     |                |              |                              |                        |                   |  |
| =                       | 2016 💌 <tu< td=""><td>tti&gt; 🔻 <tutti> 💌 <tutti> 💌</tutti></tutti></td><td></td><td></td><td></td><td></td><td></td><td></td><td></td></tu<> | tti> 🔻 <tutti> 💌 <tutti> 💌</tutti></tutti> |                                           |                                                        |                |              |                              |                        |                   |  |
|                         |                                                                                                    |                                            |                                           |                                                        |                |              |                              |                        |                   |  |
| Elenco Gare             |                                                                                                    | <u> </u>                                   |                                           |                                                        |                |              |                              |                        |                   |  |
|                         | Codice                                                                                                    | Lavoro                                     |                                           | Descrizione                                            | Importo Lavori | Iter         | Impresa Aggiudicataria       | Ribasso Aggiudicazione | Importo Contratto |  |
| Constanting Constanting | 1-1000PI16                                                                                                    | Costruzione Palestra Comunale              | Costruzione P                             | alestra Comunale                                       | € 2.370.000,00 | VOA          | C.L.A.F.R.                   | 27,25                  | € 1.825.000,00    |  |
| Gare in Corso           | 2-3000LP16                                                                                                    | Servizi di manutenzione edificio comunale  | Servizi di manutenzione edificio comunale |                                                        | € 18.900,00    | AGG          | ACQUAGEST srl                | 17,88                  | € 15.520,68       |  |
|                         | 3-1000LP16                                                                                                    | Costruzione Deposito Attrezzi              | Costruzione D                             | eposito Attrezzi                                       | € 138.000,00   | 8.000,00 RDP | 400400                       | 0,00                   | € 0,00            |  |
|                         | 5-40115016                                                                                                    | Sistema di qualificazione ner lavori di    | Formazione el                             | anco imprese qualificate per assegnazione di lavori di | £ 28.000,00    | VDD          | ACMAR                        | 10,00                  | E 22.792,00       |  |
| Gare Acciudicate        | 6-1000PN16                                                                                                    | Manutenzione edificio comunale             | Manutenzione                              | edificio comunale                                      | £ 15 000 00    | AGG          |                              | 0,00                   | E0.00             |  |
| dui e riggidaleate      | 7-2000LP16                                                                                                    | Fornitura con SO                           | Fornitura con                             | so                                                     | € 20.000.00    | VOA          | BONGIOVANNI PERFORAZIONI snc | 22.00                  | € 15,600,00       |  |
|                         | ▶ 8-1000PI16                                                                                                    | Esempio Gara Lavori con Procedura Aperta   | Esempio Gara                              | Lavori con Procedura Aperta                            | € 280.000,00   | RIC          |                              | 0,00                   | €0,00             |  |
|                         |                                                                                                    |                                            |                                           |                                                        |                |              |                              |                        |                   |  |
| Nuova Gara              |                                                                                                    |                                            |                                           |                                                        |                |              |                              |                        |                   |  |
|                         |                                                                                                    | and a strength a                           | <b>.</b> .                                | محد محمد المحمد                                        |                |              |                              |                        |                   |  |

Oltre al codice univoco della Gara (formato in modo automatico) vengono riportati alcuni dati principali, tra cui:

- > Importo complessivo dei Lavori (nell'esempio €. 280.000,00)
- > Iter (nell'esempio RIC = Ricezione modulo richiesta affidamento lavori)

Si riportano qui di seguito i diversi codici relativi all'iter di ogni pratica.

| Codice | Descrizione Iter                                    |
|--------|-----------------------------------------------------|
| RIC    | Ricezione modulo richiesta di affidamento lavori    |
| AUT    | Autorizzazione a procedere nell'affidamento         |
| IAU    | Invalidazione in fase di aut. a procedere nell'aff. |
| BTE    | Ricezione benestare tecnico-economico               |
| RDP    | Ricezione domande partecipazione                    |
| VDP    | Verifica domande partecipazione                     |
| IDP    | Invalidazione in fase di ricezione domande part.    |
| LIN    | Preparazione e trasmissione lettere di invito       |
| ROF    | Ricezione offerte                                   |
| VOF    | Verifica offerte                                    |
| AGG    | Aggiudicazione                                      |
| IAG    | Invalidazione in fase di aggiudicazione             |
| APS    | Approvazione della spesa                            |
| CON    | Ritorno contratto firmato                           |

- > Impresa Aggiudicataria (nel' esempio nessuna in quanto la gara non è ancora aggiudicata)
- > Importo di Contratto (nel' esempio nullo in quanto la gara non è ancora aggiudicata)

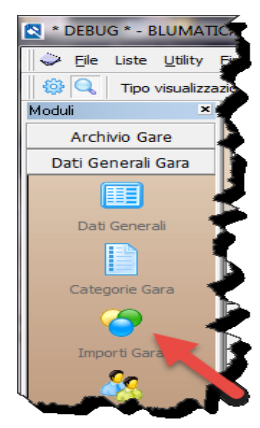

A questo punto occorre attivare, sempre nel menù laterale, la sezione **DATI GENERALI GARA** ed attivare la funzione "**Importi Gara**", come illustrato nella figura a lato.

Si consiglia di effettuare prima questa fase rispetto alla prima in elenco (Dati Generali) in quanto sarà poi possibile stampare direttamente il Bando di Gara e/o il relativo Estratto.

| 🛃 Importi di gara                      |                                   |                    | X                    |
|----------------------------------------|-----------------------------------|--------------------|----------------------|
| Nome Gara : Esempio Gar                | a Lavori con Procedura            | Aperta             |                      |
|                                        | Lavori                            | Oneri non Soggetti | Totale               |
| Lavori a <u>C</u> orpo                 | € 200.000,00                      | € 80.000,00        | € 280.000,00         |
| Lavori a <u>M</u> isura                | € 0,00                            | € 0,00             | € 0,00               |
| Lavori in <u>E</u> conomia             | € 0,00                            | € 0,00             | € 0,00               |
| Totale Lavori                          | € 200.000,00                      | € 80.000,00        | € 280.000,00         |
| Importo a base                         | Previsti Oneri non S<br>e di Gara | Soggetti a ribasso | € EURO € C LIRE £.   |
| Importo Lavoro in Euro<br>€ 280.000,00 | DPS 26                            | LIRE               | 542.155.600          |
|                                        |                                   | <u> </u>           | rti 💢 <u>C</u> hiudi |

Attivando la funzione "**Importi Gara**" viene visualizzato il pannello illustrato a lato.

Nell'esempio è stato attivato il check "Previsti Oneri non Soggetti a ribasso" e, di conseguenza, sono stati inseriti €. 80.000,00 di oneri non soggetti (ad esempio: sicurezza e manodopera).

I lavori al netto risultano pari a €. 200.000,00.

Completata la maschera con gli importi, occorrerà cliccare sul Pulsante "Aggiorna Importi". Se vi sono errori o discordanze rispetto all'importo già indicato nella maschera di definizione della Gara, viene visualizzato uno specifico messaggio di errore.

A questo punto occorrerà attivare la funzione "**Dati Generali**" dalla stessa sezione di prima e verrà visualizzata la seguente maschera:

| 🛃 Dati generali Gara                                                                                                    |
|----------------------------------------------------------------------------------------------------|
| Termini   Plichi   Informazioni   Pubblicazioni   Altri Dati                                                                                        |
| DATI PER LA PUBBLICAZIONE DEL BANDO DI GARA                                                                                                    |
| Termine di Ricezione Domande       Termine di Ricezione delle Offerte       Prima Seduta         Giorno       Ora       Data       Ora         L/_/ |
|                                                                                                    |
| Contratto       Contratto dal :       Al :       Tempi di Esecuzione Durata Offerta gg.         15/06/2016       30/06/2016       180 + 30 +        |
|                                                                                                    |
|                                                                                                    |
|                                                                                                    |
|                                                                                                    |
| 🚡 Bando di Gara 🚡 Estratto 🗸 OK 🎗 Annulla                                                                                                    |

Per la compilazione di questa maschera, che si compone di cinque cartelle, è possibile consultare la specifica sezione del manuale.

Dopo avere completato la maschera ed avere indicato gli importi, come già illustrato, è possibile procedere alla stampa sia dell'estratto del Bando, sia del Bando integrale mediante i due pulsanti posti in basso a sinistra. Ad

esempio, cliccando su "**Estratto**", verrà composto e visualizzato il seguente documento nell'area centrale della maschera principale.

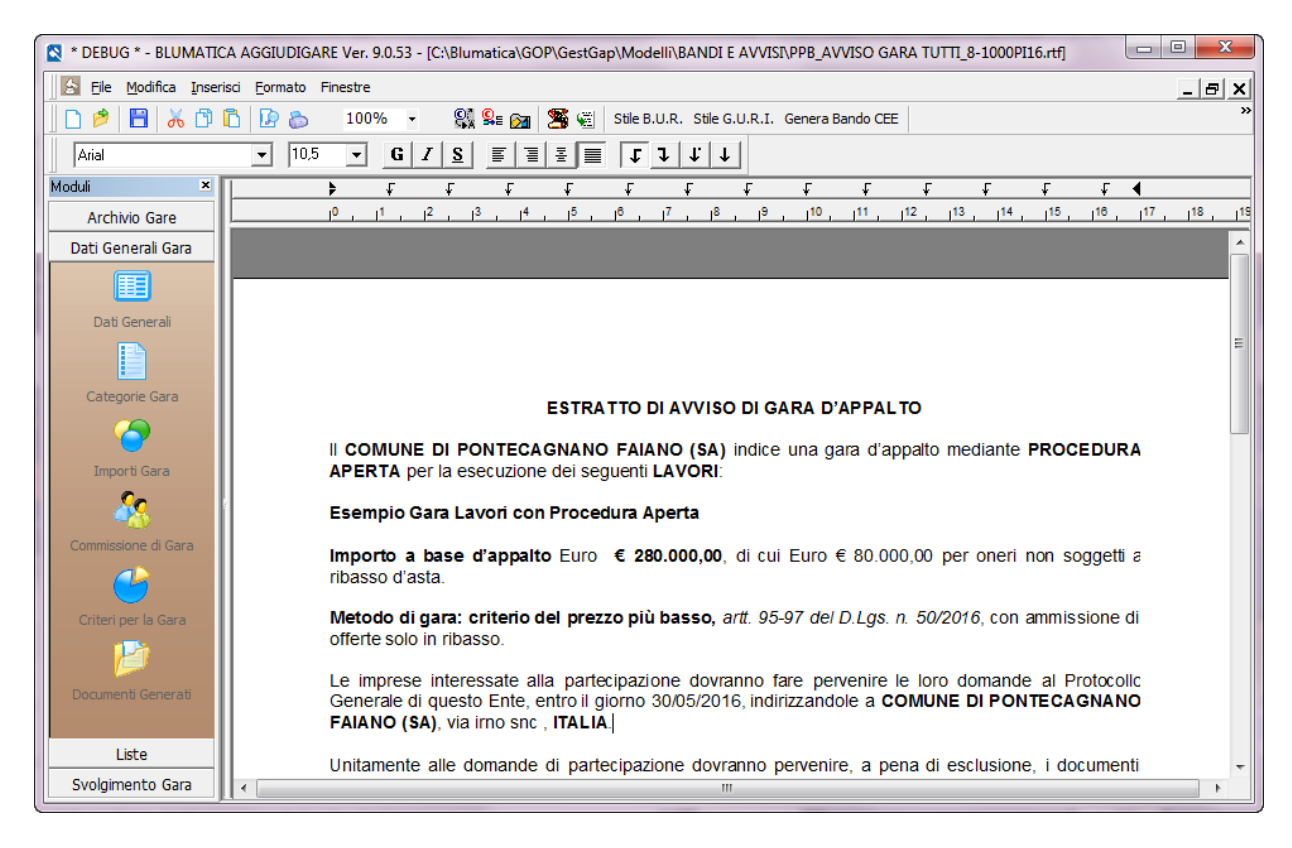

Una volta completato l'inserimento dei dati generali ed avere completato le diverse fasi preliminari, è possibile procedere alle fasi di gara.

La prima fase sarà quella delle "**Imprese Partecipanti**", funzione attivabile dal menù laterale **SVOLGIMENTO GARA**. (Ricordarsi, se non già fatto, di selezionare la gara nella griglia centrale, che diviene la gara corrente per le successive operazioni).

Verrà visualizzata la maschera relativa al ricevimento delle offerte, già illustrata nello specifico capitolo delle **IMPRESE PARTECIPANTI**.

| Kicevimento Offerte | denter.                         |                  |
|---------------------|---------------------------------|------------------|
| Partecipanti        |                                 |                  |
|                     | Tmprese ATI                     | 🖨 Lettera Invito |
|                     | ELENCO IMPRESE PARTECIPANTI     |                  |
| Ditta Partecipante  | ATI Part. IVA Partecipanti Note |                  |
|                     |                                 |                  |

Nota importante: le imprese partecipanti saranno quelle pervenute nei termini al protocollo dell'ente ed andranno inserite, se non già presenti, nell'archivio generale delle imprese (vedere al proposito il capitolo specifico). E' anche possibile inserirle direttamente nella fase corrente, ma si consiglia di procedere come illustrato.

Per inserire una o più imprese nella gara corrente, occorrerà cliccare sul pulsante "**Nuovo**" che determina la visualizzazione dell'intero archivio delle imprese già memorizzate, come illustrato nella seguente figura.

| A A             | nagrafi              | ca Imprese                                                       |                             |            |           | ×                  |
|-----------------|----------------------|------------------------------------------------------------------|-----------------------------|------------|-----------|--------------------|
| Testo<br>ricero | o da<br>care         |                                                                  | Campo su cui ricercare RAGI | IONE SOCIA | .E        | <b>_</b>           |
|                 |                      | 🛠 🤌 🤅 Ricerca Parziale C Filtro 🖉 🌔 C Ricerca Esatta 📀 Ricerca 🖉 | Visualizza Tutte            |            |           |                    |
|                 | Val St.              | Ragione Sociale                                                  | Città                       | CAP        | Provincia | Indirizzo 🔺        |
|                 |                      |                                                                  |                             |            |           |                    |
| $\mathbf{F}$    | $\odot$              | A.B.T. srl                                                       | PESCIA                      | 51017      | PT        | Via Fiorentina 54  |
|                 | 0 v                  | A.E. srl                                                         | ARGENTA                     | 44011      | FE        | Corso Italia 136   |
|                 | <b>O</b> V           | A43 srl                                                          | BOLOGNA                     | 40100      | BO        | Via Ranzani 5/11   |
|                 | $\odot$ $\checkmark$ | ABB GENERATORI srl                                               | SESTO SAN GIOVANNI          | 20099      | MI        | Viale Edison 50    |
|                 | $\circ$              | ABC                                                              | ABBIATEGRASSO               | 20081      | MI        | Via Strauss        |
|                 | $\circ$              | ACEA COSTRUZIONI spa                                             | MIRANDOLA                   | 41037      | MO        | Via Statale Nord   |
|                 | $\circ$              | ACMAR                                                            | RAVENNA                     | 48100      | RA        | Via G. Rossi 5     |
|                 | $\circ$              | ACQUAGEST srl                                                    | PESARO                      | 61100      | PS        | Via degli Abeti 12 |
|                 | $\circ$              | ACR DI REGGIANI ALBERTINO spa                                    | MIRANDOLA                   | 41037      | MO        | Via Statale Nord   |
|                 | $\circ$              | ACUCELLA MAURO                                                   | RAPOLLA                     | 85027      | PZ        | C.da Gianvito sn   |
|                 | $\circ$              | ADACO srl                                                        | ZOLA PREDOSA                | 40069      | BO        | Via Risorgimento   |
|                 | $\circ$              | ADAMOLI CAR srl                                                  | MANTOVA                     | 46100      | MN        | S.S. Goitese 5/a   |
|                 | $\circ$              | ADANTI spa                                                       | BOLOGNA                     | 40100      | BO        | P.zza Galileo n. 6 |
|                 | <u> </u>             | ADIGE CONDOTTE srl                                               | SOMMACAMPAGNA               | 37066      | VR        | Via Aeroporto 10   |
|                 | $\odot$ $\checkmark$ | AEREOSPURGHI snc                                                 | ANZOLA DELL'EMILIA          | 40011      | BO        | Via Carpanelli 25, |
|                 | $\circ$              | AERIMPIANTI spa                                                  | MILANO MI                   | 20141      | MI        | Via Noto 10        |
|                 | 01                   | AEROTECNICA STAR spa                                             | MILANO MI                   | 20141      |           | Via Ebro 10/7 💌    |
| •               |                      |                                                                  |                             |            |           | •                  |
| n               |                      | E                                                                | ELENCO CATEGORIE            |            |           |                    |
|                 |                      | odice Cod Categ. Descrizione                                     | Des. Classifica             | Limite     |           | Importo            |
|                 |                      |                                                                  |                             |            |           |                    |
|                 |                      |                                                                  |                             |            |           |                    |
| ×               |                      |                                                                  |                             |            |           |                    |
|                 |                      |                                                                  |                             |            |           | 🚔 Importa          |
|                 |                      |                                                                  |                             |            |           | - Inporta          |

Le imprese sono riportate in ordine alfabetico ed è possibile effettuare ricerche su diversi campi (riportati nel combo-box in alto a destra).

Per importare una singola impresa, occorrerà semplicemente selezionarla nella griglia e cliccare sul pulsante "**Importa**" posto in basso a destra.

E' possibile effettuare selezioni multiple utilizzando i tasti SHIFT e CTRL ed importare contemporaneamente più imprese.

Come già accennato, se non si riesce a trovare l'impresa da inserire, è possibile inserirla direttamente in questa stessa fase, semplicemente cliccando sul pulsante "**Nuovo**" in alto a sinistra, così come è possibile, cliccando sul pulsante "**Modifica**" accanto al precedente, modificare i dati caratteristici della impresa selezionata.

Una volta completata la importazione di tutte le imprese partecipanti, si otterrà, a titolo d'esempio, la situazione riportata nella successiva figura.

| F | icevimento Offerte      |     |             |          |                |                               | x |
|---|-------------------------|-----|-------------|----------|----------------|-------------------------------|---|
|   | Partecipanti            |     |             |          |                |                               |   |
|   | X TUTTE 🗹 🔗             |     |             | <b>1</b> | mprese ATI     | 🖨 Lettera Invito              |   |
|   |                         | ELE | NCO IMPRESE | PART     | ECIPANTI       |                               |   |
|   | Ditta Partecipante      | ATI | Part. IVA   |          | Partecipanti I | Note                          |   |
|   | A.E. srl                |     | 02046210619 |          | ~              |                               |   |
|   | ABC                     |     | 26757567856 |          | ~              |                               |   |
|   | ACMAR                   |     | 00070280391 |          | ~              |                               |   |
|   | ADACO srl               |     | 01569021205 |          | ~              |                               |   |
|   | ADIGE CONDOTTE srl      |     | 01993010238 |          | ~              |                               |   |
|   | BOLLITA scrl            |     | 00358780773 |          | ~              |                               |   |
|   | BULFARO COSTRUZIONI srl |     | 01178170765 |          | ~              |                               |   |
|   | C.L.A.F.R.              |     | 00893970400 |          | ~              |                               |   |
|   | CO.GE.FOR. srl          |     | 02323380796 |          | ~              |                               |   |
|   | ECOVENETA spa           |     | 01561150242 |          | ~              |                               |   |
|   | EUDANIA scrl            |     | 04386450482 |          | ~              |                               |   |
|   | FILICE srl              |     | 01823070782 |          | ~              |                               |   |
|   | IMPEC srl               |     | 01314960632 |          | ~              |                               |   |
|   | IMPRESA COROMANO srl    |     | 01972050403 |          | ~              |                               |   |
|   | ITALVECO srl            |     | 09079920154 |          | ~              |                               |   |
|   |                         |     |             |          |                |                               |   |
|   |                         |     |             |          |                |                               |   |
|   |                         |     |             |          |                |                               |   |
| D | itte Partecip. : 15     |     |             |          |                | 🔒 Salva Operazioni 🛛 🗛 Chiudi |   |

Nell'esempio risultano pervenute n. **15** offerte di altrettante imprese. Per maggiori dettagli su questa maschera, è possibile consultare lo specifico capitolo. Cliccando su **"Salva Operazioni**" verrà confermato definitivamente l'elenco dei concorrenti. Alla data prevista si potrà ora attivare la funzione **"Esame Plichi**" dello stesso menù **SVOLGIMENTO GARA**. Verrà visualizzata la seguente figura.

| S Es | ame Plichi              |               |         |            |                   |         |         |            |           |         |                 | x    |
|------|-------------------------|---------------|---------|------------|-------------------|---------|---------|------------|-----------|---------|-----------------|------|
|      | Partecipanti            | ľ             |         |            | Presenti          |         |         |            |           |         |                 |      |
| ñ    |                         | P 📝 🗵 Rinu    | umera   | 0          |                   |         |         | Sorteggi   | 0         | ORA CO  | DNSEGNA 12.0    | )0 💠 |
|      |                         |               |         | ELENCO IM  | PRESE PARTE       | CIPANTI |         |            |           |         |                 |      |
|      | Ditta Richiedente       | Part. IVA     | Num.    | Protocollo | Data              | Ora     | F.T.M   | Plico Irr. | Doc. Irr. | Esclusa | Note            |      |
|      | A.E. srl                | 02046210619   | 0       | 0          |                   |         |         |            |           | $\circ$ |                 |      |
|      | ABC                     | 26757567856   | 0       | 0          |                   |         |         |            |           |         |                 |      |
|      | ACMAR                   | 00070280391   | 0       | 0          |                   |         |         |            |           |         |                 |      |
|      | ADACO srl               | 01569021205   | 0       | 0          |                   |         |         |            |           |         |                 |      |
|      | ADIGE CONDOTTE srl      | 01993010238   | 0       | 0          |                   |         |         |            |           |         |                 |      |
|      | BOLLITA scrl            | 00358780773   | 0       | 0          |                   |         |         |            |           |         |                 |      |
|      | BULFARO COSTRUZIONI srl | 01178170765   | 0       | 0          |                   |         |         |            |           |         |                 |      |
|      | C.L.A.F.R.              | 00893970400   | 0       | 0          |                   |         |         |            |           |         |                 |      |
|      | CO.GE.FOR. srl          | 02323380796   | 0       | 0          |                   |         |         |            |           |         |                 |      |
|      | ECOVENETA spa           | 01561150242   | 0       | 0          |                   |         |         |            |           |         |                 |      |
|      | EUDANIA scrl            | 04386450482   | 0       | 0          |                   |         |         |            |           |         |                 |      |
|      | FILICE srl              | 01823070782   | 0       | 0          |                   |         |         |            |           |         |                 |      |
|      | IMPEC srl               | 01314960632   | 0       | 0          |                   |         |         |            |           |         |                 |      |
|      | IMPRESA COROMANO srl    | 01972050403   | 0       | 0          |                   |         |         |            |           |         |                 |      |
|      | ITALVECO srl            | 09079920154   | 0       | 0          |                   |         |         |            |           | 0       |                 |      |
| •    |                         |               |         |            |                   |         | _       |            | 1.7       |         |                 | Þ    |
| TEF  | RMINE PRESENTAZIONE DA  | ATA 30/05/201 | .6 🗳    | ORA        | 10.00 🖨           | 💮 Cor   | ntrolla | Fuori Tern | nine      | - Sa    | alva Operazioni |      |
| NUN  | IERO DELLE IMPRESE      | 15 PERCENTU   | IALE SO | RTEGGIO %  | 5 10 <del>;</del> |         |         |            |           |         |                 |      |
| IMP  | RESE DA SORTEGGIARE     | 2             |         |            |                   |         |         |            |           |         |                 |      |
| IMP  | RESE SORTEGGIATE        | 0             | 6       | Elenco Im  | prese             |         |         |            |           |         |                 |      |
|      |                         |               |         |            |                   |         |         |            |           |         | ጰ Chiudi        | i    |

51

In questa maschera vengono riportate le **15** imprese e, se inserita nei dati generali, la data e l'ora di scadenza per la presentazione delle offerte (nell'esempio: **30/05/2016**, ore **10.00**).

La prima cosa da fare è l'inserimento dei dati di protocollo (è buona cosa inserire sia il numero di protocollo, sia la data e l'ora, ma è indispensabile inserire almeno il numero di protocollo per determinare l'ordine progressivo e la numerazione automatica). Dopo avere inserito i dati di protocollo occorrerà cliccare su "**Rinumera**", in modo da numerare in modo progressivo (da **1** a **15** nell' esempio) le buste dei concorrenti. Si otterrà la situazione riportata nella prossima figura e alle imprese concorrenti verrà assegnato un numero progressivo.

| 🛃 E     | Same Plichi                                                                                             |               |       |            |              |         |               |            |           |         |                 |  |  |
|---------|----------------------------------------------------------------------------------------------------|---------------|-------|------------|--------------|---------|---------------|------------|-----------|---------|-----------------|--|--|
|         | Partecipanti                                                                                            | ľ             |       |            | Presenti     |         |               |            |           |         |                 |  |  |
| Ø       |                                                                                                    |               | umera |            |              |         | Sorteggio OR/ |            |           |         | DNSEGNA 12.00 🖨 |  |  |
|         |                                                                                                    |               |       | ELENCO IM  | PRESE PARTEC | CIPANTI |               |            |           |         |                 |  |  |
|         | Ditta Richiedente                                                                                       | Part. IVA     | Num.  | Protocollo | Data         | Ora     | F.T.M         | Plico Irr. | Doc. Irr. | Esclusa | Note            |  |  |
|         | CO.GE.FOR. srl                                                                                          | 02323380796   | 1     | 56         |              |         |               |            |           | $\circ$ |                 |  |  |
|         | ECOVENETA spa                                                                                           | 01561150242   | 2     | 57         |              |         |               |            |           | $\circ$ |                 |  |  |
|         | A.E. srl                                                                                                | 02046210619   | 3     | 62         |              |         |               |            |           | $\circ$ |                 |  |  |
|         | ABC                                                                                                    | 26757567856   | 4     | 63         |              |         |               |            |           | $\circ$ |                 |  |  |
|         | EUDANIA scrl                                                                                            | 04386450482   | 5     | 87         |              |         |               |            |           | $\circ$ |                 |  |  |
|         | FILICE srl                                                                                              | 01823070782   | 6     | 89         |              |         |               |            |           | $\circ$ |                 |  |  |
|         | IMPEC srl                                                                                               | 01314960632   | 7     | 93         |              |         |               |            |           | $\circ$ |                 |  |  |
|         | IMPRESA COROMANO srl                                                                                    | 01972050403   | 8     | 94         |              |         |               |            |           | $\circ$ |                 |  |  |
|         | ITALVECO srl                                                                                            | 09079920154   | 9     | 95         |              |         |               |            |           | $\circ$ |                 |  |  |
|         | ACMAR                                                                                                   | 00070280391   | 10    | 98         |              |         |               |            |           | $\circ$ |                 |  |  |
|         | ADIGE CONDOTTE srl                                                                                      | 01993010238   | 11    | 119        |              |         |               |            |           | $\circ$ |                 |  |  |
|         | ADACO srl                                                                                               | 01569021205   | 12    | 122        |              |         |               |            |           | $\circ$ |                 |  |  |
|         | BOLLITA scrl                                                                                            | 00358780773   | 13    | 211        |              |         |               |            |           | $\circ$ |                 |  |  |
|         | BULFARO COSTRUZIONI srl                                                                                 | 01178170765   | 14    | 212        |              |         |               |            |           | $\circ$ |                 |  |  |
|         | C.L.A.F.R.                                                                                              | 00893970400   | 15    | 213        |              |         |               |            |           | $\circ$ |                 |  |  |
| •<br>ТТ | ERMINE PRESENTAZIONE DA                                                                                 | ATA 30/05/201 | .6 🗳  |            | 10.00        | @ a     | ontrolla f    | -uori Term | iine      | - Si    | alva Operazioni |  |  |
| NU      | NUMERO DELLE IMPRESE     15     PERCENTUALE SORTEGGIO %     10     2       IMPRESE DA SORTEGGIARE     2 |               |       |            |              |         |               |            |           |         |                 |  |  |
| IM      | PRESE SORTEGGIATE                                                                                       | 0             | 6     | Elenco Im  | prese        |         |               |            |           |         |                 |  |  |
|         |                                                                                                    |               |       |            |              |         |               |            |           |         | 🛞 Chiudi        |  |  |

A questo punto occorrerà analizzare sia i plichi dei concorrenti, sia la documentazione contenuta negli stessi.

### Controllo plichi

Supponiamo che siano regolari tutti i plichi ad eccezione di quello del concorrente n. **4** (ABC). Occorrerà selezionare il rigo corrispondente e cliccare sulla icona indicata dalla freccetta rossa (**plico irregolare**). Ciò comporterà la spuntatura nella relativa colonna e la esclusione (pallino rosso nella relativa colonna).

| Esame Plichi      |                      |      |            | _        |          |       |            |           |         |                             |
|-------------------|----------------------|------|------------|----------|----------|-------|------------|-----------|---------|-----------------------------|
| Partecipanti      | L L                  |      |            | ser      | nti      |       |            |           |         |                             |
|                   | Rinu                 | mera | 0          |          |          |       |            | 🖾 Sorteg  | gio     | ORA CONSEGNA 12.00          |
|                   |                      |      | ELENCO IM  | IPRESE F | PARTEC   |       | п          |           |         |                             |
| Ditta Richiedente | Part. IVA            | Num. | Protocollo | Data     | Ora      | F.T.M | Plico Irr. | Doc. Irr. | Esclusa | Note                        |
| CO.GE.FOR. srl    | 02323380796          | 1    | 56         |          |          |       |            |           | •       |                             |
| ECOVENETA spa     | 01561150242          | 2    | 57         |          |          |       |            |           | 0       | 1                           |
| A.E. srl          | 02046210619          | 3    | 62         |          |          |       |            |           | Ō       | 4                           |
| ABC               | 26757567856          | 4    | 63         |          |          |       |            |           | Ö       | Manca ceralacca sigillatura |
| EUDANIA scrl      | 04386 <u>45048</u> 2 | 5    | 87         |          |          |       |            |           | Q       |                             |
|                   | 0100                 |      |            | ~        | وللم الم | 4     |            |           |         | العولي والمحاوية            |

Cliccando sulla icona indicata dalla freccetta blu sarà possibile riportare eventuali note che verranno poi riportate in fase di stampa del verbale.

### **Controllo documentazione**

Analogamente, dopo avere analizzato i plichi, si supponga che tutte le imprese abbiano prodotto la documentazione prevista dal Bando di Gara, ad eccezione del concorrente n. 8 (IMPRESA COROMANO srl). Si procederà analogamente, cliccando dapprima sulla icona indicata con la freccetta rossa (**documentazione irregolare**) e quindi su quella blu per indicare i motivi della esclusione (nell'esempio: Manca documento B).

| 🚖 E | isame Plichi         |             |      |            |         |       |       |            |           |         | <u> </u>                      | L  |
|-----|----------------------|-------------|------|------------|---------|-------|-------|------------|-----------|---------|-------------------------------|----|
|     | Partecipanti         |             |      |            | Preser  | nti   |       |            | Ì         |         |                               | L  |
| M   |                      | Rinu        | mera | 0          |         |       |       |            | 쬐 Sorteg  | gio     | ORA CONSEGNA 12.00            | ł  |
|     |                      |             |      | ELENCO IM  | PRESE F | PARTE | CIPAN | П          |           |         |                               | 1  |
|     | Ditta Richiedente    | Part. IVA   | Num. | Protocollo | Data    | Ora   | F.T.M | Plico Irr. | Doc. Irr. | Esclusa | Note                          | 4  |
|     | CO.GE.FOR. srl       | 02323380796 | 1    | 56         |         |       |       |            |           | •       |                               | C  |
|     | ECOVENETA spa        | 01561150242 | 2    | 57         |         |       |       |            |           | •       |                               |    |
|     | A.E. srl             | 02046210619 | 3    | 62         |         |       |       |            |           |         |                               | E  |
|     | ABC                  | 26757567856 | 4    | 63         |         |       |       |            |           |         | Manca ceralacca sigillatura 🐧 | 7  |
|     | EUDANIA scrl         | 04386450482 | 5    | 87         |         |       |       |            |           |         |                               | N  |
|     | FILICE srl           | 01823070782 | 6    | 89         |         |       |       |            |           |         |                               | l  |
|     | IMPEC srl            | 01314960632 | 7    | 93         |         |       |       |            |           | •       |                               | Ĵ  |
|     | IMPRESA COROMANO srl | 01972050403 |      | 94         |         |       |       |            |           | •       | Manca documento B             |    |
|     | ITALVECO srl         | 09079920154 | 9    | 95         |         |       |       |            |           | •       |                               | È. |
|     | ACMAR                | 00070280391 | 10   | 02         |         |       |       |            |           | •       |                               | ,  |
| -   | sri 🥵                | -999 B      |      |            | $\sim$  |       | -     |            |           | a di se |                               |    |

A questo punto, dopo avere controllato che tutto sia stato eseguito correttamente, cliccando sul pulsante "Salva Operazioni" verrà visualizzato il seguente messaggio:

| Blumat | tica A   | AggiudiGare                                                                                    |
|--------|----------|------------------------------------------------------------------------------------------------|
| 4      | <u>î</u> | Effettuando il salvataggio dei dati non sarà più possibile apportare<br>modifiche. Continuare? |
|        |          | Sì No                                                                                          |

Confermando con il "**Si**" le operazioni verranno definitivamente salvate e sarà possibile passare alla fase successiva di svolgimento Gara.

In pratica delle **15** imprese partecipanti solo **13** andranno in gara, come si vedrà nella prossima fase.

A questo punto, sempre dallo stesso menù di SVOLGIMENTO GARA selezioneremo la funzione "Aggiudicazione Gara".

Verrà visualizzata la seguente maschera.

| 🔄 Aggiudicazione Gara                                                                                                    | 1                                                                                                    | -                                                                   | -        | -                                                                                                    | _                   | _      | _            | -        |          |
|----------------------------------------------------------------------------------------------------|----------------------------------------------------------------------------------------------------|---------------------------------------------------------------------|----------|----------------------------------------------------------------------------------------------------|---------------------|--------|--------------|----------|----------|
| Partecipanti Presenti M                                                                                                    | letodo di calco                                                                                                    | lo : Me                                                             | etodo 2  |                                                                                                    |                     |        |              |          | )        |
|                                                                                                    |                                                                                                    | 2 🗴                                                                 | : *      |                                                                                                    |                     |        |              |          | <u> </u> |
|                                                                                                    |                                                                                                    |                                                                     | ELEN     | CO IMPRESE                                                                                                    | PARTECIPANTI        |        |              |          |          |
| Ditta Richiedente                                                                                                    | Part. IVA                                                                                                    | Num.                                                                | Esclusa  | Ribasso                                                                                                    | Note                |        |              |          |          |
| CO.GE.FOR. srl<br>ECOVENETA spa<br>A.E. srl<br>EUDANIA scrl<br>FILICE srl<br>IMPEC srl<br>ITALVECO srl<br>ACMAR<br>ADIGE CONDOTTE srl<br>ADACO srl<br>BOLLITA scrl<br>BULFARO COSTRUZIONI srl<br>C.L.A.F.R. | 02323380796<br>01561150242<br>02046210619<br>04386450482<br>01823070782<br>01314960632<br>09079920154<br>00070280391<br>01993010238<br>01569021205<br>00358780773<br>01178170765<br>00893970400 | 1<br>2<br>3<br>5<br>6<br>7<br>9<br>10<br>11<br>12<br>13<br>14<br>15 |          | 21,135<br>16,480<br>14,337<br>25,210<br>12,872<br>14,555<br>27,213<br>41,230<br>6,340<br>11,550<br>12,894<br>16,772<br>17,980 |                     |        |              |          |          |
| C.L.A.F.R.                                                                                                    | 00893970400                                                                                                    | 15                                                                  | <b>I</b> | 17,980                                                                                                    |                     |        |              |          | Ę        |
| Decimali 💌 🖶                                                                                                    | -                                                                                                    |                                                                     | 6        | Respirații I C                                                                                                    | ess. 🖗 Requisiti II | Class, | Varbale di G | va 👌 Cor | ntratto  |

Come si vedrà, risultano mancanti le imprese n. **4** e **8**, in quanto escluse nella fase di esame plichi. Occorrerà ora aprire nell'ordine le buste con l'offerta economica, partendo dalla prima e nell'ordine indicato nella griglia e scrivere i corrispondenti ribassi nella specifica colonna.

Anche in questa fase potrebbe essere individuata un'offerta irregolare (ad esempio: mancanza del valore numerico o altri elementi di esclusione). In questo specifico caso occorrerà cliccare sulla colonna "**Esclusa**" in corrispondenza della eventuale impresa da escludere.

I ribassi saranno sempre positivi e con un numero di decimali come previsto dal bando e settabile mediante l'apposito oggetto predisposto allo scopo (nella figura sono riportati n. 3 decimali).

Completato l'inserimento dei rimassi, commutando il combo-box su **OFFERTE VALIDE**, si otterrà la situazione riportata nella successiva figura.

54

| Aggiudicazione Gara    |                  |         |            |                |                              |                            | ×        |
|------------------------|------------------|---------|------------|----------------|------------------------------|----------------------------|----------|
| Partecipanti Presenti  | Metodo di calco  | o : NOI | N SORTEGG  | IATO!          |                              |                            |          |
| OFFERTE VA             | ALIDE 💌          | 2       | <b>S</b> p | ff. Anomale    |                              |                            |          |
|                        |                  |         | ELENCO IM  | IPRESE PART    | ECIPANTI                     |                            |          |
| Ditta Richiedente      | Part. IVA        | Num.    | Ribasso    | Scarto         | Importo Netto Lav.           | Note                       |          |
| CO.GE.FOR. srl         | 02323380796      | 1       | 21,135     | 0,000          | € 157.730,00                 |                            |          |
| ECOVENETA spa          | 01561150242      | 2       | 16,480     | 0,000          | € 167.040,00                 |                            |          |
| A.E. srl               | 02046210619      | 3       | 14,337     | 0,000          | € 171.326,00                 |                            |          |
| EUDANIA scri           | 04386450482      | 5       | 25,210     | 0,000          | € 149.580,00                 |                            |          |
| IMPEC srl              | 01823070782      | 7       | 12,872     | 0,000          | € 174.256,00<br>€ 170.800.00 |                            |          |
| ITALVECO srl           | 09079920154      | 6       | 27,213     | 0,000          | € 170.090,00<br>€ 145.574.00 |                            |          |
| ACMAR                  | 00070280391      | 10      | 41,230     | 0,000          | € 117.540.00                 |                            |          |
| ADIGE CONDOTTE srl     | 01993010238      | 11      | 6.340      | 0.000          | € 187.320.00                 |                            |          |
| ADACO srl              | 01569021205      | 12      | 11,550     | 0,000          | € 176.900,00                 |                            |          |
| BOLLITA scrl           | 00358780773      | 13      | 12,894     | 0,000          | € 174.212,00                 |                            |          |
| BULFARO COSTRUZIONI sr | l 01178170765    | 14      | 16,772     | 0,000          | € 166.456,00                 |                            |          |
| C.L.A.F.R.             | 00893970400      | 15      | 17,980     | 0,000          | € 164.040,00                 |                            |          |
|                        |                  |         |            |                |                              |                            |          |
|                        |                  |         |            |                |                              |                            |          |
| Decimali 🛛 븆           | 😭 A              | giudica | 🖒 Requ     | isiti I Class. | 🗞 Requisiti II Class         | s. 旑 Verbale di Gara       | ontratto |
| a contra de la         |                  |         |            |                |                              |                            |          |
| Aggiudicataria         | IMPRESE IN GARA  |         |            | 1.             | <sup>3</sup> Aggiudicataria  |                            |          |
| 🔵 II Classificata      | TAGLIO DELLE ALI |         |            | 2+3            | 2                            | Importo                    |          |
| O Offerta Anomala      | IMPORTO SOGGETT  | O A RIB | ASSO €     | 200.000,00     | Ribasso                      | Contratto                  | €0,00    |
|                        | RIBASSO MEDIO    |         |            | 0,000          | ) II Classificata            |                            |          |
| Esclus. Autom./T.Ali   | SCARTO MEDIO     |         |            | 0,000          | )                            |                            |          |
| 🔵 In Gara              | SOGLIA DI ANOMAI | IA      |            | 0.00           | Ribasso                      | 0,000 Importo<br>Contratto | €0,00    |
|                        |                  |         |            |                |                              |                            |          |
|                        |                  |         |            |                |                              |                            | 🙀 Chiudi |
|                        |                  |         |            |                |                              |                            |          |

Si noterà che sono presenti tre distinte tabelle:

- > Partecipanti (maschera visualizzata nella figura)
- Presenti
- > Metodo di calcolo

| SORTEGGIO DEL METODO DI CALCOLO                                                                     |                                                                                                    |                                                                                                    |  |  |  |  |  |  |  |  |
|----------------------------------------------------------------------------------------------------|----------------------------------------------------------------------------------------------------|----------------------------------------------------------------------------------------------------|--|--|--|--|--|--|--|--|
| Alle ore 12:00                                                                                      | d                                                                                                    | del giorno 30/05/2016 💌                                                                                         |  |  |  |  |  |  |  |  |
| Viene sorteggiato il mo<br>numeri (da 1 a 5) com<br>contratti.                                      | etodo di calcolo dopo a<br>e riportato nell'articolo                                                 | aver inserito nell'urna i 5<br>o 97 del nuovo codice dei                                                        |  |  |  |  |  |  |  |  |
| Metodo sorteggiato dalla c                                                                          | commissione giudicatrice :                                                                           | Metodo 2 💌                                                                                                    |  |  |  |  |  |  |  |  |
| Descrizione del metodo sor                                                                          | rteggiato :                                                                                          |                                                                                                    |  |  |  |  |  |  |  |  |
| offerti dai concorrenti<br>resta invariata; qualo<br>somma dei ribassi offe<br>viene decrementata p | ammessi è pari ovver<br>ra invece la prima cifra<br>erti dai concorrenti am<br>rercentualmente di un | o uguale a zero la media<br>a dopo la virgola, della<br>imessi è dispari, la media<br>valore pari a tale cifra; |  |  |  |  |  |  |  |  |
| ,                                                                                                   |                                                                                                    |                                                                                                    |  |  |  |  |  |  |  |  |

Poiché è stata scelta la nuova normativa (D.Lgs. 50/2016) e poiché il criterio di aggiudicazione previsto è quello del prezzo più basso, occorrerà sorteggiare il metodo di calcolo delle anomalie tra i cinque possibili, come previsto dall'art. 97 del Codice.

Attivando la cartella "**Metodo di Calcolo**" verrà visualizzata la maschera indicata a lato e si dovrà procedere al sorteggio del metodo (nell'esempio il n. 2).

Cliccando su "**Conferma e Salva il sorteggio**" si rientrerà nella maschera precedente.

Rientrando e cliccando su "Aggiudica" si otterrà il seguente risultato.

| 🛃 Aggiudicazione Gara                                                                             |                                             |         |          |         |           |                              |             |         | ×      |  |
|---------------------------------------------------------------------------------------------------|---------------------------------------------|---------|----------|---------|-----------|------------------------------|-------------|---------|--------|--|
| Partecipanti Presenti Metodo di calcolo : Metodo 2                                                |                                             |         |          |         |           |                              |             |         |        |  |
| ELENCO IMPRESE PARTECIPANTI                                                                       |                                             |         |          |         |           |                              |             |         |        |  |
| Ditta Richiedente                                                                                 | Part. IVA                                   | Num.    | Grad.    | Ribasso | Scarto    | Importo Netto Lav.           | Note        |         |        |  |
| ACMAR                                                                                             | 00070280391                                 | 10      | •        | 41,230  | 0,000     | € 117.540,00                 |             |         |        |  |
| ITALVECO srl                                                                                      | 09079920154                                 | 9       | ē        | 27,213  | 0,000     | € 145.574,00                 |             |         |        |  |
| EUDANIA scrl                                                                                      | 04386450482                                 | 5       | •        | 25,210  | -8,295    | € 149.580,00                 |             |         |        |  |
| CO.GE.FOR. srl                                                                                    | 02323380796                                 | 1       | <u> </u> | 21,135  | -4,220    | € 157.730,00                 |             |         |        |  |
| C.L.A.F.R.                                                                                        | 00893970400                                 | 15      | 2        | 17,980  | -1,065    | € 164.040,00                 |             |         |        |  |
| BULFARO COSTRUZIONI SI                                                                            | 1 011/81/0/65                               | 14      |          | 16,772  | 0,000     | € 165.456,00<br>€ 167.040.00 |             |         |        |  |
| IMPEC srl                                                                                         | 01301150242                                 | 7       | <b>X</b> | 14 555  | 0,000     | € 170,890,00                 |             |         |        |  |
| A.E. srl                                                                                          | 02046210619                                 | 3       | ŏ        | 14,337  | 0.000     | € 171.326.00                 |             |         |        |  |
| BOLLITA scrl                                                                                      | 00358780773                                 | 13      | ŏ        | 12,894  | 0,000     | € 174.212,00                 |             |         |        |  |
| FILICE srl                                                                                        | 01823070782                                 | 6       | ŏ        | 12,872  | 0,000     | € 174.256,00                 |             |         |        |  |
| ADACO srl                                                                                         | 01569021205                                 | 12      | •        | 11,550  | 0,000     | € 176.900,00                 |             |         |        |  |
| ADIGE CONDOTTE srl                                                                                | 01993010238                                 | 11      | •        | 6,340   | 0,000     | € 187.320,00                 |             |         |        |  |
|                                                                                                   |                                             |         |          |         |           |                              |             |         |        |  |
| Decimali 3 🖨 🔗 Aggiudica 💿 Requisiti I Class. 💿 Requisiti II Class. 💿 Verbale di Gara 💿 Contratto |                                             |         |          |         |           |                              |             |         |        |  |
| Aggiudicataria                                                                                    | IMPRESE IN GARA                             |         |          |         | 13        | iudicataria IMPEC or         |             |         |        |  |
| O II Classificata                                                                                 | TAGLIO DELLE ALI                            |         |          |         | 2+2       | juuicatana prince sh         | - Importe l |         |        |  |
|                                                                                                   | IMPORTO SOGGETT                             | O A RIE | ASSO €   | 200.00  | 0,00 Ribi | asso   14,55                 | 5 Contratto | € 250.8 | 390,00 |  |
| Offerta Anomaia                                                                                   | RIBASSO MEDIO 16.915 II Classificata A E sr |         |          |         |           |                              |             |         |        |  |
| 🛑 Esclus. Autom./T.Ali                                                                            | DECREMENTO (5%)                             |         |          | -0      | .846      |                              |             |         |        |  |
| 😑 In Gara                                                                                         | SOGLIA DI ANOMAL                            | .IA     |          | 16      | ,069 Ribi | asso 14,33                   | Contratto   | € 251.3 | 326,00 |  |
|                                                                                                   |                                             |         |          |         |           |                              |             | K Chi   | udi    |  |

Essendo prevista l'esclusione automatica delle offerte anomale, la gara è stata aggiudicata alla impresa n. 7 (IMPEC srl) che risulta la migliore offerta non anomala.

Quando si clicca su "**Aggiudica**", il software ordina le imprese in ordine decrescente di ribasso ed effettua il calcolo della soglia di anomalia come previsto dal metodo sorteggiato (metodo n. **2**). In questo caso il ribasso medio (**16.95** %) deve essere decrementato del **5** % (essendo il numero **5** la prima cifra decimale che si ottiene sommando tutti i ribassi). La soglia d'anomalia risulta pari a **16.069** %, per cui la migliore offerta non anomala (colorata con un pallino blu) risulta quella della numero **7** (pari al **14.555** %).

Il software esegue automaticamente l'aggiudicazione anche del secondo posto che è assegnato all'impresa A.E. srl (colorata con un pallino giallo).

Nella cartella "**Presenti**" andranno inseriti sia i commissari ed il Presidente, sia i presenti alla seduta di gara, come illustrato nel Capitolo specifico già illustrato.

Il nome dell'impresa aggiudicataria viene riportato nella specifica casella ed è possibile ora stampare sia il **verbale di aggiudicazione** (unica seduta in quanto non vi sono offerte anomale da valutare e trattasi di aggiudicazione al prezzo più basso) sia il **Contratto**.

Il verbale di gara è molto dettagliato e riporta tutte le fasi di gara, dalle notizie generali di gara, agli esami dettagliati dei plichi, al sorteggio del metodo di calcolo delle anomalie, alla individuazione delle offerte anomale ed alla aggiudicazione finale.

### www.blumatica.it

Via Irno, 84098 Pontecagnano Faiano (SA) Tel.: 089.848601 - Fax 089.848741 - E-mail: info@blumatica.it - www.blumatica.it

Blumatica AggiudiGare è un prodotto con marchio registrato di Blumatica